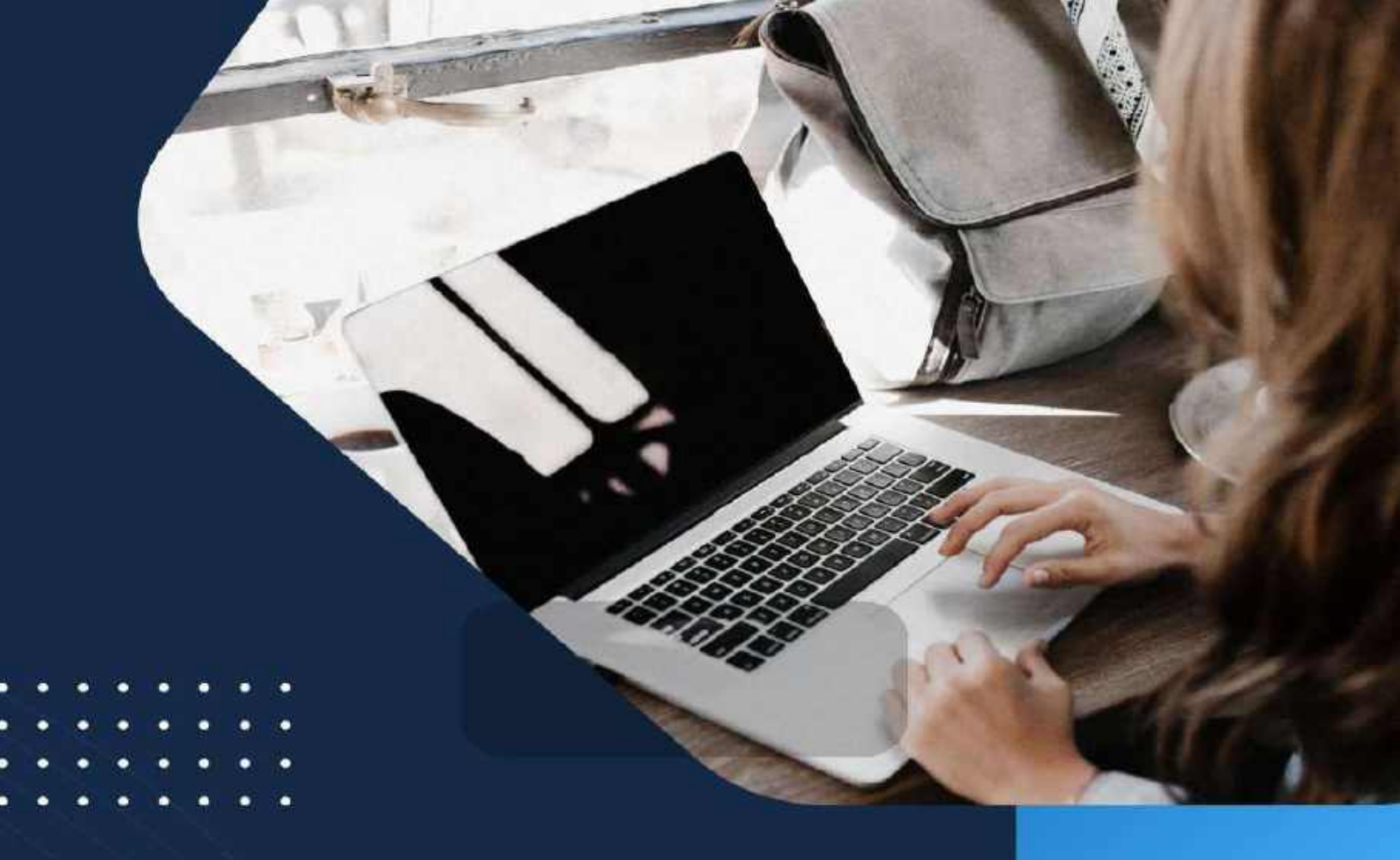

# Buku Ajar PEMROGRAMAN BERORIENTASI OBJEK

# Penulis : Ida

Mhd. Faisal Samsuriah Musdalifa Darniati Rosnani Nasir Dikwan Moeis

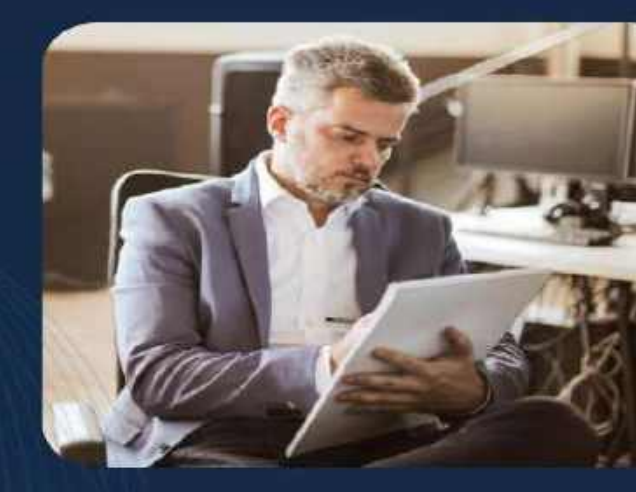

PUBLISHER BY PT. Inovasi Pratama Internasional

# **BUKU AJAR**

# PEMROGRAMAN BERORIENTASI OBJEK

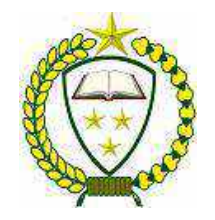

PT Inovasi Pratama Internasional

# PEMROGRAMAN BERORIENTASI OBJEK

| Penulis    | : Ir.Ida,S,Kom,M.T, Muhammad Faisal, Samsuriah    |
|------------|---------------------------------------------------|
|            | Musdalifa, Darniati, Rosnani, Nasir, Dikwan Moeis |
| ISBN       | :                                                 |
| Editor     | : Bincar Nasution, S.Pd., M.Pd., C.Mt             |
| Penyunting | : Ali Amran Btr, S.Pd                             |

Desain Sampul dan Tata Letak:

InoVal

Penerbit:

PT Inovasi Pratama Internasional

Anggota IKAPI Nomor 071/SUT/2022

Redaksi:

Jl. Cempaka No. 25 Padang Sidempuan 22725

Telp. +628 5360 415005

Email: <u>cs@ipinternasional.com</u>

Distributor Tunggal:

PT Inovasi Pratama Internasional

Jl. Cempaka No. 25 Padang Sidempuan 22725

Telp. +628 5360 415005

Email: info@ipinternasional.com

Cetakan Pertama, 18 Mei 2024

Hak cipta dilindungi Undang-Undang Dilarang memperbanyak karya tulis ini dalam bentuk dan dengan cara apapun tanpa izin tertulis dari penerbit

#### **KATA PENGANTAR**

Di dunia Bahasa pemrograman computer, cukup banyak pemain yang berada di dalamnya, antara lain Pascal, Basic, C, PHP, ASP, .NET, java. Java adalah Bahasa pemrorgaman yang saat ini banyak digunakan. Java menempati urutan kedua setelah bahasa C, sedangkan urutan lima besar lainnya setelah java adalah Objective -C, C++, dan C#. Indeks tersebut didasarkan atas banyaknya programmer, pelatihan serta pihak ketiga dengan menggunakan algoritma perhitunkan dari pencarian di Google, yahoo, MSN, dan Youtube.

Java merupakan salah satu bahasa pemrograman yang banyak diminati antara lain karena java unggul ketika digunakan dalam pembuatan aplikasi berbasis mobile, juga aplikasi yang berskala enterprise. Dengan demikian, ketika Anda menguasai bahasa Java maka dapat membuat berbagai macam aplikasi yang bejalan pada multiplatform, baik pada skala kecil maupun yang berskala besar.

Pada buku ini penulis akan membahas secara mudah, sistematis, dan detail tentang apa saja yang diperlukan untuk dapat mengusai bahasa Java. Selain itu penulis akan memberikan tutorial pembuatan program yang telah tertera pada buku ini sehingga pembaca dapat mempraktikan secara langsung.

Penulis

Ir.Ida,S,Kom,M.T

# **DAFTAR ISI**

| KATA PENGANTAR                           | i  |
|------------------------------------------|----|
| DAFTAR ISI                               | ii |
| BAB I INSTALASI KOMPONEN NETBEANS        | 1  |
| I. Instalasi Java Development Kit (JDK). | 2  |
| II. Instalasi IDE Netbeans 6.9.1         | 4  |
| III. Komponen Netbeans IDE 6.9.1         | 8  |
| BAB II AREA KERJA NETBEANS               | 9  |
| I. Panel Projects.                       | 9  |
| II. Panel Files.                         | 10 |
| III. Panel Services.                     | 10 |
| IV. Panel Navigator                      | 11 |
| V. Panel Inspector                       | 12 |
| VI. Panel Palette                        | 12 |
| VII. Tab Swing Containers                | 12 |
| VIII. Tab Swing Controls                 | 13 |
| IX. Tab Swing Menus                      | 13 |
| X. Tab Borders                           | 13 |
| XI. Panel Properties                     | 14 |
| BAB III STRUKTUR PEMROGRAMAN JAVA        | 15 |
| I. Package                               | 15 |
| II. Import                               | 16 |
| III. Class                               | 16 |
| IV. Method                               | 16 |
| V. Method Instance                       |    |
| VI. Method Main                          | 19 |
| VII. Class Abstrac                       | 20 |
| VIII. Inheritansi                        | 21 |
| IX. Enkapsulasi                          | 26 |
| X. Polymorfisme                          | 28 |
| BAB IV MENGGUNAKAN NETBEANS 6.9.1        |    |

| I.   | Pembentukan project                                     | 31  |
|------|---------------------------------------------------------|-----|
| II.  | Syarat penamaan Class                                   |     |
| III. | Variabel                                                | 35  |
| IV.  | Tipe Data                                               |     |
| V.   | Operator Java                                           |     |
| VI.  | Menampilkan Informasi ke layar                          |     |
| VII  | . Menerima inputan dari keyboard                        | 40  |
| BAB  | V KONTROL PROGRAM DALAM JAVA                            | 42  |
| I.   | Pernyataan If                                           | 42  |
| II.  | Pernyataan Switch                                       | 46  |
| III. | Pernyataan For                                          | 50  |
| IV.  | Pernyataan While                                        | 51  |
| V.   | Pernyataan DoWhile                                      | 52  |
| VI.  | Array                                                   | 53  |
| BAB  | VI BEKERJA DENGAN GUI NETBEANS 6.9.1                    | 57  |
| I.   | Membuat form                                            |     |
| II.  | Menggunakan objek jLabel, jTextFielddan jButton         | 60  |
| III. | Menggunakan objek jRadioButton, jComboBox dan jTextArea | 62  |
| IV.  | Menggunakan jMenuBar,jMenu,jSeparator dan jMenuItem     | 64  |
| V.   | Membentuk class.                                        | 66  |
| BAB  | VII IMPLEMENTASI DATABASE PADA NETBEANS                 | 67  |
| А.   | Perancangan Database                                    | 68  |
| В.   | Perancangan Form Input                                  | 73  |
| C.   | Perancangan Form Cari Data.                             |     |
| D.   | Perancangan Report                                      |     |
| E.   | Perancangan form cetak.                                 | 119 |
| F.   | Perancangan Form Menu Utama dan Login                   |     |
| DAFT | AR PUSTAKA                                              |     |

# BAB I INSTALASI KOMPONEN NETBEANS

#### Tujuan

Mengidentifikasi bagian dasar dari program java

- 4 Membedakan mana yang termasuk editor pada java.
- Mengembangkan program java sederhana menggunakan konsep pembelajaran pada bab ini dengan Netbeans.
- 4 Menganalisa program java pertama pada pemrograman berorientasi objek

#### Pada akhir pembahasan, Diharapkan pembaca dapat :

- 1. Mengetahui cara Instalasi Java.
- 2. Melakukan Instalasi Java dengan menggunakan Neatbeans
- 3. Membuat program Java pada Netbeans.

Retbeans merupakan salah satu proyek open source yang disponsori oleh SUN Microsystem. Proyek ini berdiri pada tahun 2000 dan telah menghasilkan 2 produk, yaitu netbeans IDE (Integrated Development Environment) dan Netbeans Platform. Netbeans IDE (Integrated Development Environment) merupakan produk yang berguna untuk melakukan pemrograman baik menulis kode, mengompilasi, mencari kesalahan dan mendistribusikan program. Sedangkan Netbeans platform adalah sebuah modul yang merupakan kerangka awal/pondasi dalam membangun aplikasi desktop yang besar.

Netbeans IDE (Integrated Development Environment) adalah sebuah lingkungan pengembangan terintegrasi yang tersedia untuk Windows, Mac, Linux dan Solaris. Proyek Netbeans terdiri dari open-source IDE dan platform aplikasi yang memungkinkan pengembang untuk secara cepat membuat web, enterprise, desktop, dan aplikasi mobile menggunakan platform Java, serta JavaFX, PFP, JavaScript dan Ajax, Ruby on Rails, Groovy dan Grails, dan C/C++. Proyek Netbeans didukung oleh komunitas pengembang yang ekstensif dan menawarkan dokmnetasi dan sumber daya pelatihan serta beragam pilihan plugin pihak ketiga. Untuk dapat menggunakan

Netbeans, kita harus menginstalasi Netbeans dan JDK. Keduanya dapat di download secara gratis di http://www.netbeans.com/ dan http://www.oracle.com/. Supaya lebih mudah dalam menginstall, install JDK terlebih dulu baru kemudian install Netbeans.

#### I. Instalasi Java Development Kit (JDK).

JDK(Java Development Kit) adalah aplikasi untuk pengembang bahasa Java, sebelum mempelajari bahasa Java kita diharuskan untuk menginstal JDK ini. Dalam buku ini versi jdk yang digunakan adalah jdk-6u19-windows-i586.

- jdk-6u19-windows-i586.exe
- Klik ganda file setup JDK "jdk-6u19-windows-i586.exe" untuk melakukan instalasi.

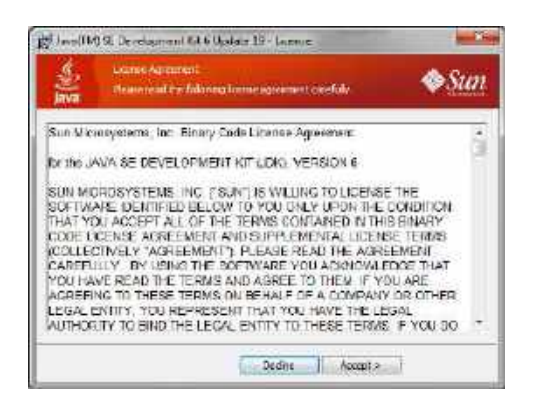

Gambar 1.1 Tahap awal proses instalasi JDK

Klik tombol <u>Decline</u> untuk melanjutkan , maka tampil form pilihan fitur java yang akan digunakan.

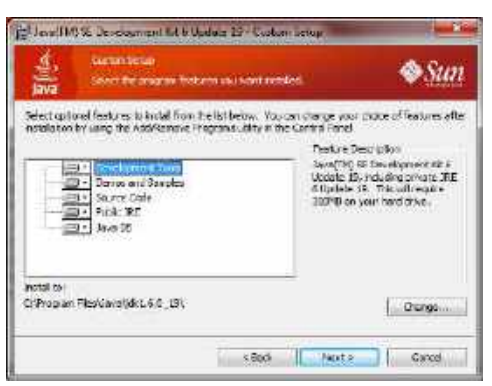

Gambar 1.2 Proses pemilihan feature JDK

Klik tombol <u>Next</u> untuk melanjutkan, disarankan gunakan pilihan fitur secara standart.

| M. Law Th | ) 🕫 Development Cit fillpulare 19 - Pospera                         | -                   |
|-----------|---------------------------------------------------------------------|---------------------|
| e ilijava | oversiteg<br>Die program Mohammens sol sciented ers being koladied. | <b>∳</b> <u>Sun</u> |
| Statue    |                                                                     |                     |
|           |                                                                     |                     |
|           |                                                                     |                     |
|           |                                                                     |                     |
|           |                                                                     |                     |
|           |                                                                     |                     |

Gambar 1.3 Proses installing JDK

> Pada bagian akhir proses instalasi klik tombol Finish.

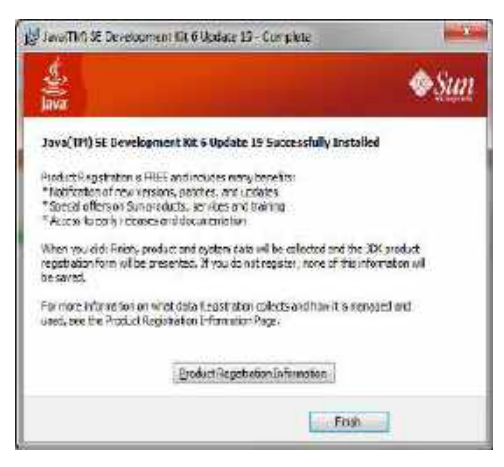

Gambar 1.4 Tahap akhir instalasi JDK

Komponen JDK antara lain compiler(javac), interpreter(java) disebut juga java virtual machine atau java runtime environment, applet viewer (appletviewer), debugger(jdb), java class library (jcl), header dan stub generator (javah), dan yang penting yaitu java documentation(javadoc).

Penjelasan penggunaan komponen JDK :

1. Kompilator (javac)

Berfungsi untuk kompilasi file source code : \*.java menjadi \*.class.

Syntax umum : javac nama\_file.java.

2. Interpreter (java)

Bertugas untuk menjalankan bytecode (\*.class).

Syntax umum : java nama\_file.class.

3. Applet Viewer

Digunakan untuk menjalanakan applet viewer, namun sekarang sudah

digantikan browser.

Syntax umum : appletviewer nama\_file.html

4. Java Debugger

Bertugas melakukan debugging.

Syntax umum : jdb option.

5. Java Class File Diassembler (javap)

Bertugas membuat daftar method dan attribute public dari suatu kelas.

Syntax : javap namaKelas.

6. Java Header and Stub Generator

Bertugas menerjemahkan bahasa yang ditulis dalam bahasa Java menjadibahasa pemrograman C.

Syntax umum : javah\_namaKelas

7. Java Documentation Generator

Menampilkan pustaka kelas, interface, constructor, dan method standart yangtelah dibuat vendor.

8. Source Code Java API

Source code ini dapat diperoleh dari file src.zip.

## II. Instalasi IDE Netbeans 6.9.1

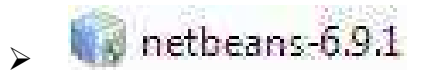

- Netbeans bisa di download melalui situs http://www.netbeans.org dan iReport di http://ireport.sourceforge.net/.
- Klik ganda file setup netbeans-6.9.1-ml-windows. Sehingga akan muncul proses instalasi seperti gambar berikut.

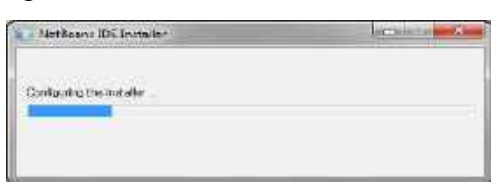

Gambar 1.5 Proses awal instalasi netbeans.

Tunggu proses instalasi di atas hingga selesai, hingga muncul seperti gambar di bawah ini.

| forffenne 25 featule                                                        |                                        |
|-----------------------------------------------------------------------------|----------------------------------------|
| Configuring the Installer<br>Have not othe fieldware III includer introduce | ······································ |
| Setpong the Include                                                         |                                        |
| 205                                                                         |                                        |
|                                                                             |                                        |
|                                                                             |                                        |
|                                                                             |                                        |
|                                                                             |                                        |
|                                                                             |                                        |
|                                                                             |                                        |
|                                                                             |                                        |
|                                                                             |                                        |

Gambar 1.6 Proses konfigurasi netbeans.

> Selanjutnya akan muncul seperti gambar dibawah ini

| Selere Di latelle |                                                                                                    | IS SHOW                                 |
|-------------------|----------------------------------------------------------------------------------------------------|-----------------------------------------|
|                   | Webman to the Netbears IDL 6.5                                                                                                    | L Insteller                             |
|                   | The matales will certail the number of the Will five<br>Circle Cardon are to minist the packar and survivous                                                                                                    | filoweg parts and rummer.<br>Is initial |
| A                 | See 10<br>instit<br>instit |                                         |
| () NetBours ():   | Onterior                                                                                                    | Dataleton Size: 972.6 VD                |
|                   |                                                                                                    | [and ] [com                             |

Gambar 1.7 Pilihan feature pada netbeans .

Selanjutnya klik <u>Next</u>, hingga muncul seperti gambar di bawah ini. Beri tanda centang pada I accept the terms..., lalu klik <u>Next</u>.

| E-0-2           |
|-----------------|
| S Netlicano (EE |
| 3               |
|                 |
|                 |
| 2               |
|                 |
|                 |

Gambar 1.8 License Agreement.

> Tentukan directory Instalasi, lalu klik <u>Next</u>.

| NetScar, Els metales                                                        | -   | aler - x       |
|-----------------------------------------------------------------------------|-----|----------------|
| Not begins 109 IS 9.2 Distallation<br>Choses the metallicity bear and 2017, | (B) | lette ans i be |
| pical in fetSize CF is:                                                     |     |                |
| Coperative NetWork (S. (                                                    |     | Darren         |
| DET to be without the                                                       |     |                |
| C: Ptop in Fleribought \$4,19                                               |     | DUNKE          |
|                                                                             |     |                |
|                                                                             |     |                |

Gambar 1.9 Directory dan Kapasitas Instalasi.

Tentukan folder instalasi untuk glassfish sebagai server JavaDB, aplikasi glassfish berfungsi sebagai server local bagi database yang akan dikoneksikan ke netbeans.

| National Distantial                                    | 1                |
|--------------------------------------------------------|------------------|
| George Add Boots labor<br>Crosse He instal date factor | 19 Hetfionis (ge |
| Destad Klevellisti kas                                 |                  |
| (Offragran Bautglachten 1.0.4)                         | - Amore          |
|                                                        |                  |
|                                                        |                  |
|                                                        |                  |
|                                                        |                  |
|                                                        | sad tests Cover  |

Gambar 1.10 Directory Instalasi glassfish.

Klik Next, maka muncul seperti gambar dibawah ini .

| Personal Chineseler                                                                                                    |               |
|----------------------------------------------------------------------------------------------------|---------------|
| Seminary<br>del musi tester de estatatas                                                                                                    | S NetBearnite |
| Neffore III I Iolaiste Taolo<br>Cultury generale Yearande a.s. 1<br>Gaelleh Server Spec Social Editor I.G. (Destelator Feller,<br>Culture Tel Specificity), C. 1 |               |
| ista netalaine Scar<br>augusta                                                                                                    |               |
|                                                                                                    |               |
|                                                                                                    | stee Lud Cour |

Gambar 1.11 Informasi total kapsitas install .

Klik Install, tunggu proses instalasi, lamanya proses tergantung seberapa banyak paket yang di install. jika selesai klik Next.

| / Netheast Di Jumile                                                             | -0-             |
|----------------------------------------------------------------------------------|-----------------|
| Installation<br>Please wait while the metaler models hetfleares ICC and numbers. | · Netileans ide |
| Installing Sease IDE                                                             |                 |
|                                                                                  |                 |
|                                                                                  |                 |

Gambar 1.12 Proses Extract file jar.

> Hingga proses selesai maka muncul seperti gambar dibawah ini

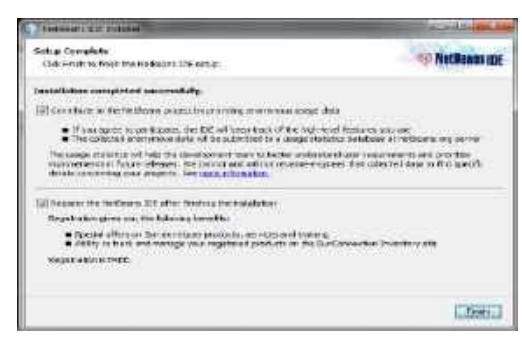

Gambar 1.13 Tahap akhir Instalasi netbeans.

- Hapus tanda centang jika ingin mengabaikan register dan kontribusi produk Netbeans. Langkah terakhir klik <u>Finish</u>.
- > Untuk menjalankan,klik ganda shortcut Netbeans 6.9.1.
- > Tampilan utama jendela netbeans seperti gambar berikut.

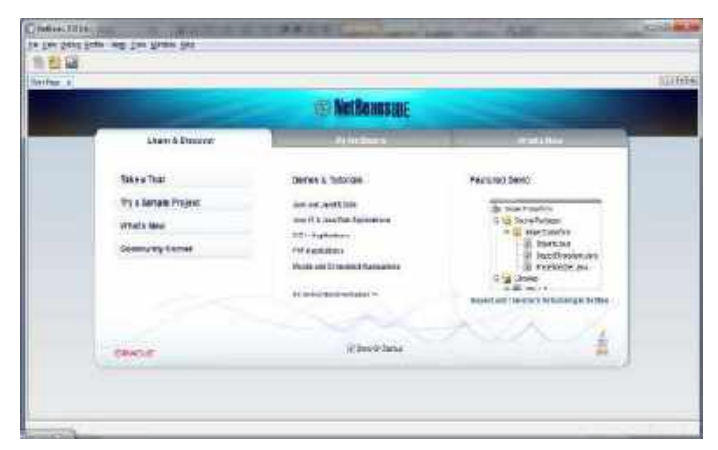

Gambar 1.14 Tampilan utama Netbeans IDE 6.9.1

#### III. Komponen Netbeans IDE 6.9.1

#### A. Java DB

JavaDB merupakan Relation Database Manajement System (RDMS), yang ditulis dalam bahasa Java. Java DB atau yang disebut proyek derby merupakan proyek open source dibawah Apache Software Foundation (ASF). Java DB Atau Derby ditulis dan diimplementasikan secara lengkap pada pemrograman java. JavaDB menyediakan pengguna dengan mesin utama database yang kecil (Standart Database) yang banyak disertakan kedalam banyak solusi yang didasarkan pada java. JavaDB menjaga integritas data dan menyediakan dukungan terhadap transaksi yang canggih. JavaDB telah menjadi satu paket bersama JDK, sehingga pada saat Instalasi JDK JavaDB sudah disertakan dalam JDK Tersebut.

#### **B.** System Requirement Java DB

Dikarenakan javaDB dirancang dengan bahasa java, maka setiap database akan berjalan pada komputer yang telah terinstall java Virtual Machine (JVM) / Java Runtime Environment (JRE). JVM/JRE yang dibutuhkan adalah versi 1.4.2 atau yang lebih baru.

# **BAB II AREA KERJA NETBEANS**

#### Tujuan

Mengidentifikasi bagian dasar dari program java

- 4 Pokok bahasan ini menjelaskan tentang area kerja Netbeans.
- **Wengetahu area kerja Netbeans pada Panel Project.**
- **Wengetahu area kerja Netbeans pada Panel File.**
- Hengetahu area kerja Netbeans pada Panel Services.
- **Wengetahu area kerja Netbeans pada Panel Navigator.**
- **Wengetahuai beberapa panel dan tab swing pada netbeans.**

## Pada akhir pembahasan, Diharapkan pembaca dapat :

- 1. Mengetahui area kerja Neatbeans.
- 2. Memahami langkah-langkah pada editor Netbeans.

Sebelum menggunakan aplikasi netbeans terlebih dahulu kita mengetahui fungsi tiap jendela / layar yang terdapat didalamnya, guna mamaksimalkan proses kerja terutama saat merancang suatu aplikasi baik berbasis desktop maupun web.

#### I. Panel Projects.

Panel projects digunakan untuk menampilkan informasi proyek yang telah dibuat. Informasi yang ditampilkan berupa source packages yang menampilkan file – file yang telah dibuat beserta packagenya. Sedangkan test packagesakan menampilkan file test Junit. Libraries menampilkan library JDK yang digunakan dalam pembuatan aplikasi.

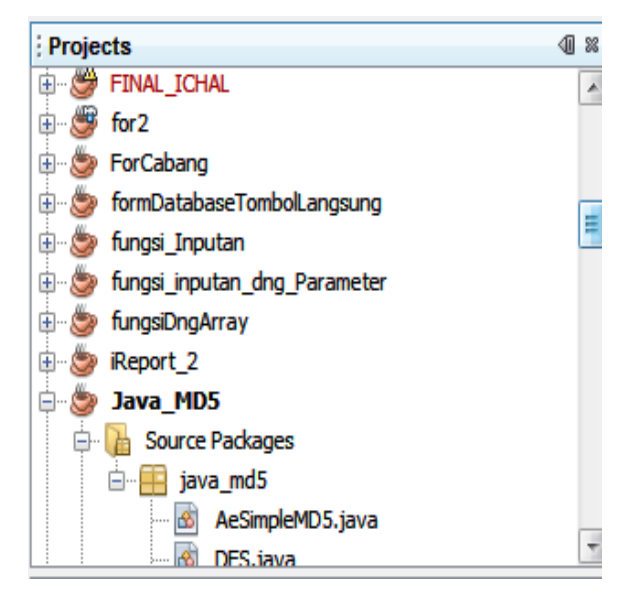

Gambar 2.1 Panel Project

# II. Panel Files.

Panel files berguna untuk menampilkan file – file dalam sebuah proyek, baik file java (\*.java) atau bytecode (\*.class). melalui panel Project dan Files, kita dapat membuka file yang telah dibuat pada area kerja.

| Files       | I Section 1 - Contract - Contract - Contr | Services             |   |
|-------------|----------------------------------------------------------------------------------------------------|----------------------|---|
| ÷ 🕟         | FINAL_ICHAL                                                                                                    |                      |   |
| ÷ 🚺         | for2                                                                                                    |                      |   |
| <u>ل</u>    | ForCabang                                                                                                    |                      | 0 |
| ÷ 🚺         | formDatabaseTombolLangsung                                                                                                    |                      |   |
| ÷ 🚺         | fungsi_Inpu <del>tan</del>                                                                                                    |                      | _ |
| ф. <b>Б</b> | fungsi inputer and in E:\Referen                                                                                                    | nsi Java JSP\JAVA JS | F |
| <u> </u>    | fungsiDngArray                                                                                                    | -                    |   |

Gambar 2.2 Panel Files

# III. Panel Services.

Panel service berfungsi menampilkan informasi tentang service yang disediakan atau telah diregister kedalam netbeans. Tab databases digunakan untuk menampilkan informasi aplikasi database yang digunakan. Secara default, database JavaDB telah diregister kedalam netbeans, selain itu pada tab databases juga menampilkan driver yang telah diregister, koneksi yang digunakan oleh database, nama database serta tabel yang telah dibuat sebelumnya. Melalui tab ini dapat membuat, menghapus database atau tabel.

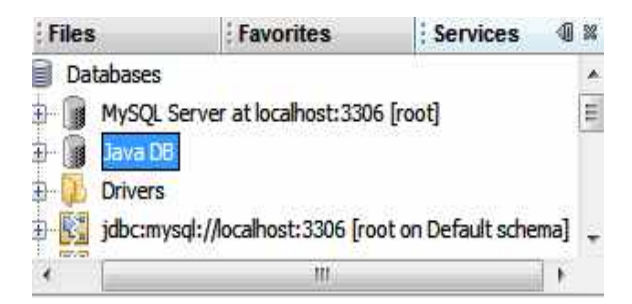

Gambar 2.3 Panel Services

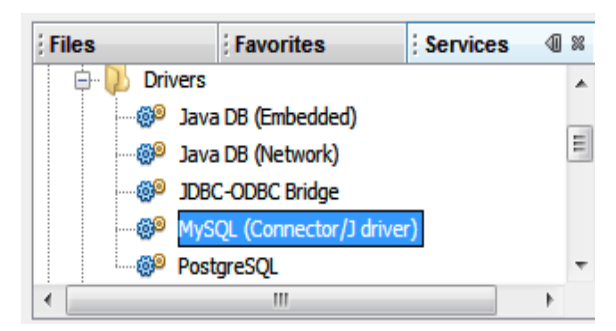

Gambar 2.4 Driver IDE Netbeans

# IV. Panel Navigator

Panel navigator akan muncul apabila kita membuat proyek dan mengaktifkan salah satu document / file. Panel ini digunakan untuk menampilkan kelas dan member / method yang ada pada file. Kita dapat menuju sebuah method dengan mengklik anggota method yang tampil pada panel navigator

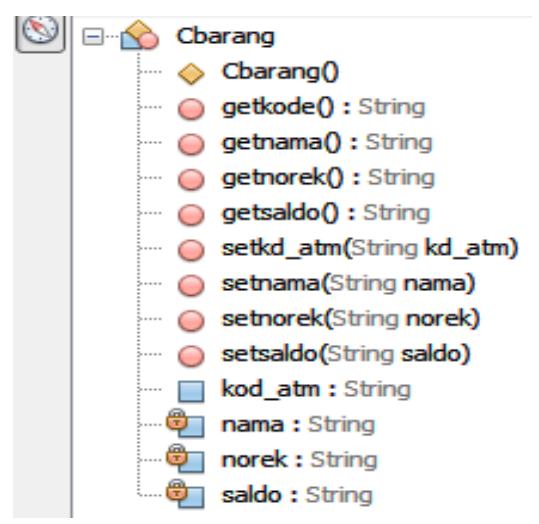

Gambar 2.5 Panel Navigator

#### **V. Panel Inspector**

Panel Inspector akan tampil apabila kita mengaktifkan document yang mengandung container/pemrograman grafis (GUI). Panel ini menampilkan komponen yang digunakan oleh file yang bersangkutan seperti kontainer, kontrol, menu, border dll.

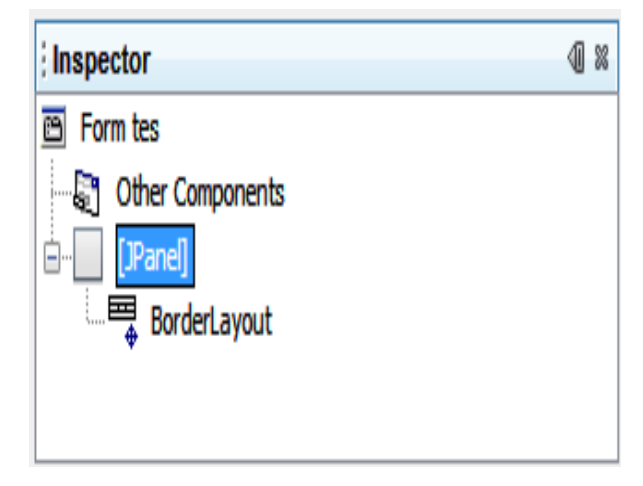

Gambar 2.6 Panel Inspector

#### VI. Panel Palette

Panelpalette merupakan panel yang menyediakan tool – tool untuk membuat tampilan grafis (GUI). Panel palette dikenal dengan Gui Builder Matisse. Tool ini juga dibagi menjadi beberapa kategori, dimana setiap kategori menyediakan tool GUI Builder sesuai dengan kategorinya. Untuk menggunakannya, kita tinggal menyeret tool kedalam area design (Form).

| Palette          | ₽ | 88 |
|------------------|---|----|
| Swing Containers |   |    |
| Swing Controls   |   |    |
| Swing Menus      |   |    |
| Swing Windows    |   |    |
| + AWT            |   |    |
| Borders          |   |    |
| • Beans          |   |    |
| Java Persistence |   |    |
| Look and Feels   |   |    |

Gambar 2.7 Panel Palette.

#### VII. Tab Swing Containers

Tab Swing digunakan untuk mengategorikan container swing (komponen utama untuk menampung komponen lain) seperti **jPanel, jTabbed Pane, jSplit Pane, jScrol Pane, jTool Bar**, dll.

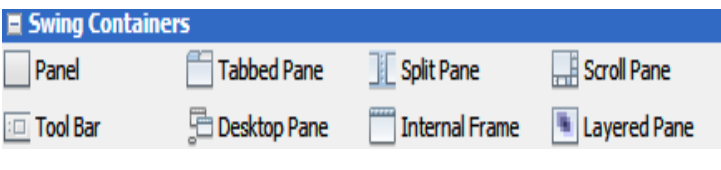

Gambar 2.8 Tab Swing Container.

## VIII. Tab Swing Controls

Tab swing controls menyediakan tool untuk membuat komponen operasi seperti

# jLabel, jButton, jText Field, dll

| Swing Controls   |                       |                     |
|------------------|-----------------------|---------------------|
| DateChooserCombo | 🛄 Date chooser dialog | DateChooserPanel    |
| label Label      | OK Button             | ON Toggle Button    |
| - Check Box      | Radio Button          | 8 Button Group      |
| Combo Box        | 💳 List                | Text Field          |
| tx Text Area     | Scroll Bar            | 💭 Slider            |
| Progress Bar     | 7-7 Formatted Field   | ···· Password Field |
| i Spinner        | Separator             | T Text Pane         |

Gambar 2.9 Tab Swing Controls

# IX. Tab Swing Menus

Tab swing menu menyediakan tool untuk membuat komponen menu, baik

## Menu Barmaupun Menu Popup

| E Swing Menus           |                        |   |
|-------------------------|------------------------|---|
| File Menu Bar           | - Menu                 |   |
| Menu Item               | 🖙 Menu Item / CheckBox |   |
| Menu Item / RadioButton | 🔄 Popup Menu           | l |

Gambar 2.10Tab Swing Menus

## X. Tab Borders

Tab border digunakan untuk membuat border / garis tepi suatu komponen

atau container. Container yang paling sering digunakan adalah Container panel.

| 🗏 Borders         |                 |                |  |
|-------------------|-----------------|----------------|--|
| Empty Border      | Line Border     | 🔲 Matte Border |  |
| Titled Border     | Etched Border   | Bevel Border   |  |
| Soft Bevel Border | Compound Border |                |  |

Gambar 2.11 Tab Borders

# XI. Panel Properties

Panel properties berfungsi untuk menampilkan properti komponen yang aktif / terseleksi. Melalui panel ini, kita akan mengatur properti yang dimiliki oleh suatu komponen.

| ; [JPanel] - Properties |          |          | D | 88 |
|-------------------------|----------|----------|---|----|
| Properties Binding      | Events   | Code     |   |    |
| Properties              |          |          |   | *  |
| background              | [240,    | 240,240] | ) |    |
| border                  | (No Bord | er)      |   |    |
| foreground              | [0,0,0   | )]       |   | -  |
| toolTipText             | null     |          |   |    |
| Other Properties        |          | [0,0,0]  |   |    |
| UIClassID               | PanelUI  |          |   |    |
| alignmentX              | 0.5      |          |   |    |
| alignmentY              | 0.5      |          |   |    |
|                         |          |          |   |    |

Gambar 2.12 Panel Properties

# BAB III STRUKTUR PEMROGRAMAN JAVA

# Tujuan

Mengidentifikasi bagian dasar dari program java

- **Wembedakan struktur yang ada pada pemrograman java.**
- Mengembangkan program java sederhana menggunakan konsep pembelajaran pada bab ini dengan struktur pemrograman pada java.
- 4 Memahami dan mempraktekkan konsep Class, Objek, Inheritansi di java

Pada akhir pembahasan, Diharapkan pembaca dapat :

- 1. Mengetahui struktur pemrograman Java.
- 2. Mengetahui elemen Class di Java
- 3. Membuat program pada Netbeans dengan menggunakan struktur java.

Java mempunyai struktur untuk menuliskan sintaks- sintaksnya dimulai dari **package, import, class,method**.Adapun fungsi tiap sintaks secara garis besar adalah sebagai berikut :

#### I. Package

Package adalah suatu cara pengelompokan dan pengorganisasian kelas ke dalam suatu library. Package bekerja dengan membuat directory dan folder baru sesuai dengan penamaan package, kemudian menyimpan file class pada folder tersebut. Deklarasi package dituliskan pada baris paling atas sebelum perintah import, sebagaimana terlihat pada struktur program java. package akan secara otomatis terbentuk pada saat anda membuat project.

Contoh:

package uJI\_FORM\_PENERBANGAN; import javax.swing.JFrame;

#### **II. Import**

Perintah Import digunakan untuk memberitahukan kepada program untuk mengacu pada kelas – kelas yang terdapat pada package tersebut bukan menjalankan kelas tersebut. Dalam program, kita dapat mengimport hanya kelas tertentu dan dapat pula mengimport semua kelas yang terdapat pada package.untuk mengimport semua kelas dapat menggunakan tanda asterisk.

Contoh :

package uJI\_FORM\_PENERBANGAN; import javax.swing.JFrame; import sql.\*;

#### **III.** Class

Class sebagaimana pada bahasa C/C++ merupakan bagian utama pada pemrograman java, didalam body class ini diidentifikasikan variabel, method, dan kelas inner. Deklarasi kelas otomatis terbentuk saat anda membuat file java.

Deklarasi class dapat dilakukan dengan sintaks sebagai berikut :

```
<modifier> class <nama_class> {
```

[deklarasi\_atribut]

```
[deklarasi_konstruktor]
```

```
[deklarasi_metode]
```

```
}
```

Deklarasi atribut dapat dilakukan dengan sintaks sebagai berikut :

<modifier> <tipe> <nama atribut>;

Contoh:

public class daftartiket {
public String Kode\_Penerbang;
private String Harga;
public daftartiket() { } public String
getKode\_Penerbang()

{ return Kode\_Penerbang; }}

#### **IV. Method**

Method adalah bagian program yang menjelaskan tingkah laku dari objek yang akan diinstance. Method tidak dapat berdiri sendiri sebagaimana kelas, dimana letak penulisan berada didalam body kelas. Method berdasarkan jenisnya dapat dibagi menjadi beberapa bagian seperti : konstruktor, fungsi/prosedure dan main.

```
Deklarasi metode dapat dilakukan dengan sintaks sebagai berikut :
<modifier> <return_type> <nama_metode> ([daftar argumen])
{
[<statement>]
}
```

Dalam java terdapat dua buah metode

1. Fungsi (Non Void), merupakan metode yang memiliki nilai balik jika metode tersebut dipanggil, cara pembuatan sebuah fungsi adalah dengan cara menentukan nilai baliknya, lalu membuat nama metodenya.

```
Class Manusia { String nama;

// fungsi

Public String ambilNama() {

// untuk mengembalikan nilai gunakan kata kunci return

Return nama;

}

}
```

#### Contoh :

| public ResultSet Method_isi_KdTiket(int x)<br>{                                                                                        |
|----------------------------------------------------------------------------------------------------|
| Connection koneksi=KoneksiTiket.getConnection();                                                                                       |
| ResultSet rs=null;<br>try{                                                                                                    |
| Statement st=koneksi.createStatement();<br>String sql="select * from tiket where<br>kd_penerbang='"+x+"'";<br>rs=st.executeQuery(sql); |
| }<br>catch (Exception e)                                                                                                    |
| JOptionPane.showMessageDialog(null,e.getMessage()<br>,"Error",0);<br>}<br>return rs;                                                   |
| }                                                                                                    |

 Prosedur (Void), merupakan metode yang tidak memiliki nilai balik, cara pembuatan prosedur sama dengan fungsi namun bedanya, nilai baliknya menggunakan kata kunci void.

Saat membuat sebuah fungsi maka untuk mengembalikan nilainya, harus menggunakan kata kuci return, diikuti nilai yang akan dikembalikannya. Untuk mengambil nilai balik dari fungsi.

#### V. Method Instance

Variabel dan method dalam obyek java secara formal diketahui sebagai variabel instance dan method instance. Hal ini dilakukan untuk membedakan dari variabel class dan method class. Class adalah sturktur dasar dari OOP,class terdiri dari dua tipe dari anggota dimana disebut dengan field (attribut/properti) dan method. Field merupakan tipe data yang didefinisikan oleh class, sementara method merupakan operasi. Sebuah obyek adalah sebuah instance (keturunan) dari class. Contoh :

```
package metod_instance;
public class kelas_instance {
String nama, nim, belajar, olahRaga, makan, minum;
public void nama (){System.out.println("Nama mahasiswa : "
+nama);}
public void nim (){System.out.println("Nim : " +nim);}
public void belajar () {System.out.println("Belajar " +belajar);}
public void olahRaga () {System.out.println("Olah raga :" +olahRaga);}
public void makan (){System.out.println("Makanan : " +makan);}
public void minum (){System.out.println("Minuman : " +minum);}
```

Class Kelas\_instance diatas berisi variabel dan beberapa class instance yang berdiri sendiri dari kelas induk, namun pada penggunaanya pada method main dibentuk objek yang berisi varibel dan method yang berada pada class kelas\_instanse. Hingga pada penggunaannya isi dari variabel dapat berubah - ubah dan dapat dibentuk objek baru dari class kelas\_instanse tersebut tanpa merubah sintaks yang ada pada kelas tersebut.

Contoh :

```
package metod_instance;
public class Main {
public static void main(String[] args) {
kelas_instance mahasiswa1= new kelas_instance();
kelas_instance mahasiswa2= new kelas_instance();
kelas_instance mahasiswa3= new kelas_instance();
mahasiswa1.nama="Arthur";
mahasiswa1.nim="01094034";
mahasiswa1.nim="01094034";
mahasiswa1.belajar="Java";
mahasiswa1.olahRaga="PS3,Catur";
mahasiswa1.makan="Ikan Bakar";
mahasiswa1.minum="Juice Wortel\n";
```

# VI. Method Main

Method main adalah method utama yang paling pertama dipanggil untuk menjalankan program. Sebuah program yang tidak mempunyai method main tidak akan bisa dieksekusi/ dijalankan.

Contoh:

```
package uJI_FORM_PENERBANGAN;
public class Main {
    public static void main(String[] args) {
        MENUUTAMAFRAME eni= new MENUUTAMAFRAME();
        eni.setVisible(true);
    }
```

- public static, modifier public berarti method tersebut dapat dibaca oleh setiap kelas, sedangkan static berarti method main hanya dapat diakses oleh kelas itu sendiri.
- > void, berartimethod main tidak mengembalikan sebuah nilai.
- String[] args dapat juga ditulis String args[] merupakan parameter input method main.

#### VII. Class Abstrac

Class abstrac merupakan hirarki tertinggi dari suatu kelas. Kelas ini berisi variabel – variabel umum dan deskripsi method tanpa disertai implementasi. Kelas ini merupakan basis dari penurunan kelas – kelas lainnya, sehingga tidak dapat diInstance secara langsung menjadi object. Kelas turunanlah yang nantinya bertugas mendefenisikan method secara detail.

Contoh:

```
public abstract class daftarPenerbangan {
public String Kode tiket="";
private String Kode_penerbang="";
private String Nama penerbang="";
  public daftarPenerbangan() {
public String getKode_tiket(){
    return Kode_tiket;
  }
  public void setKode_tiket(String Kode_tiket){
    this.Kode tiket=Kode tiket;
public String getKode_penerbang(){
    return Kode_penerbang;
  }
  public void setKode_penerbang(String
Kode_penerbang){
    this.Kode_penerbang=Kode_penerbang;
  }
```

Setelah pembentukan kelas abstrac , penggunaan method serta pengisian variabel dilakukan pada class lainnya. Pada umumnya pengisian dilakukan pada class main atau class dalam suatu form, dengan mengimport jika berada pada package yang berbeda.

Contoh :

```
import data.daftarPenerbangan;
public class Penerbangan extends javax.swing.JFrame
{
    private void
    SAVEActionPerformed(java.awt.event.ActionEvent evt)
    {
        Kode_tiket = (String)kd_tiket.getText();
        Kode_penerbang=(String)kd_penerbang.getText();
        Nama_penerbang=(String)nm_penerbang.getText();
}
```

#### VIII. Inheritansi

Konsep inheritance ini mengadopsi dunia riil dimana suatu entitas/obyek dapat mempunyai entitas/obyek turunan. Dengan konsep inherintance, sebuah class dapat mempunyai class turunan. Suatu class yang mempunyai class turunan dinamakan parent class atau base class. Sedangkan class turunan itu sendiri seringkali disebut subclass atau child class. Suatu subclass dapat mewarisi apa apa yang dipunyai oleh parent class-nya, sehingga member dari suatu subclass adalah terdiri dari apa-apa yang ia punyai dan juga apa-apa yang ia warisi dari class parent-nya. Kesimpulannya, boleh dikatakan bahwa suatu subclass adalah tidak lain hanya memperluas (extend) parent class-nya.

Di dalam Java untuk mendeklarasikan suatu class sebagai subclass dilakukan dengan cara menambahkan kata kunci extends setelah deklarasi nama class, kemudian diikuti dengan nama parent class-nya. Kata kunci extends tersebut memberitahu compiler Java bahwa kita ingin melakukan perluasan class. Berikut adalah contoh deklarasi inherintance :

Contoh :

Public class B extends A{

•••

}

Contoh diatas memberitahukan compiler Java bahwa kita ingin meng-extend class A ke class B. Dengan kata lain, class B adalah subclass (class turunan) dari class A, sedangkan class A adalah parent class dari class B.

Java hanya memperkenankan adanya single inherintance. Konsep single inheritance hanya memperbolehkan suatu subclass mempunyai satu parent class. Dengan konsep single inheritance ini, masalah pewarisan akan dapat diamati dengan mudah.

Dalam konsep dasar inheritance dikatakan bahwa suatu subclass adalah tidak lain hanya memperluas (extend) parent class-nya.

Pengaksesan member yang ada di parent class dari subclass-nya tidak jauh berbeda dengan pengaksesan member subclass itu sendiri(Elenia et al., 2020). Suatu parent class dapat tidak mewariskan sebagian member-nya kepada subclass-nya. Sejauh mana suatu member dapat diwariskan ke class lain, ataupun suatu member dapat diakses dari class lain, sangat berhubungan dengan access control (control pengaksesan).

| Modifier  | Class yang<br>sama | Package yang<br>sama | Subclass     | Class<br>manapun |
|-----------|--------------------|----------------------|--------------|------------------|
| private   | $\checkmark$       |                      |              |                  |
| default   | $\checkmark$       | $\checkmark$         |              |                  |
| protected | $\checkmark$       | $\checkmark$         | $\checkmark$ |                  |
| public    | $\checkmark$       | $\checkmark$         | $\checkmark$ | $\checkmark$     |

Di dalam java, control pengaksesan dapat digambarkan dalam tabel berikut ini :

Kata kunci *super* dipakai untuk merujuk pada member dari parent class, sebagaimana kata kunci this yang dipakai untuk merujuk pada member dari class itu sendiri. Adapun format penulisannya adalah sebagai berikut :

| Super data_member       | % merujuk pada data member pada parent class |  |  |
|-------------------------|----------------------------------------------|--|--|
| Super function_member() | % merujuk pada function member pada parent   |  |  |
|                         | class                                        |  |  |
| Super()                 | % merujuk pada konstruktor pada parent class |  |  |

Inharitansi adalah proses pewarisan variabel dan methhod dari suatu kelas kepada kelas yang lain. Kelas super juga disebut kelas induk sedangkan subkelas biasa disebut kelas anak. Subkelas mewarisi semua metode dan variabel superkelasnya dan secara otomatis superkelas memberikan perilakunya ke subkelas pewaris.

Adapun cara untuk membuat kelas turunan dengan menggunakan kata kunci extends.

Contoh:

Kelas Sistem\_informasi yang merupakan subkelas Stmik\_Profesional. Pada data kelas Sistem\_informasi ditambah data alamat2, jurusan, jenjang dan jumlah mahasiswa.

```
public class Stmik_Profesional {
String kampus; String alamat1;
String jurusan1; String jurusan2;
String jurusan3;
String jenjang;
int total_D3;
public Stmik_Profesional()
  {
  kampus="";
  alamat1="";
  jurusan1="";
  jurusan2="";
  jurusan3="";
  jenjang="";
  total_D3=0;
  }
public Stmik Profesional(String newKampus,String
newAlamat1,String newJurusan1, String newJurusan2,String
newJurusan3, String newJenjang, int Tot_D3)
{
kampus=newKampus;
alamat1=newAlamat1;
jurusan1=newJurusan1;
jurusan2=newJurusan2;
jurusan3=newJurusan3;
jenjang=newJenjang;
total_D3=Tot_D3;
}
```

```
Lanjutan....
public void setkampus(String newKampus)
{ kampus = newKampus;}
public String getKampus()
{ return kampus;}
public void setalamat1(String newAlamat1)
{ alamat1 = newAlamat1; }
public String getAlamat1()
{ return alamat1; }
public void setjurusan1(String newjurusan1)
{ jurusan1 = newjurusan1; }
public String getJurusan1()
{ return jurusan1; }
public void setjurusan2(String newjurusan2)
{ jurusan2 = newjurusan2;}
public String getJurusan2()
{ return jurusan2; }
```

Lanjutan.... public void setjurusan3(String newjurusan3) { jurusan3 = newjurusan3;}

public String getJurusan3()
{ return jurusan3; }

public void setjenjang(String newjenjang)
{ jenjang = newjenjang; }

public String getJenjang()
{ return jenjang;}

public void settotal\_D3(int tot\_D3)
{ total\_D3=tot\_D3; }

public int getTotal\_D3()
{ return total\_D3;}

static void isi\_super(){ Stmik\_Profesional Prof = new Stmik\_Profesional("STMIK Profesional Makassar","JI A.P Pettarani No.27","Manajement Informatika","Teknik Komputer","Komputerisasi Akuntansi","Diploma 3",1500); }} Pembentukan class Stmik\_Profesional sebagai kelas super merupakan kelas yang berisi method dan variabel yang berhubungan dengan biodata kampus satu. Untuk menambahkan data mengenai kampus dua tanpa harus merubah isi dari class Stmik\_Profesional, di buatlah class baru yaitu class Sistem\_informasi dimana constructor yang ada pada class induk(Stmik\_Profesional) tinggal ditambahkan dengan data yang diinginkan.

Pada class Sistem\_informasi sebagai subkelas dilakukan deklarasi pengisian constructor secara keseluruhan hingga ditampilkan.

```
public class Sistem_Informasi extends Stmik_Profesional{
  String jurusan4; String alamat2;
  String Jenjang ; int Jum_S1;
  public Sistem_Informasi ()
super();
  jurusan4="";
  alamat2="";
  Jenjang="";
  Jum_S1=0;
  }
public Sistem Informasi(String newKampus,String
newAlamat1,String newJurusan1, String newJurusan2,String
newJurusan3, String newJenjang, int Tot D3, String
newjurusan4,String newAlamat2,String new_jenjang,int
jumlah_S1)
super (newKampus,newAlamat1,newJurusan1,
          newJurusan2, newJurusan3, newJenjang, Tot D3);
      jurusan4=newjurusan4;
      alamat2=newAlamat2;
      Jenjang=new_jenjang;
      Jum_S1=jumlah_S1;
  }
public void setjurusan4(String newJurusan4)
jurusan4=newJurusan4;
public String getJurusan4()
return jurusan4;
}
```

```
Lanjutan....
public void setalamat2(String newalamat2)
{ alamat2 = newalamat2; }
public String getAlamat2()
{ return alamat2; }
public void setJenjang(String newJenjang)
{ Jenjang = newJenjang; }
public String getJenjang2()
{ return Jenjang;}
public void setjuml_S1(int jumlah_S1)
{Jum S1 = jumlah S1;}
public int getJumlah_S1()
{ return Jum S1; }
public static void Sistem_Informasi(String[] args) {
Sistem_Informasi Prof = new Sistem_Informasi("STMIK
Profesional Makassar", "JI A.P Pettarani No.27", "Manajement
Informatika", "Teknik Komputer", "Komputerisasi
Akuntansi", "Diploma 3", 1500, "Sistem Informasi", "JI G. Latimojong
18","Strata 1",500);
System.out.println("=====KAMPUSKU=======");
System.out.println("Nama
                                       \t: "+Prof.getKampus());
System.out.println("Alamat 1
                                       \t: "+Prof.getAlamat1()):
                                       \t: "+Prof.getJenjang());
System.out.println("Jenjang
System.out.println("Jurusan1
                                        \t: "+Prof.getJurusan1());
System.out.println("Jurusan2
                                        \t: "+Prof.getJurusan2());
System.out.println("Jurusan3
                                        \t: "+Prof.getJurusan3());
System.out.println("Jumlah Mahasiswa\t: "+Prof.getTotal_D3());
System.out.println("Alamat 2
                                       \t: "+Prof.getAlamat2());
System.out.println("Jurusan
                                       \t: "+Prof.getJurusan4());
System.out.println("Jenjang
                                       \t: "+Prof.getJenjang2());
System.out.println("Jumlah Mahasiswa\t: "+Prof.getJumlah_S1());
  }
}
```

#### IX. Enkapsulasi

Kita dapat menyembunyikan information dari suatu class sehingga anggota-anggota class tersebut tidak dapat diakses dari luar. Adapun caranya adalah cukup dengan memberikan akses kontrol private ketika mendeklarasikan suatu atribut atau method. Encapsulation (Enkapsulasi) adalah suatu cara untuk menyembunyikan implementasi detail dari suatu class(Elenia et al., 2020). Enkapsulasi mempunyai dua hal mendasar, yaitu :

- **4** Information hiding
- Henyediakan suatu perantara (method) untuk pengaksesan data

Enkapsulasi merupakan cara membungkus data dengan method yang membangun suatu kelas. Dalam java enkapsulasi mempunyai dua method, yaitu method yang diawali **set** dan **get**. awalan set menunjukan bahwa method digunakan untuk memberikan nilai pada variabel, sedangkan get method merupakan get yang digunakan untuk mendapatkan nilai dari variabel.

```
package enkapsulasi_java;
public class klas_Variabel {
 private String nim="";
 private String nama="";
 private String kelas="";
 public String getnim()
 { return nim; }
  public void setnim(String nim)
  { this.nim=nim; }
public String getnama()
 { return nama; }
  public void setnama(String nama)
  { this.nama=nama; }
  public void setkelas(String kelas)
  { this.kelas=kelas; }
  public String getkelas()
     return kelas:
  }
}
```

Setelah dilakukan pengkapsulan, proses pengisian nilai dan deklarasi dilakukan pada class Main.

```
package enkapsulasi_java;
public class Main
{
    public static void main(String[] args)
{
        klas_Variabel biodata = new klas_Variabel();
        biodata.setnim("01094034");
        biodata.setnama("Muhammad Faisal Palawa");
        biodata.setkelas("SI - 41");
        System.out.println("====Biodata Mahasiswa====");
        System.out.println("
        Nim :"+biodata.getnim()+"\n
        Nama :"+biodata.getnama()+"\n
        Kelas : "+biodata.getkelas());
    }
}
```

# X. Polymorfisme

Dalam bagian ini, kita akan membicarakan bagaimana suatu class dapat mewariskan sifat dari class yang sudah ada. Class ini dinamakan subclass dan induk class dinamakan superclass. Kita juga akan membicarakan sifat khusus dari Java dimana kita dapat secara otomatis memakai method yang tepat untuk setiap object tanpa memperhatikan asal dari subclass object. Sifat ini dinamakan polimorfisme. Pada akhirnya, kita akan mendiskusikan tentang interface yang membantu mengurangi penulisan program.

Dalam Java, semua class, termasuk class yang membangun Java API, adalah subclasses dari superclass Object. Contoh hirarki class diperlihatkan di bawah ini. Beberapa class diatas class utama dalam hirarki class dikenal sebagai superclass. Sementara beberapa class di bawah class pokok dalam hirarki class dikenal sebagai subclass dari class tersebut.

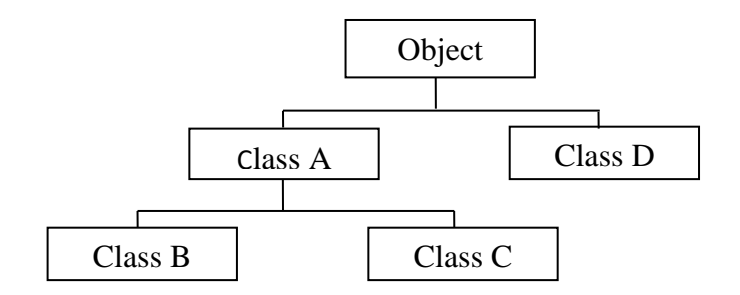

Class hierarchy in Java

Pewarisan adalah keuntungan besar dalam pemrograman berbasis object karena suatu sifat atau method didefinisikan dalam superclass, sifat ini secara otomatis diwariskan dari semua subclass. Jadi, Anda dapat menuliskan kode method hanya sekali dan mereka dapat digunakan oleh semua subclass. Subclass hanya butuh mengimplementasikan perbedaannya sendiri dan induknya.

Interface adalah jenis khusus dari blok yang hanya berisi method signature (atau constant). Interface mendefiniskan sebuah (signature) dari sebuah kumpulan method tanpa tubuh. Interface mendefinisikan sebuah cara standar dan umum dalam menetapkan sifat-sifat dari class-class. Mereka menyediakan class-class, tanpa memperhatikan lokasinya dalam hirarki class, untuk mengimplementasikan sifat-sifat yang umum. Dengan catatan bahwa interface-interface juga menunjukkan polimorfisme, dikarenakan program dapat memanggil method interface dan versi yang tepat dari method yang akan dieksekusi tergantung dari tipe object yang melewati pemanggil method interface. Sekarang, class induk Person dan subclass Student dari contoh sebelumnya. Kita tambahkan subclass lain dari Person yaitu Employee. Di bawah ini adalah hierarkinya.

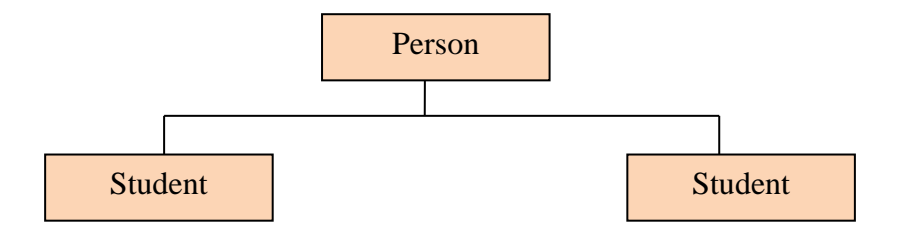

Dalam Java, kita dapat membuat referensi yang merupakan tipe dari superclass ke sebuah object dari subclass tersebut. Kemampuan dari referensi untuk mengubah sifat menurut object apa yang dijadikan acuan dinamakan polimorfisme. Polimorfisme menyediakan multiobject dari subclasses yang berbeda untuk diperlakukan sebagai object dari superclass tunggal, secara otomatis menunjuk method yang tepat untuk menggunakannya ke particular object berdasar subclass yang termasuk di dalamnya(FT et al., 2018).

Contoh lain yang menunjukkan properti polimorfisme adalah ketika kita mencoba melalui referensi ke method. Misalkan kita punya method statis print Information yang mengakibatkan object Person sebagai referensi, kita dapat me-referensi dari tipe Employee dan tipe Student ke method ini selama itu masih subclass dari class Person.

Polymorfisme adalah istilah yang digunakan untuk menjelaskan bagaimana suatu objek dapat menerima banyak bentuk. Dalam java polymorfisme adalah sebuah method yang mempunyai nama sama namun parameternya berbeda.

Contoh:

| package polymorfisme_ku;<br>public class Main{<br>public String memory;<br>public String Harddisk;<br>public int harga;                                                                                       |
|----------------------------------------------------------------------------------------------------|
| <pre>public Main (String newmemory,String newharddisk,int<br/>newharga){<br/>memory = newmemory;<br/>Harddisk = newharddisk;<br/>harga = newharga;<br/>}</pre>                                                |
| <pre>public static void main(String[] args) {     Main Toshiba = new Main("4 GB","500 GB",5000000);     Main Axio = new Main("2 GB","300 GB",4700000);     System.out.println("Daftar Harga Notebook");</pre> |
| System.out.println("Spesifikasi Toshiba :");<br>System.out.println("Memory \t: "+Toshiba.memory);<br>System.out.println("Harddisk \t: "+Toshiba.Harddisk);<br>System.out.println("Harga \t: "+Toshiba.harga); |
| System.out.println("====================================                                                                                                    |
| }                                                                                                    |

Pada penggunaanya spesifikasi tiap notebook dapat diatur melalui method **Main** dengan membentuk objek baru sesuai dengan merknya dan antara tiap objek berisi nilai yang berbeda.
# **BAB IV MENGGUNAKAN NETBEANS 6.9.1**

# Tujuan

Mengidentifikasi bagian dasar dari program java

- 4 Membedakan editor yang ada pada pemrograman java.
- Mengembangkan program java menggunakan konsep pembelajaran pada bab ini dengan menggunakan Netbeans.
- 4 Menganalisa program java pada pemrograman berorientasi objek

# Pada akhir pembahasan, Diharapkan pembaca dapat :

- 1. Mengetahui tipe data di java dan cara menggunakannya.
- 2. Mengetahui cara mendeklarasikan variabel di java dan cara menggunakannya
- 3. Mengetahui dan memahami conditional statement di java juga mampu untuk menggunakannya.
- 4. Mengetahui cara kerja reader input di java.

# I. Pembentukan project

Prosedure pembuatan project sebagai berikut:

Klik New project >Klik Java > Java Aplication > Next

| 0    | Java_MD5 - NetBeans IDE 6.9.1 |                        |  |  |
|------|-------------------------------|------------------------|--|--|
| File | Edit Format Preview           | View Navigate Source R |  |  |
| 2    | New Project                   | Ctrl+Shift+N           |  |  |
| Ľ    | New File Ctrl+N               |                        |  |  |
| 2    | Open Project                  | Ctrl+Shift+O           |  |  |

Gambar 4.1 New Project

| Categories: |   | Projects:                          |  |
|-------------|---|------------------------------------|--|
| Ima Java    | * | Java Application                   |  |
| JavaFX      |   | Java Desktop Application           |  |
| Java Web    |   | Java Class Library                 |  |
| Java EE     |   | Java Project with Existing Sources |  |
| Java Card   |   | Java Free-Form Project             |  |
|             | = |                                    |  |
| Maven       | - |                                    |  |
| ····· 🔃 PHP |   |                                    |  |
| Ruby        |   |                                    |  |
| Groovy      |   |                                    |  |
|             |   |                                    |  |
|             |   |                                    |  |
| 📩 🛐 Camalaa | - |                                    |  |

Gambar 4.2 Pilihan java aplication

Isikan Project Name, misalkan Modul1, Project Locationisikan folder dimana kita akan menyimpan data, misalnya pada D:\ Modul1> Finish

| Steps                                     | Name and Local        | Proiect                                                                                                    |            |
|-------------------------------------------|-----------------------|----------------------------------------------------------------------------------------------------|------------|
| L. Choose Project<br>2. Name and Location | Project <u>N</u> ame: | Line Contract of Contract of C |            |
|                                           | Project Lexelion.     | El Referenci Java EP/JAVA EP                                                                                                    | Brawnetter |
|                                           | Project Folders       | Erifkefarenel Java JSPYJAVA JSPYModuls                                                                                                    |            |
|                                           | E Las Dedicates       | d Fråder för Storing Likrates                                                                                                    |            |
|                                           | Literarana folde      |                                                                                                    | Braune     |
|                                           |                       | Different users and projects can share the same compliation<br>libraries (see Help for details)                                                                                                    |            |
|                                           | 17 Grade Natio        | Tass modul 1. Main                                                                                                    |            |
|                                           | 🖂 Set as Elsin Pr     | roect                                                                                                    |            |
|                                           |                       |                                                                                                    |            |
|                                           |                       |                                                                                                    |            |
| Xun.                                      | 8                     |                                                                                                    |            |

Gambar 4.3 Pengisian project name

- > Maka akan tampil jendela seperti gambar dibawah ini:
- klik Plus tanda (+) pada Project Modul1 >Source Packages> Modul1 >double
   klik >Main.java maka kita akan aktif pada area penulisan coding java.

| Modull - NetBeans IDE 6.9.1                                                                                                    |                                                                                                    |
|----------------------------------------------------------------------------------------------------|----------------------------------------------------------------------------------------------------|
| Ele Edit Format Preview View Naviga                                                                                                    | iefault.config> 🔹 🍟 🎉 🕨 🚯 * 🛞 * 🔊 MyKanek                                                                                                    |
| p Projects                                                                                                    | 🛿 🗱ava 🍓 Main. java 🗱 🙋 AeSimpleMD5. java 🕫 🗟 DE5. java 🕫 🗟 daftarPenerbangan. ja                                                                                                    |
| <ul> <li>Test Libraries</li> <li>Moduli</li> <li>Source Packages</li> <li>moduli</li> <li>Main.java</li> <li>Test Packages</li> <li>Test Draries</li> <li>Test Libraries</li> <li>Test Libraries</li> <li>Source Packages</li> <li>Source Packages</li> <li>Source Packages</li> <li>Source Packages</li> <li>Source Packages</li> </ul> | <pre></pre>                                                                                                    |
| Report Inspector                                                                                                    |                                                                                                    |
| Outine not available                                                                                                    | <pre>12 public clas Area Penulisan 13 14 - /** 15 * Sparam args command line arguments 16 */ 17 - public stric void main(String[] args) { 18 // TODO code application logic here 19 }</pre> |

Gambar 4.4 Area penulisan coding / sintaks

- Pada jendela penulisan coding terdapat bagian yang dinamakan Comment, berikut beberapa penulisan Comment Java :
- /\*...text...\*/: Compiler akan mengabaikan text diantara /\* text \*/.
- > /\*\* documentasi \*/ : Compiler akan mengabaikan text diantara /\*\*..\*/.
- //..... : Compiler mengabaikan text satu baris.
- Comment diabaikan oleh compiler, tapi sangat berguna untuk memberi catatan terhadap program yang anda buat, sehingga dapat membantu anda memahami logika yang saat ini dibuat dikemudian hari.
- Penulisan sintaks java sifatnya case sensitive, jadi huruf kecil dan huruf besar dibedakan.

### II. Syarat penamaan Class

Dalam pemrograman java terdapat beberapa syarat pembentukan / penamaan class antara lain:

- a. Diawali huruf kapital
- b. Bila lebih dari satu kata, huruf kedua diawali huruf kapital juga.
- c. Tidak boleh mengandung spasi.
- d. Karakter yang diizinkan adalah huruf dan angka.

e. Pada bahasa java terdapat istilah kode Escape, yaitu yang penulisannya diawali dengan simbol "\"

| Kode          | Keterangan             |
|---------------|------------------------|
| \ b           | Backspace              |
| $\setminus n$ | Baris Baru (Line Feed) |
| \ r           | Carriage return        |
| \ t           | Tabulasi               |

# Tabel daftar karakter Escape.

Contoh penamaan dalam class :

public class Game {
 public static void main(String[] args){
 // membuat objek player
 Player petani = new Player();
 // mengisi atribut player
 petani.name = "Petani Kode";
 petani.speed = 78;
 petani.healthPoin = 0;
 // menjalankan method
 petani.run();
 if(petani.isDead()){
 System.out.println("Game Over!");
 }
 }
}

run:

Petani Kode is running... Speed: 78 Game Over! BUILD SUCCESSFUL (total time: 3 seconds)

#### III. Variabel

Variabel merupakan tempat atau wadah untuk menyimpan nilai / value pada bahasa pemrograman. Pada Pemrograman java, semua variabel harus dideklarasikan sebelum mereka dapat digunakan. Bentuk dasar dari sebuah deklarasi variabel yang ditampilkan di sini:

Type identifier [ = value]

Jenis ini merupakan salah satu tipe data Java, Identifier adalah nama variabel. Menyatakan lebih dari satu variabel dari jenis tertentu, menggunakan daftar dipisahkan koma. Berikut adalah beberapa contoh deklarasi variabel dari berbagai jenis. Perhatikan bahwa beberapa mencakup inisialisasi.

| int a, b, c;                | // deklarasi 3 variabel a,b,c bertipe integer.       |
|-----------------------------|------------------------------------------------------|
| long $d = 3$ , e, $f = 5$ ; | // deklarasi 3 variabel d, e, f bertipe long         |
| byte $z = 22;$              | // deklarasi dan inisialisasi variabel z.            |
| char $x = 'x'$ ;            | // variabel x yang diberikan value / nilai x.        |
| String nama = "adi"         | ; // variabel nama yang diberikan value / nilai adi. |
|                             |                                                      |

Variabel adalah suatu tempat penyimpanan yang bersifat temporary dimemori yang digunakan dalam suatu program, karena bersifat sementara maka apabila program selesai dijalankan maka isi dari variabel akan hilang. Variabel dapat bersifat lokal, misalkan didalam perulangan for, atau dapat pula berupa variabel instant yang dapat diakses oleh semua dalam class, berikut cara mendeklarasi dan memberikan nilai terhadap variabel :

```
public class Main {
    public Main() { }
    public static void main(String[] args) {
    int nil;
    for (nil = 1; nil < 10; nil++)
    {if (nil%2 == 1)
        System.out.println(nil+".");
    }
    }
}</pre>
```

Pada potongan program diatas yang dimaksud variabel adalah <u>**mil**</u> dengan tipe data Int (bilangan Integer).

# IV. Tipe Data

Tipe data bisa juga dikatakan sebagai sifat dari suatu variabel, yang hanya menyatakan model data yang diproses, bukan menyatakan tempat untuk menyimpan data tersebut. Pada pemrograman java tipe data secara umum dapat dikelompokan ke dalam 2 jenis, yaitu tipe data angka/numerik dan huruf/string.

### a. Numeric

Tipe data numeric adalah tipe data yang menangani penampungan data berupa bilangan bulat maupun bilangan real baik negatif maupun positif. Sebuah tipe data mempunyai range nilai yang berbeda, berikut tabel range nilai tipe data :

| Operasi | Range Nilai                | Ukuran Memori   |
|---------|----------------------------|-----------------|
| Byte    | -27(-128) s/d -27-1(127)   | 8 bit signed    |
| Short   | -215 (-32758) s/d -215-1 ( | 16 bit signed   |
| Integer | -231 s/d 231-1             | 32 bit signed   |
| Long    | -263 s/d 263-1             | 64 bit signed   |
| Float   | -3.4E38 s/d 3.4E38         | 32 bit IEEE 754 |
| Double  | -1.7E308 s/d 1.7E308       | 64 bit IEEE 754 |

Dalam pemrograman java untuk mengubah suatu data angka bertipe string menjadi numerik dapat dilakukan konversi dengan menggunakan perintah sebagai berikut :

Integer.parseInt(nilaiString)>>mengubah String menjadi Integer Double.parseInt(nilaiString)>>mengubah String menjadi Double Short.parseInt(nilaiString)>>mengubah String menjadi Short.

### b. String.

Tipe data string adalah tipe data yang digunakan untuk menampung data berupa karakter atau huruf. Berdasarkan banyak karakter, tipe data string dapat dibagi menjadi 2 bagian, yaitu tipe data char dan tipe data string. Tipe data char hanya dapat menampung satu karakter, sedangkan string mampu menampung banyak karaker.

Contoh : char nilai; .....String nama;

kita dapat menkonversi tipe data lain numerik/char menjadi string dengan cara berikut :

String.valueOf(Tipedatalain) ;

Integer.toString(nilaiInteger);

namaObject.toString();

### V. Operator Java

Operator adalah suatu karakter khusus yang memerintahkan compiler untuk melakukan sesuatu operasi terhadap sejumlah operand.

### Beberapa contoh operator pada java.

| Operator | Hasil                 |
|----------|-----------------------|
| +        | Penjumlahan           |
| -        | Pengurangan           |
| *        | Perkalian             |
| /        | Pembagian             |
| %        | Modulus               |
| ++       | Increment             |
|          | Decrement             |
| + =      | Persamaan Penjumlahan |
| -=       | Persamaan Pengurangan |

### **Operator Aritmatika**

### **Operator Logika**

| Operator | Hasil |
|----------|-------|
| &&       | And   |
|          | Or    |
| !        | Not   |

#### **Operator Relasi**

| Operator | Hasil                             |
|----------|-----------------------------------|
| ==       | Sama Dengan                       |
| !=       | Tidak sama dengan                 |
| >        | Lebih besar dari                  |
| <        | Lebih kecil dari                  |
| >=       | Lebih besar dari atau sama dengan |
| <=       | Lebih kecil dari atau sama dengan |

Contoh penggunaan operator aritmatika

```
/*
* To change this license header, choose License Headers in Project Properties.
* To change this template file, choose Tools | Templates
* and open the template in the editor.
*/
package arithmetictoy;
/**
*
* @author Samsuriah
*/
public class ArithmeticToy {
  /**
   * @param args the command line arguments
   */
  public static void main(String[] args) {
    // TODO code application logic here
    int x=17, y=5;
    System.out.println("x="+x);
    System.out.println("y="+y);
    System.out.println("x+y="+(x+y));
    System.out.println("x-y="+(x-y));
    System.out.println("x*y="+(x*y));
    System.out.println("x/y="+(x/y));
    System.out.println("x%y="+(x%y));
  }
```

Hasil Output dari sintaks diatas adalah:

```
      Output - ArithmeticToy (run) ※ Inspector

      Image: specific constraints

      Image: specific constraints

      Image: specific constraints

      Image: specific constraints

      Image: specific constraints

      Image: specific constraints

      Image: specific constraints

      Image: specific constraints

      Image: specific constraints

      Image: specific constraints

      Image: specific constraints

      Image: specific constraints

      Image: specific constraints

      Image: specific constraints

      Image: specific constraints

      Image: specific constraints

      Image: specific constraints

      Image: specific constraints

      Image: specific constraints

      Image: specific constraints

      Image: specific constraints

      Image: specific constraints

      Image: specific constraints

      Image: specific constraints

      Image: specific constraints

      Image: specific constraints

      Image: specific constraints

      Image: specific constraints

      Image: specific constraints

      Image: specific constraints

      Image: specific constraints

      Image: specific co
```

Gambar 4.5 Layar output console netbeans penggunaan operator java

# VI. Menampilkan Informasi ke layar

Untuk menampilkan hasil eksekusi sintaks ke layar dapat digunakan class system dari library java, yaitu System.Out.print atau System.Out.println untuk menggabung String digunakan tanda + sebagai penghubung.

Contoh penggunaan fungsi System.Out.print.

```
public class Main {
  private static void bilanganGanjil ()
    for (int x = 1; x < 20; x++){
  if (x\%2==1)
   System.out.print(x+".");
  }
  }
  private static void bilanganGenap ()
  for (int i = 1; i < 20; i++){
  if (i%2==0)
   System.out.print(i+".");
  }
}
  public static void main(String[] args) {
System.out.print("Deretan Bilangan Genap : ");
    bilanganGenap();
    System.out.println();
System.out.print("Deretan Bilangan GanjiL : ");
bilanganGanjil();
  }
```

Hasil Output dari sintaks diatas adalah:

| : <b>O</b> u     | tput - kelasBilangan (run)                         | ₹%  |
|------------------|----------------------------------------------------|-----|
| $\bowtie$        | run:                                               | *   |
| $\mathbb{D}$     | Deretan Bilangan Genap : 2.4.6.8.10.12.14.16.18.   | Ξ   |
|                  | Deretan Bilangan GanjiL : 1.3.5.7.9.11.13.15.17.19 | ).[ |
| <b>0</b> 2<br>Sa | BUILD SUCCESSFUL (total time: 2 seconds)           | Ŧ   |
|                  | < III (                                            |     |

Gambar 4.6 Layar output console netbeans

### VII. Menerima inputan dari keyboard

Dalam program java untuk menangkap inputan yang diberikan keyboard dapat digunakan Class BuffredReader yang disediakan oleh java API, cara penggunaannya yaitu dengan meletakan sintaks Import java.io.\* pada program. Disarankan menggabungkan fungsi **Try catch** dengan **fungsi readLine**().

Contoh penggunaan fungsi BuffredReader.

```
package perulangan_inputan;
import java.io.*;
public class Main {
  public static void main(String[] args)
{
  try
{
  int n1,nil_awal;
  int n2,nil_akhir;
BufferedReader uji = new BufferedReader(new
InputStreamReader(System.in));
  System.out.println("Input Nilai Awal..");
  nil_awal=Integer.valueOf(uji.readLine()).intValue();
System.out.println("Input Nilai Akhir..");
  nil_akhir=Integer.valueOf(uji.readLine()).intValue();
System.out.println("Perulangan For Antara "+nil_awal+" dan "+
nil akhir);
for (n1=nil_awal; n1<=nil_akhir;n1++)</pre>
System.out.println(n1);
}
 catch (Exception e){ System.out.print(e);}
}
}
```

Pada diatas variabel nil\_awal dan nil\_akhir akan berisi inputan dari keyboard sebelum nantinya dilakukan proses increment.

# BAB V KONTROL PROGRAM DALAM JAVA

### Tujuan

Pokok bahasan ini :

- Menggunakan struktur kontrol keputusan (if, else, switch) yang digunakan untuk memilih blokkode yang akan dieksekusi
- Menggunakan struktur kontrol pengulangan (while, do-while, for) yang digunakan untuk melakukan pengulangan pada blok kode yang akan dieksekusi
- Menggunakan statement percabangan (break, continue, return) yang digunakan untuk mengatur redirection dari program.

Pada akhir pembahasan, Diharapkan pembaca dapat :

- 1. Memahami apa itu struktur control
- 2. Membuat kode dengan menggunakan struktur kontrol

### Latar Belakang

Pada bab sebelumnya, kita sudah mendapatkan contoh dari program, dimana statement, dieksekusi setelah statement sebelumnya dengan urutan tertentu. Pada bagian ini, kita mempelajari tentang struktur kontrol yang bertujuan agar kita dapat menentukan urutan statement yang akan dieksekusi. Struktur control keputusan adalah statement dari Java yang mengijinkan user untuk memilih dan mengeksekusi blok kode dan mengabaikan blok kode yang lain.

### I. Pernyataan If

a. If Tunggal

Pernyataan if merupakan salah satu bentuk pernyataan yang berguna untuk mengambil keputusan terhadap sebuah kemungkinan. Bentuk pernyataan if berupa :

If (kondisi) {

}

// yang akan dijalankan

Sebuah Instrukksi **If** digunakan unutk mengatasi kondisi percabangan dalam java dan pemrograman lainnya, blok instruksi yang terletak setelah **if** akan dikerjakan jika logika dari kondisi dibelakangnya bernilai **true**contohpernyataan If tunggal adalah :

```
package if_tunggal;
import java.io.DataInputStream;
public class Main {
  public static void main(String[] args)
{
    DataInputStream Beli = new DataInputStream(System.in);
try
System.out.print("Inputkan Jumlah pembelian : ");
String input = Beli.readLine();
double jumlah = Double.parseDouble (input);
System.out.print ("\n Discount : ");
if ((jumlah >= 15000) && (jumlah <= 110000)) System.out.println
("Discount 10%");
if ((jumlah > 110000) && (jumlah <= 150000)) System.out.println
("Discount 20%");
if ((jumlah > 150000) && (jumlah <= 1100000)) System.out.println
("Discount 30%");
if ((jumlah > 1100000))System.out.println ("Discount 50%");
}
catch (Exception e)
System.out.println ("\n Periksa Inputan.....");
}}}
```

Ternary operator adalah operator untuk menuliskan statement if dengan lebih sederhana. Tapi operator ini bisa digunakan jika terdapat dua kondisi, jika nilai yang dievaluasi true, maka nilai pertama yang diambil dan jika salah maka nilai kedua yang diambil.

Contoh kasus

```
Diberikan tiga angka, tuliskan program yang menghasilkan output angka dengan nilai terbesar diantara tiga angka tersebut. Gunakan operator kondisi ?: yang telah kita pelajari sebelumnya (HINT: Anda akan perlu menggunakan dua operator ternary ?: untuk memecahkan permasalahan ini). Sebagai contoh , diberikan angka 10, 23 dan 5. Program anda akan menghasilkan output:
```

number 1 = 10 number 2 = 23 number 3 = 5

Nilai tertingginya adalah angka = 23

Penggunaan dalam menuliskan statement if dengan lebih sederhana

```
public class MenampilkanNilaiTerbesar {
  /**
   * @param args the command line arguments
   */
  public static void main(String[] args) {
    // TODO code application logic here
    int number1=10;
    int number2=23;
    int score = 0;
    score=(number2
number3)?(number2>number1)?number2:number1:number3;
    System.out.println("number 1 = "+number1);
    System.out.println("number 2 = "+number2);
    System.out.println("number 3 = "+number3);
    System.out.println("nilai tertingginya = "+score);
  }
}
```

Hasil dari sintaks diatas adalah :

|           | MenampilkanNilaiTerbesar 📎               |  |  |
|-----------|------------------------------------------|--|--|
| Outp      | ut - MenampilkanNilaiTerbesar (run) 🛛 🖇  |  |  |
| $\square$ | run:                                     |  |  |
| N         | number $1 = 10$                          |  |  |
|           | number 2 = 23                            |  |  |
|           | number 3 = 5                             |  |  |
| 22        | nnilai tertingginya = 23                 |  |  |
| -2040     | BUILD SUCCESSFUL (total time: 2 seconds) |  |  |
|           |                                          |  |  |

b. If Majemuk

Bentuk lain percangan dengan <u>if</u> adalah bentuk <u>if</u> majemuk yang merupakan susunan perintah <u>if</u> sedemikian rupa sehingga jika hasil logika bernilai true maka perintah berikutnya diabaikan.

contoh dari pernyataan If majemuk adalah :

```
package if_Mejemuk;
import java.io.DataInputStream;
public class Main {
public static void main(String[] args)
DataInputStream Beli = new DataInputStream(System.in);
try
System.out.print("Inputkan Jumlah pembelian : ");
String input = Beli.readLine();
double jumlah = Double.parseDouble (input);
System.out.print ("\nDiscount : ");
if ((jumlah >= 7000) && (jumlah <= 10000)) System.out.println
("Discount 10%");
else
if ((jumlah > 10000) && (jumlah <= 70000)) System.out.println
("Discount 20%");
else
if ((jumlah > 70000) && (jumlah <= 100000))
System.out.println ("Discount 30%");
else
System.out.println ("Discount 50%");
}
catch (Exception e)
System.out.println ("\n Periksa Inputan...");
}
}
}
```

Kata kunci **else** digunakan sebagai penghubung antar pernyataan <u>if</u> yang akan diseleksi dalam satu tingkat.

### II. Pernyataan Switch

Pernyataan bersyarat digunakan untuk melakukan tindakan yang berbeda berdasarkan pada kondisi yang berbeda. Gunakan pernyataan switch untuk memilih salah satu dari banyak blok kode yang akan dieksekusi(Litbang, 2016).

```
switch(n)
{
  case 1;
  execute code block 1
  break;
  case 2;
  execute code block 2
  break;
  default;
  code to be executed if in is different from case 1 and 2
 }
```

Cara kerja dari pernyataan switch diumpamakan Anda memiliki ekspresi n tunggal (paling sering variabel) yang dievaluasi sekali. Nilai ekspresi tersebut dibandingkan dengan nilai-nilai untuk setiap kasus dalam struktur. Jika ada yang sama, blok kode yang terkait dengan kasus adalah yang akan dieksekusi. Gunakan break untuk mencegah kode berlari ke kasus berikutnnya secara otomatis.

<script type="text/javascript"> //you will receive a different greeting based //on what day it is. Note that Sunday=0, //Monday=1, Tuesday=2, etc. var d=new Date(); var theday=d.getDay(); switch (theDay) { case 5; document.write("Finally Friday"); break; case 6; document.write("Super Saturday"); break: case 0; document.write("Sleepy Sunday"); break: default; document.write("I'm looking forward to this weekend!"); } </script>

Perintah switch memungkinkan untuk melakukan sejumlah tindakan berbeda terhadap sejumlah kemungkinan nilai.Pada perintah switch terdapat pernyataan break, yang akan digunakan untuk mengendalikan eksekusi keakhir pernyataan switch. Pada umumnya switch tidak dapat digunakan untuk ekspresi string. Contoh program menggunakan percabangan switch adalah :

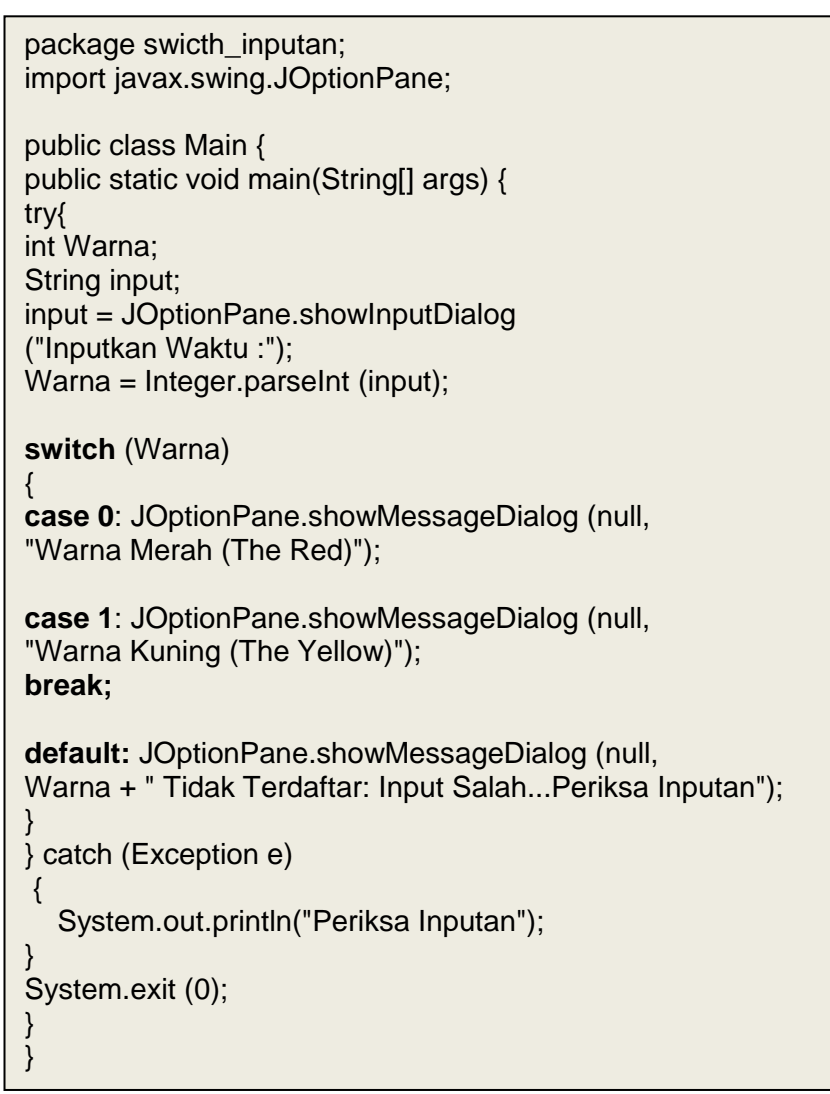

Hasil dari sintaks diatas adalah:

| Input |                              | Message                       | X |
|-------|------------------------------|-------------------------------|---|
| ?     | Inputan Pilihan warna :<br>1 | (i) Warna Kuning (The Yellow) |   |
|       | OK Cancel                    | OK                            |   |

Dalam penggunaanya, pernyataan if dan pernyataan switch masing – masing memiliki kelebihan dan kekurangan, jadi penggunaannya sesuai dengan kebutuhan dan kondisi yang akan dikerjakan.

### III. Pernyataan For

Perulangan for merupakan perulangan yang memiliki variabel untuk melakukan pengkondisian, berbeda dengan while dan do-while yang kita harus membuat sebuah variabel diluar untuk melakukan pengkondisian, pada perulangan for, ditempatkan sebuah blok untuk membuat variabel dan melakukan proses pengkondisian. Bentuk pernyataan for sebagai berikut :

```
for (inisialisasi; kondisi; penaikan/penurunan) {
    instruksi
}
```

Pernyataan for dikenal sebagai pernyataan untuk mengendalikan proses berulang dengan jumlah yang sudah ditetapkan sebelumnya.

Contoh penggunaan pernyataan for adalah:

```
public class Main {
    public Main() {
    }
    public static void main(String[] args) {
        int nilgenap,nilganjil;
        System.out.println("Anda Mencetak Bilangan Genap");
    for (nilgenap = 1; nilgenap <= 20; nilgenap++)
    { if (nilgenap%2==0)
    { System.out.println(nilgenap);}
    }
        System.out.println("Anda Mencetak Bilangan Ganjil");
    for (nilgenap = 1; nilgenap <= 20; nilgenap++)
    { if (nilgenap%2==1)
        { System.out.println(nilgenap);}
        }
    }
}</pre>
```

Keterangan :

- Bagian inisialisasi digunakan untuk memberikan nilai pada variabel yang digunakan untuk mengontrol pengulangan. (<u>nilgenap = 1</u>)
- Bagian kondisi digunakan untuk mengontrol pengulangan untuk dilanjutkan atau diakhiri. (<u>nilgenap <= 20</u>)

- Bagian increment/decrement digunakan untuk menaikan atau menurunkan nilai variabel pengontrolan pengulangan. (<u>nilgenap++</u>)
- Variabel <u>nilgenap = 1</u>dengan type Integer, digunakan untuk mendeklarasikan jumlah dan memberikan nilai 1 sebagai nilai awal.
- Pernyataan <u>nilgenap <= 20</u>digunakan untuk menetapkan batas perulangan lebih kecil dari 21.
- > Pernyataan <u>nilgenap++</u>merupakan kondisi penaikan nilai variabel nilgenap.
- Pernyataan <u>nilgenap %2==0</u> digunakan untuk menyeleksi bilangan genap yang berada antara 1 20.

### **IV. Pernyataan While**

Pernyataan while berguna untuk melakukan proses perulangan untuk kondisi, selama kondisi tersebut bernilai benar (true), maka perulangan akan terus berjalan, dan terhenti ketika kondisi bernilai salah (false).

Pernyataan while berguna untuk melakukan proses yang berulang Bentuk umum pernyataan while adalah :

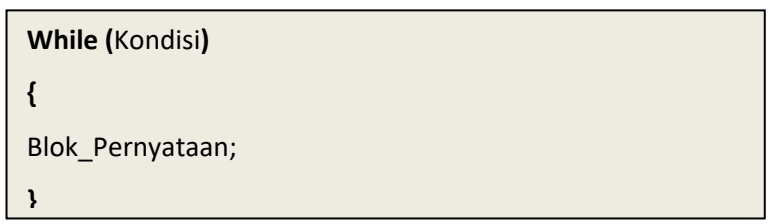

Bagian blok pernyataan akan dijalankan berulang secara terus menerus selama kondisi bernilai **true** (benar)

Contoh program menggunakan pernyataan while adalah :

```
package latihan_while;
public class Main {
    public Main() { }
    public static void main(String[] args)
    {
    int Urutan = 0;
    while (Urutan <= 10)
    {
      Urutan ++;
    if (Urutan ==10) break;
      System.out.println("Nilai While Ke >> "+ Urutan);
    }
}}
```

Pada program diatas akan tercetak "Nilai While Ke 1" sampai"Nilai While Ke 10", sesuai dengan penyataan While(Urutan <=10) dan pernyataan break pada nilai 10 (if (Urutan ==10) break). Walaupun nilai awal dari variabel adalah 0 namun pada saat dieksekusi variabel langsung melakukan proses increment sehingga variabel bernilai 1.

| : Ou       | tput     |            |     |    |                        |   | 9   | 88 |
|------------|----------|------------|-----|----|------------------------|---|-----|----|
| $\Diamond$ | swicth_) | (nputan (r | un) | ×  | latihan_While_Do (run) | × |     |    |
| $\square$  | Nilai    | While      | Ke  | >> | 1                      |   | Ĩ   | *  |
|            | Nilai    | While      | Ke  | >> | 2                      |   |     |    |
| 23         | Nilai    | While      | Ke  | >> | 3                      |   |     |    |
| -21a)      | Nilai    | While      | Ke  | >> | 4                      |   |     |    |
|            | Nilai    | While      | K=  | >> | 5                      |   |     |    |
|            | Nilai    | While      | K=  | >> | 6                      |   |     | _  |
|            | Nilai    | While      | R=  | >> | 7                      |   |     |    |
|            | Nilai    | While      | Ke  | >> | 8                      |   |     |    |
|            | Nilai    | While      | ĸe  | >> | 9                      |   |     |    |
|            | Nilai    | While      | Ke  | >> | 10                     |   | (   | -  |
|            | •        |            |     |    |                        |   | - P |    |

### V. Pernyataan Do...While

Pernyataan do..while menyerupai pernyataan while, akan tetapi pernyataan do..while melakukan pengecekan terhadap suatu kondisi setelah melakukan perintah yang ada didalamnya. Looping akan berhenti jika kondisi bernilai false.

Bentuk umum pernyataan do..while:

| Do {               |  |
|--------------------|--|
| Blok_Pernyataan;   |  |
| } While (Kondisi); |  |

Contoh program pernyataan do..while adalah :

```
package latihan_while;
public class Main {
    public Main() { }
    public static void main(String[] args)
    {
    int Urut=10;
    do{
      System.out.println("Nilai While Ke >> "+Urut);
Urut --;
    }
    while (Urut>= 1);
    }
}
```

| : Oı      | utput - latil | han_While | _Do ( | run) |       | ⊜ %               |
|-----------|---------------|-----------|-------|------|-------|-------------------|
| $\square$ | run:          |           |       |      |       |                   |
|           | Nilai         | While     | Ke    | >>   | 10    | Output - latinan_ |
| ~         | Nilai         | While     | Ke    | >>   | 9     |                   |
|           | Nilai         | While     | Ke    | >>   | 8     |                   |
| 56        | Nilai         | While     | Ke    | >>   | 7     |                   |
|           | Nilai         | While     | Ke    | >>   | 6     |                   |
|           | Nilai         | While     | Ke    | >>   | 5     | =                 |
|           | Nilai         | While     | Ke    | >>   | 4     |                   |
|           | Nilai         | While     | Ke    | >>   | 3     |                   |
|           | Nilai         | While     | Ke    | >>   | 2     |                   |
|           | Nilai         | While     | Ke    | >>   | 1     |                   |
|           | •             |           |       |      | ••••• | • • • • •         |

Hasil program diatas akan menampilkan seperti gambar berikut :

sesuai dengan penyataan proses decrement dimana nilai awalnya adalah 10 dan batasan nilai = 1(**While** (i >=1)) merupakan pernyataan looping**Do..while** sebanyak 10 kali.

#### VI. Array

Suatu array adalah sebuah struktur data yang terdiri atas banyak variabel dengan tipe data sama, menyimpan satu jenis data (variabel).

Array merupakan sekumpulan obyek yang memiliki tipe data yang sama dan dapat di akses secara random dengan menggunakan index. Array mempunyai panjang yang tetap, artinya ketika kita mendeklarasikan suatu array dengan pangjang 10, maka array tersebut panjangnya akan tetap 10 walaupun kita hanya memakai 5 elemen(Elenia et al., 2020).

Array adalah variabel tunggal yang dipakai untuk menyimpan sekumpulan data sejenis. Untuk membedakan tempat penyimpanan satu data dengan data yang lainnya.

beberapa cara mendeklarasikan variabel array dalam java, yaitu :

Pendeklarasikan element tak langsung, yaitu tanpa menyebutkan beberapa element yang diperlukan.

Bentuk umum :

Int[ ] angka = new int [ numeric ];

Contoh program adalah:

```
package array1d;
public class Main {
    public static void main(String[] args) {
        int [] nilai = new int[5];
            nilai[0]=1;
            nilai[1]=2;
            nilai[2]=3;
            nilai[2]=3;
            nilai[4]=5;
            System.out.println(nilai[0]);
            System.out.println(nilai[1]);
            System.out.println(nilai[2]);
            System.out.println(nilai[2]);
            System.out.println(nilai[3]);
            System.out.println(nilai[4]);
        } }
```

> Pendeklarasikan element secara langsung, yaitu dengan menyebutkan elemen

yang diperlukan.

Bentuk umum :

Int[ ] angka = {"x","xx"};

Contoh program adalah:

Deklarasikan Array satu dimensi,

Untuk mendeklarasikan array dapat dilakukan dengan cara berikut ini :

Int value []; value = new int [ 100] ; // menginisialisasikan // [100] merupakan batas ruangan array

Atau bisa deklarasi sekaligus menginisialisasikan

```
Int value [] = new int [100] ;
```

Cara pendeklarasian tanpa batas

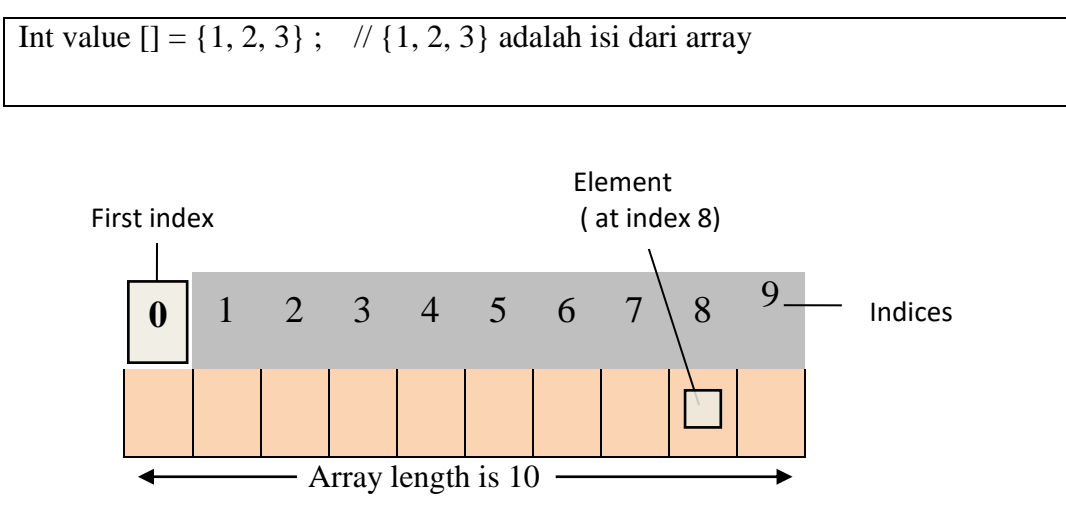

#### Visual suatu array

Untuk mengetahui panjang array yaitu gunakan syntax nama array.length berdasarkan contoh diatas nama array = value maka untuk mengetahui panjang value kita gunakan syntax value.length. cara pemanggilan yaitu value[0] akan menampilkan angka 1.

Contoh program pernyataan Array 1 dimensi adalah :

```
//Demonstrasi array satu-dimensi
public class DemoArraySatuDimensi {
    public static void main(String args[]) {
        double arrayAngka[] = {10.1, 11.2, 12.3, 13.4, 14.5};
        double hasil = 0;
        int i;
        for(i=0; i<5; i++)
            hasil = hasil + arrayAngka[i];
        System.out.println("Rerata adalah " + hasil / 5);
    }
}</pre>
```

Hasil program diatas akan menampilkan seperti gambar berikut :

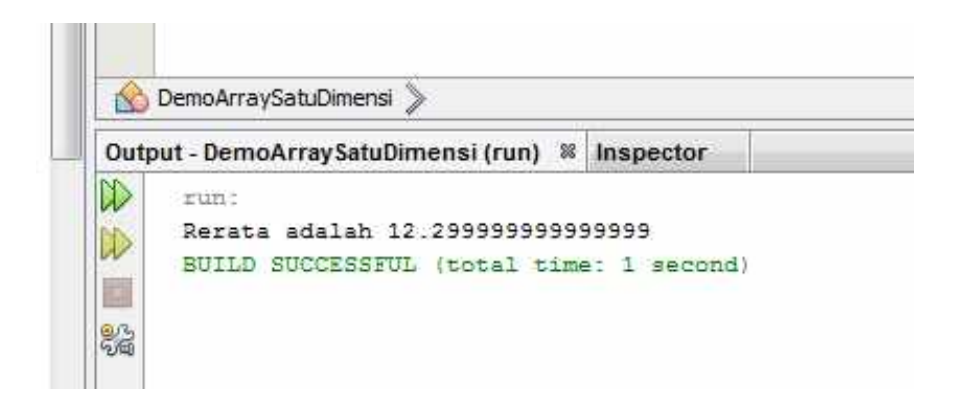

Deklarasi Array Multidimensi bisa

Array tidak hanya terdiri dari 1 dimensi, array juga bisa terdiri dari 2 dimensi, 3 dimensi dan n-dimensi. Array diatas 3 dimensi sangat jarang digunakan karena sangat sulit untuk di gambarkan. Array multidimensi diimplementasikan sebagai array dalam array. Untuk lebih jelas mengenai cara pendeklarasian array multidimensi dan penggunaannya, silahkan ketikkan program dibawah ini :

Array 2 dimensi: Char multiChar[][]=new char[10][5]; Char multiChar2[][]= {{`a`,`b`,`c`},{`d`,`e`,`f`}}; inisialisasi array 2 dimensi Array 3 dimensi: int tigaDimensi[][]=new int[10][10][10]; int tigaDimensi[][]={{1,2,3},{4,5,6}},{{1,2,3},{4,5,6}}; inisialisasi array 3 dimensi

Tambahan:

Array lebih dari 2-dimensi sangat jarang dipakai.

# **BAB VI BEKERJA DENGAN GUI NETBEANS 6.9.1**

# Tujuan :

Pokok Bahasan ini menjelaskan :

- **Wembuat form sederhana dengan memanfaatkan komponen GUI**
- **4** Mendapatkan input dari command-line
- 4 Mengetahui cara untuk memanipulasi properties dari sistem
- Membaca standart menulis file
- **4** Membaca dan menulis file

#### Pada akhir pembahasan, Diharapkan pembaca dapat :

- 1. Memahami aplikasi berbasis teks
- 2. Membuat kode dengan menggunakan GUI

#### Latar Belakang

Tanpa mempelajari tentang grapichal user interface (GUI) API, Anda masih tetap bisa membuat suatu program. Tetapi, program anda akan kelihatan tidak menarik dan tidak nyaman digunakan bagi para user. Memiliki GUI yang baik dapat member efek pada penggunaan aplikasi. Java menyediakan banyak tool seperti Abstract Windowing Toolkit dan Swing untuk mengembangkan aplikasi GUI yang interaktif.

The Java Foundation Class (JFC), merupakan bagian penting dari Java SDK, yang termasuk dalam koleksi dari API dimana dapat mempermudah pengembangan aplikasi JAVA GUI. JFC termasuk diantara 5 bagian utama dari API yaitu AWT dan Swing. Tiga bagian yang lainnya dari API adalah Java2D, Accessibility, dan Drag and Drop. Semua itu membantu developer dalam mendesain dan mengimplementasikan aplikasi dengan visualisasi yang lebih baik.

AWT dan Swing menyediakan komponen GUI yang dapat digunakan dalam membuat aplikasi Java dan applet. Anda akan mempelajari applet pada bab berikutnya. Tidak seperti beberapa komponen AWT yang menggunakan native code, keseluruhan Swing ditulis menggunakan bahasa pemrograman Java. Swing menyediakan implementasi platform-independent dimana aplikasi yang dikembangkan dengan platform yang berbeda dapat memiliki tampilan yang sama. Begitu juga dengan AWT menjamin tampilan look and feel pada aplikasi yang dijalankan pada dua mesin yang berbeda menjadi terlihat sama. Swing API dibangun dari beberapa API yang mengimplementasikan beberapa jenis bagian dari AWT. Keismpulannya, komponen AWT dapat digunakan bersama dengan komponen Swing.

Java swing merupakan toolkit GUI pada Java yang sering dipaksa untuk membuat aplikasi dengan Interface berbasis grafis.

Beberapa komponen dari Java swing yaitu:

- Button : Tombol.
- 4 Label : Teks untuk memberikan suatu keterangan.
- **4** Text Field : Media input text sepanjang 1 baris.
- 4 Text Area : Media input text dengan ukuran bisa lebih dari 1 baris.
- 🖊 Menu Bar : Bar yang biasanya menu utama suatu aplikasi.
- 4 Menu : Menu-menu pada aplikasi.
- **4** Table : Untuk menampilkan data dalam bentuk tabel.
- 4 Combo box : Media input untuk memilih beberapa opsi dari opsi yang tersedia.
- Tool bar : Bar-bar untuk memilih tool-tool yang disediakan aplikasi dan b\iasanya ditampilkan dalam bentuk ikon.

Setiap komponen memiliki metode setter maupun getter untuk mengakses atributnya. Semisal untuk Jlabel terdapat metode setText() untuk mengubah tulisan pada label dan pada JTextField terdapat method getText() untuk mengambil data yang diinputkan ke dalam teks.

Setiap komponen juga memiliki yang disebut event listener (atau kadang disebut event handler) yaitu suatu aksi yang dilakukan ketika terjadi suatu event tertentu. Misal, ketika tombol ditekan, ketika teks ditulis dalam text field, dan sebagainya.

#### I. Membuat form.

Form adalah objek atau wadah yang digunakan untuk meletakan berbagai komponen yang dibutuhkan dalam mendesain suatu aplikasi.

Prosedure pembuatan form pada netbeans adalah :

- Aktif pada package yang akan digunakan
- Klik kanan nama package lalu pilih New > Jframe Form

| 🏐 Modul1                                                                                   |                |        | - 22 |             |
|--------------------------------------------------------------------------------------------|----------------|--------|------|-------------|
| 🖨 🔓 Source P                                                                               | ackages        |        |      |             |
| ⊕- <mark>⊞</mark> <del< th=""><th>fault package&gt;</th><th></th><th></th><th></th></del<> | fault package> |        |      |             |
|                                                                                            | New            | ,      |      | JFrame Form |
| 🕀 🌆 Test I                                                                                 | Find           | Ctrl+F |      | Java Class  |

Gambar 6.1 Pembuatan form baru

> Maka akan tampil jendela new Jframe Form seperti berikut

| Class Nama:   | FormTect                                                      |
|---------------|---------------------------------------------------------------|
| Brojecti      | Modul L                                                       |
| Location:     | Source Packages ~                                             |
| Package:      | modul 1                                                       |
| Oreated File: | E: Weferensi Java JSP\JAVA JSPWodul1\src\modul1\FormTest.java |
|               |                                                               |
|               |                                                               |
|               |                                                               |

Gambar 6.2 Pengisian Class name pada form

- Pada bagian Class Name isi dengan nama form yang diinginkan misalkan formTest , Lalu klik Finish
- ▶ maka akan tampil form yang siap untuk digunakan

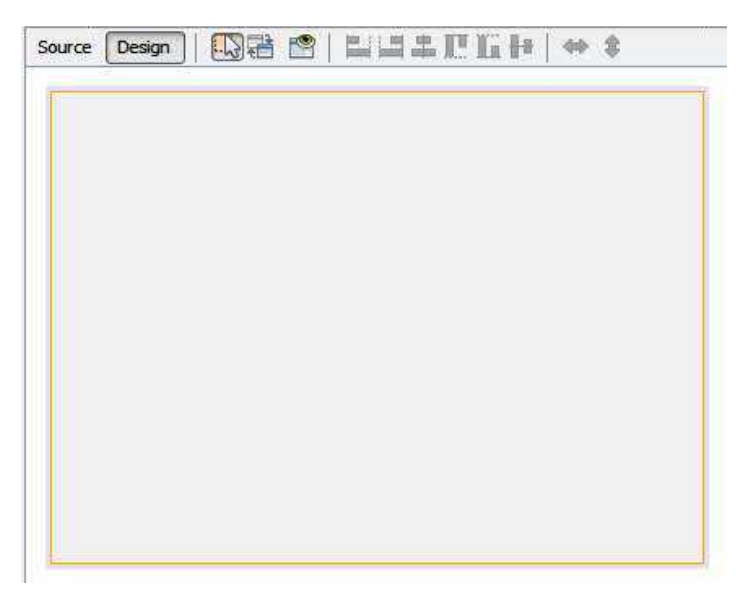

Gambar 6.3 Form pada netbeans

# II. Menggunakan objek jLabel, jTextFielddan jButton

Penggunaan komponen pada netbeans lebih sering terfokus pada palette **Swing Control** seperti gambar berikut :

| E Swing Controls |                     |                  |                 |        |
|------------------|---------------------|------------------|-----------------|--------|
| DateChooserCombo | Date chooser dialog | DateChooserRanel | intabel         | Butt   |
| I Toggle Button  | 2- Check Box        | 8- Radio Button  | 8- Button Group | Com    |
| list 🤇           | TextField           | tx Text Area     | Scroll Bar      | D Side |

Gambar 6.4 Text field, label button pada palette Swing controls

Contoh penggunaaan:

### Membuat form input data mahasiswa.

- Setelah pembuatan form selesai pada langkah sebelumnya, selanjutnya pilih objek yang diinginkan untuk mendesain form input data mahasiswa.
- > Klik objek label pada palette swing control lalu seret kedalam form
- > Lakukan langkah yang sama untuk objek lain yang diinginkan.
- Selanjutnya atur properties tiap komponen

Untuk merubah teks pada label, klik kanan objek label lalu pilih Edit Teks tekan F2 pada Keyboard

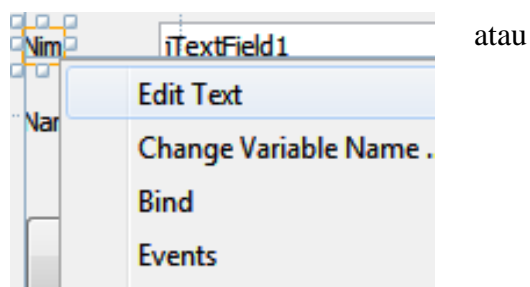

- Untuk mengisi name suatu komponen klik kanan komponen lalu pilih Change Variable Name
- Lalu isi nama komponen yang diinginkan
- > Atur semua komponen seperti tabel properties berikut

| Komponen   | Properties | Isi       |
|------------|------------|-----------|
| Jlabel     | Text       | Nim       |
| Jlabel     | Text       | Nama      |
| JTextField | Name       | Enim      |
|            | Text       | Kosongkan |
| JTextField | Name       | Enama     |
|            | Text       | Kosongkan |
| JButton    | Name       | eClear    |
|            | Text       | Clear     |
| JButton    | Name       | eTutup    |
|            | Text       | Exit      |

Setelah semua pengaturan komponen selesai, selanjutnya klik ganda pada button

clear, maka kita akan masuk ke jendela source, lalu ketik sintaks berikut;

```
enim.setText("");
enama.setText("");
enim.requestFocus();
```

Selanjutnya klik ganda pada **button Exit** ,lalu ketik sintaks berikut;

```
private void jButton2ActionPerformed(java.awt.event.ActionEvent
evt) { System.exit(0);
    setDefaultCloseOperation(JFrame.EXIT_ON_CLOSE); }
```

Running Program maka hasil pembuatan form seperti gambar berikut :

| Form Input Data | Mahasiswa |
|-----------------|-----------|
| Nim             |           |
| Nama            |           |
| Cloar           | Evit      |

Gambar 6.5 Form Input data mahasiswa

# III. Menggunakan objek jRadioButton, jComboBox dan jTextArea

Untuk menggunakan komponen **Radio Button**, **Combobox,**dan **TextArea**, dapat kita temukan pada **Palette Swing Controls** 

| Check Box  | e- Radio Button | 8 Button Group | Combo Box |
|------------|-----------------|----------------|-----------|
| Text Field | tx Text Area    | Scroll Bar     | i Slider  |

Gambar 6.6 Komponen Radio Button, Combobox, Text Area.

### **Contoh program :**

- Tambahkan komponen jRadioButton sebanyak 2 pada program data mahasiswa sebelumnya.
- Tambahkan komponen jComboBox, ganti namanya menjadi cdAgama. Lalu klik model pada tab properties.

| model           | Item 1. Item 2. Item 3. |  |
|-----------------|-------------------------|--|
| maximumRowCount | 8                       |  |
| foreground      | [0,0,0]                 |  |
| font            | Tahoma 11 Plain         |  |

Gambar 6.7 Item Model pada Combobox

Ganti item1,item2...dengan ISLAM,KHATOLIK, PROTESTAN, HINDU dan BUDHA.

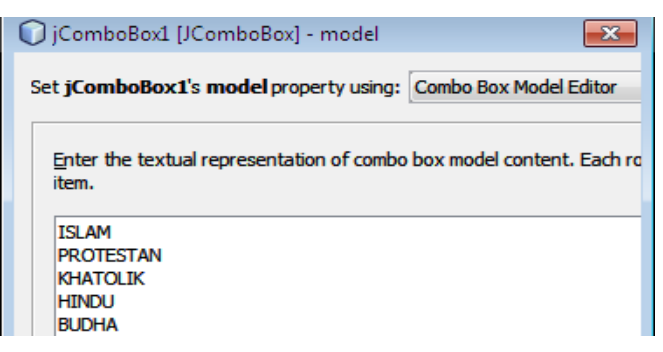

Gambar 6.8 Item pada Combobox

- > Tambahkan komponen **jText Area**, isi name menjadi cetak.
- Tambahkan komponen jButton, lalu ubah name menjadi tProses lalu ketik kode berikut :

| String nim,nama,agama,jk;               |
|-----------------------------------------|
| if (jRadioButton1.isSelected())         |
| jk="Pria"; else jk="Wanita";            |
| nim=enim.getText();                     |
| nama=enama.getText();                   |
| agama=(String)eAgama.getSelectedItem(); |
| cetak.setText(                          |
| "Nim\t: "+nim+"\n"+                     |
| "Nama\t: "+nama+"\n"+                   |
| "Agama\t: "+agama+"\n"+                 |
| "Kelamin\t: "+jk+"\n");                 |

➢ Hasil program seperti gambar dibawah ini :

| <u></u>   |                           |           |                                |
|-----------|---------------------------|-----------|--------------------------------|
|           | Form Input Data Mahasiswa |           |                                |
| Nim       | 0082001 Nim               | ı         | : 0082001                      |
| Nama      | Muh Apius LokobaL Aga     | ma<br>Ima | : Muh Apius LokobaL<br>: ISLAM |
| Agama     | ISLAM V                   | amin      | : Pria                         |
| J_Kelamin | 🖲 Pria 🔾 Wanita           |           |                                |
| Clear     | Proses Exit               |           |                                |

Gambar 6.9 Running program combobox dan Text Area

### IV. Menggunakan jMenuBar, jMenu, jSeparator dan jMenuItem.

Komponen menu digunakan untuk mengontrol form lain, sehingga memudahkan kita pada saat memanggil form yang diinginkan. Komponen **jMenuBar** dapat ditemukan pada palette **Swing Menus** seperti gambar berikut :

| E Swing Menus       |                             |   |
|---------------------|-----------------------------|---|
| File Menu Bar       | Menu                        |   |
| Menu Item           | - Menu Item / CheckBox      |   |
| 💽 Menu Item / Radio | javax.swing.JMenuItem PMenu |   |
| Separator           | A single item in a menu.    | Ξ |

Gambar 6.10 Komponen Menu Bar

Contoh penggunaaan:

### Membuat Form Menu Utama.

- > Klik Menu Bar pada palette Swing Menus lalu seret kedalam form
- > Prosedure untuk menambah atau membuat menu pada menu bar :
- Klik kanan pada Menu Bar pilih Add Menu

| Change Variable Name  |   |  |
|-----------------------|---|--|
| Bind                  | E |  |
| Events                | F |  |
| Add Menu              |   |  |
| Design This Container |   |  |

Gambar 6.11 Proses Add Menu

- > Kemudian ubah Name dan Textpada properties sesuai keinginan.
- > Prosedure menambah atau membuat Menu Item pada menu adalah :
- > Klik kanan pada Menu pilih Add form Palette=>menu Item

| e Proses | Keluar               |                                                                                                    |
|----------|----------------------|----------------------------------------------------------------------------------------------------|
| 100      | Edit Text            |                                                                                                    |
|          | Change Variable Name | 100                                                                                                    |
|          | Bind                 | <br>and the second second sec |
|          | Events               |                                                                                                    |
| 1        | Add From Palette     | Menu                                                                                                    |
|          | Design Parent        | Menu Item                                                                                                    |
|          |                      |                                                                                                    |

Gambar 6.12 Proses Add Menu Item

- > Kemudian ubah **Name** dan **Text** nya pada properties.
- Melalui menu utama nantinya akan dipanggil form input data mahasiswa dan form perhitungan. Seperti gambar berikut :

| Perhitungan 🕨 | Kali   | shortout |  |
|---------------|--------|----------|--|
|               | Bagi   | shodout  |  |
|               | Tambah | shortout |  |
|               | Kurang | shortcut |  |

Gambar 6.13 Menu Utama

Untuk menampilkan form Input data mahasiswa, klik menu File=> Data Mahasiswa > Klik kanan >Event >Action>actionPerformed

| File Prose | s Keluar                                  |   |        |               |     |
|------------|-------------------------------------------|---|--------|---------------|-----|
| Data       | Mahasiswa                                 | - |        |               |     |
|            | Edit Text<br>Change Variable Name<br>Bind |   |        |               |     |
|            | Events                                    | Ň | Action | actionPerform | ned |

Gambar 6.14 Pilihan event action menu item

Ketik Kode Berikut :

FormInputDataMhs dataMhs = new FormInputDataMhs (); dataMhs.setVisible(true);

- Lakukan pemanggilan class FormInputDataMhs, lalu bentuk objek baru dari class tersebut dengan nama dataMhs, selanjutnya tampilkan form dengan menggunakan setVisible.
- > Pada menu Keluar pada Event MouseClicked ketik kode berikut :

```
int answer = JOptionPane.showConfirmDialog(null,"Yakin Ingin
Keluar ??","Informasi", JOptionPane.YES_NO_OPTION); if
(answer==JOptionPane.YES_OPTION)
{ System.exit(0);
setDefaultCloseOperation(JFrame.EXIT_ON_CLOSE);
} else { return; }
}
```

### V. Membentuk class.

Selain membentuk form dalam project, dapat juga dilakukan pembentukan class, dimana melalui class tersebut dapat dilakukan proses enkapsulasi, pewarisan, polymorfisme, abstrac, inheritansi serta proses lainnya yang dapat dieksekusi melalui kejadian yang berulang, hingga tidak terjadi pemborosan sintaks. Langkah pembentukan class adalah :

- ➢ Aktif pada package yang akan digunakan
- Klik kanan nama package lalu pilih New > Java Class

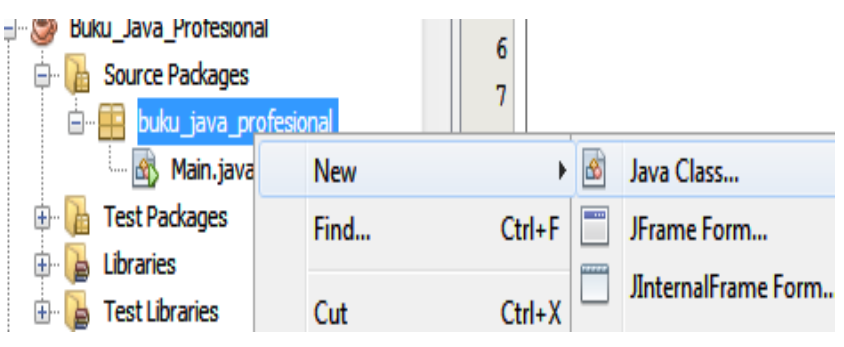

Gambar 6.15 Pembuatan class baru

Maka akan tampil jendela new java class seperti berikut :

| Steps                                       | Name and L           | ocation                                 |
|---------------------------------------------|----------------------|-----------------------------------------|
| 1. Choose File Type<br>2. Name and Location | Class <u>N</u> ame:  | KoneksiDatabase                         |
|                                             | Project:             | Buku_Java_Profesional                   |
|                                             | Location:            | Source Packages 🗸 🗸                     |
|                                             | Package:             | buku_java_profesional 🗧 😽               |
| Amar                                        | <u>Created</u> File: | 3P'Latihan Jsp\Buku_Java_Profesional\sr |
| 7000                                        |                      |                                         |

Gambar 6.16 Pengisian Class name pada form

Pada bagian Class Name isi dengan nama class yang diinginkan misalkan KoneksiDatabase, Lalu klik Finish
# BAB VII IMPLEMENTASI DATABASE PADA NETBEANS

# Tujuan : Pokok Bahasan ini menjelaskan : Membuat form sederhana dengan memanfaatkan komponen GUI Mengetahui cara untuk koneksi ke database Mysql dengan memanfaatkan JDBC Connector Form yang telah terkoneksi dapat melakukan insert, update, delete Mempunyai rancangan dan menghasilkan report

Pada akhir pembahasan, Diharapkan pembaca dapat :

- 1. Memahami aplikasi JDBC
- 2. Membuat kode dengan menggunakan GUI

JDBC merupakan singkatan dari Java Database Connectivity yaitu API java yang membantu aplikasi java untuk mengeksekusi SQL statement. JDBC merupakan interface pemrograman aplikasi yang mendefinisikan bagaimana pemrograman java dapat mengakses database dalam format tabulator dari kode-kode java menggunakan sekumpulan interface standard an class-class yang tertulis dalam bahasa java.

Interface pemrograman aplikasi java menyediakan mekanisme untuk memuat package java beserta driver-driver dan memasang pada JDBC Driver Manager yang digunakan sebagai pembuat koneksi JDBC yang mendukung eksekusi syntax SQL seperti INSERT, UPDATE dan DELETE. Driver Manager adalah bagian utama dari JDBC.

Secara umum semua RDBMS (Relational Database Managemenet System) dan Java merupakan platform yang independen, jadi JDBC memungkinkan untuk membuat sebuah aplikasi database yang dapat dijalankan pada platform-platform berbeda dan berinteraksi dengan DBMS.

Singkatnya, JDBC mambantu programmer untuk membuat aplikasi java yang mengatur 3 aktivitas pemrograman ini:

- 1. Membantu menghubungkan dengan sumber data, seperti database.
- 2. Membantu mengirim query dan perintah update ke database.
- Menerima dan memproses hasil yang diterima dari database sebagai respon dari query yang dikirim.

Seperti aplikasi lain pada umumnya, Netbeans dirancang juga untuk dapat menciptakan suatu aplikasi database desktop dan web, kemampuan netbeans untuk dapat menggunakan database tanpa menggunakan tool tambahan menjadikan netbeans tidak tergantung pada komponen pendukung saat merancang aplikasi database.

Contoh kasus yang akan digunakan adalah : "Merancang Aplikasi Pemesanan Tiket ".

### A. Perancangan Database.

Buatlah database melalui JavaDB atau melalui MySQL pada Xampp.

### Ketentuan :

- Nama Database : **Tiket\_Profesional**.
- Nama Tabel 1 : **TbPenerbangan.**
- Struktur tabel seperti gambar berikut:

| Field             | Туре        |
|-------------------|-------------|
| <u>kd terbang</u> | varchar(12) |
| Pesawat           | varchar(35) |
| asal              | varchar(35) |
| tujuan            | varchar(35) |
| tgl_berangkat     | date        |
| wkt               | time        |

Gambar 7.1 Struktur tabel tb\_penerbangan

- Nama Tabel 2 : **TbTiket.**
- Struktur tabel seperti gambar berikut:

| Field     | Туре        |
|-----------|-------------|
| kd_tiket  | varchar(12) |
| jns_tiket | varchar(12) |
| harga     | double      |

Gambar 7.2 Struktur tabel Tb\_Tiket

- Nama Tabel 2 : **TbPenumpang.**
- Struktur tabel seperti gambar berikut:

| Field      | Туре        |
|------------|-------------|
| kd tiket   | varchar(12) |
| kd_terbang | varchar(12) |
| nama       | varchar(35) |
| jk         | varchar(2)  |
| umur       | varchar(2)  |
| telp       | varchar(14) |
| tgl_pesan  | date        |

Gambar 7.3 Struktur tabel tb\_penumpang

- Masukkan komponen pendukung, pada umumnya dalam bentuk file jar. Dengan cara sebagai berikut:
  - Pada jendela projects lakukan klik kanan Libraries> lalu klik Add Jar/Folder.seperti gambar dibawah ini

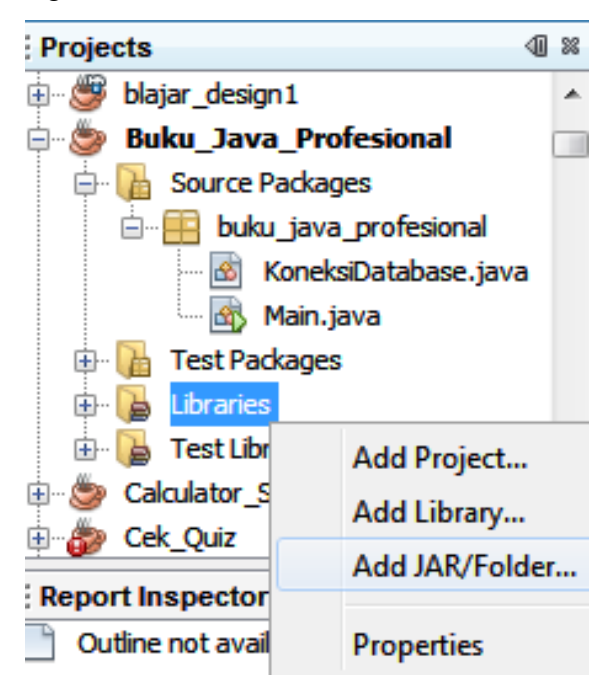

Gambar 7.4 Penambahan komponen jar

Seleksi file komponen yang dibutuhkan pada direktory, lalu klik open.

| LOOKER   | Maque        | meter (ave                   |                                                                                                    |
|----------|--------------|------------------------------|----------------------------------------------------------------------------------------------------|
| contitor | (a) mysqi-sa | nnestar; ees-120-alpha-lanja | Hefense os     (a) Eddine Falle.     (a) Eddine falle.     (a) Eddine falle.     (b) Eddine falle.     (c) Eddine falle.     (c |
| Concuter | File game:   |                              | 1                                                                                                    |
| 1000     | 2031 Ten     |                              | 1994 (March 1997)                                                                                                    |

Gambar 7.5 Seleksi komponen Jar pada directory

- Pada umumnya dalam pembuatan apliaksi database komponen / file jar yang dubutuhkan adalah:
  - common-beautinul.jar
  - common-collection.jar
  - common-digester.jar
  - common-logging.jar
  - groovy-all.jar
  - jasperreport.jar
  - Connector-SQL.jar
- > Buatlah project baru dan beri nama sesuai keinginan anda.
- Rancang class KoneksiDatabase.java, untuk menyimpan sintaks proses koneksi

kedatabase. Lalu Ketik sintaks dibawah ini :

```
import java.sql.PreparedStatement;import java.sql.Statement;
import java.sql.SQLException;import java.sql.ResultSet;
import java.sql.Connection;import java.sql.DriverManager;
public class KoneksiDatabase {
    public static Connection koneksi=null;
    public Connection getConnection()throws SQLException
    { boolean ada_kesalahan = false;
try {Class.forName("com.mysql.jdbc.Driver");
    } catch (Exception ex)
{ System.out.println("ada kesalahan saat koneksi database
    pertama : "+ ex);ada_kesalahan=true; }
        if (!ada_kesalahan) { try {
        koneksi=DriverManager.getConnection("jdbc:mysql://localhost
        /tiket_profesional","root","");
```

```
Lanjutan....

}catch (Exception ex)

{

System.out.println("ada kesalahan saat koneksi mencari

database : "+ ex);

ada_kesalahan=true;

}

return koneksi;

}
```

Lakukan pengujian dari sintaks diatas untuk menguji koneksi ke database, melalui class Main dengan sintaks berikut.

```
Connection uji_konek=null;

try{

KoneksiDatabase coba = new KoneksiDatabase();

uji_konek = coba.getConnection();

} catch (Exception e)

{ System.out.print(" Koneksi GagaL....");

}
```

Lakukan enkapsulasi melalui class daftar\_penerbangan.java, pada class tersebut ketik sintaks berikut

```
import java.sql.PreparedStatement;
import java.sql.ResultSet;
import java.sql.SQLException;
import java.sql.Onnection;
import java.sql.DriverManager;
import java.sql.Statement;
import javax.swing.JOptionPane;
public class daftar_penerbangan {
    public String Kode_penerbang="";
    private String pesawat="";
    private String pesawat="";
    private String Tujuan="";
    private String Tujuan="";
    private String Tanggal="";
    private String Waktu="";
    private String Waktu="";
    private Connection konek_penerbangan = null;
```

### Lanjutan...

```
public String getKode_penerbang(){
    return Kode_penerbang;
public void setKode_penerbang(String Kode_penerbang)
     this.Kode_penerbang=Kode_penerbang; }
{
public String getWaktu()
{ return Waktu; }
public void setWaktu(String Waktu)
{ this.Waktu=Waktu; }
public String getNama_penerbang()
{ return pesawat; }
public void setNama_penerbang(String Nama_pesawat)
 { this.pesawat=Nama_pesawat; }
public String getAsal()
 { return Asal; }
public void setAsal(String Asal)
 {this.Asal=Asal; }
```

```
Lanjutan...
public String getTujuan(){ return Tujuan;
  }
  public void setTujuan(String Tujuan)
     this.Tujuan=Tujuan; }
{
public String getTanggal()
{ return Tanggal; }
  public void setTanggal(String Tanggal)
     this.Tanggal=Tanggal; }
{
  public ResultSet Penerbangan(int kode){
     KoneksiDatabase cari = new KoneksiDatabase();
     ResultSet rs=null;
     try{
       konek_penerbangan= cari.getConnection();
       Statement st=cari.createStatement():
       String sql="select * from penerbang where
kd_tiket=""+kode+""";
       rs=st.executeQuery(sql);
    }
     catch (Exception e){
JOptionPane.showMessageDialog(null,e.getMessage(),"Error"
,0); } return rs;}
}
```

# **B.** Perancangan Form Input.

- > Rancang Form Input penerbangan dengan ketententuan berikut :
  - ✓ Nama Frame : **Finput\_penerbangan**
  - $\checkmark$  Sebelum memasukan komponen ke dalam form, pada jendela Inspector atur

Layout form pada Abslute layout. seperti gambar dibawa ini:

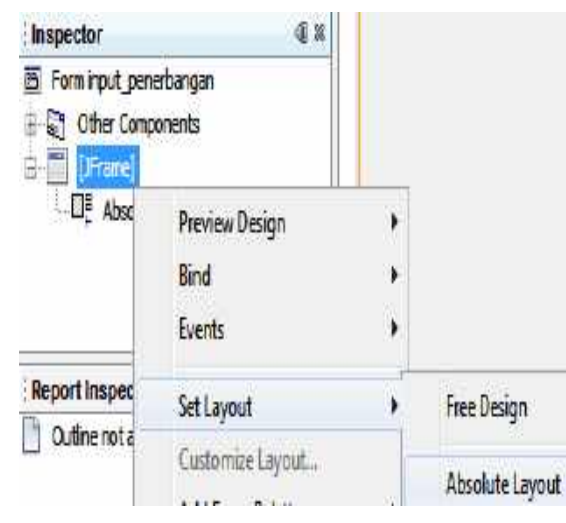

Gambar 7.6 Pembentukan form input data penerbangan

| Kode Penerhang<br>Nama Pesawat                      |                                                                 |                                                      | Q Carl                                                |                                                                               |                                                       |
|-----------------------------------------------------|-----------------------------------------------------------------|------------------------------------------------------|-------------------------------------------------------|-------------------------------------------------------------------------------|-------------------------------------------------------|
| Asal.<br>Tujuan<br>TGL Herangkat                    | Sel 03/13/2                                                     | 012 y                                                |                                                       |                                                                               |                                                       |
| Wattu                                               |                                                                 |                                                      |                                                       |                                                                               |                                                       |
| Waktu<br>Kode Penerbang                             | Pesawat                                                         | Asal                                                 | Tujuan                                                | Tanggal                                                                       | Waktu                                                 |
| Waktu<br>ode Penerbang.<br>01                       | Pesawat<br>Lion Air                                             | Asai<br>Makassar                                     | Tujuan<br>Bali                                        | Tanogal<br>2012-03-08                                                         | Waktu<br>12:00:00                                     |
| Wakhu<br>Kode Penerbang<br>101<br>102               | Pesawat<br>Lion Air<br>Batavia Air                              | Asal<br>Makassar<br>Makassar                         | Tujuan<br>Bali<br>Singapura                           | Tanogal<br>2012-03-08<br>2012-03-15                                           | WaktJ<br>12:00:00<br>12:00:00                         |
| Waktu<br>(ode Penerbang<br>)01<br>102<br>103        | Pesawat<br>Lion Air<br>Batavia Air<br>Batavia Air               | Asal<br>Makassar<br>Makassar<br>Makassar<br>Makassar | Tujuan<br>Bali<br>Singapura<br>Singapura              | Tanogal<br>2012-03-08<br>2012-03-15<br>2012-03-15                             | WaktJ<br>12:00:00<br>12:00:00<br>12:00:00             |
| Wakbu<br>Kode Penerbang<br>201<br>202<br>203<br>204 | Pesawat<br>Lion Air<br>Batavia Air<br>Batavia Air<br>Arihur Air | Asal<br>Makassar<br>Makassar<br>Makassar<br>Makassar | Tujuan<br>Bali<br>Singapura<br>Singapura<br>Argentina | Tanogal<br>2012-03-08<br>2012-03-15<br>2012-03-15<br>2012-03-15<br>2012-03-11 | WaktU<br>12:00:00<br>12:00:00<br>12:00:00<br>21:00:09 |

Rancang form input data penerbangan seperti gambar berikut :

Gambar 7.7 Perancangan form input data penerbangan

Dengan ketentuan:

| Palette : Swing Controls |      |            |               |            |  |
|--------------------------|------|------------|---------------|------------|--|
| Komponen                 | Text | Icon       | Variabel      | Border     |  |
| <b>F</b>                 |      |            | name          |            |  |
| iLabel4                  | Asal | -          | Jlabel4       | Ecthed     |  |
| 5                        |      |            |               | Border     |  |
| jLabel9                  | -    | Vista2.jpg | Jlabel9       | Soft Bevel |  |
| iButton1                 | Baru | New Pro    | iButton1      | Bevel      |  |
| JButtoni                 | Daru | new.i ng   | JButtom       | Border     |  |
| jDatePicker1             | -    | -          | jDatePicker1  | -          |  |
| iTable                   | _    | _          | Tabel terbang | Mate       |  |
|                          |      |            |               | Border     |  |

Tabel komponen form input penerbangan

- Untuk pengaturan gambar, bentuk pakckage yang nantinya diisi file gambar.
   Lokasi directory berada dalam folder namaeProject/ src/nama\_package.
- Untuk tabel pengaturan judul kolom dapat dilakukan melalui jendela properties pada **model.** Seperti gambar berikut

| ) jTable1 [JTable] - model                                               |                       |                         |          |  |
|--------------------------------------------------------------------------|-----------------------|-------------------------|----------|--|
| et <b>jTable1</b> 's <b>model</b> property using: Table model customizer |                       |                         |          |  |
| Table Model                                                              |                       |                         |          |  |
| Table Settings                                                           | Default Values        |                         |          |  |
| Specify Title a                                                          | nd Column Types Here: |                         |          |  |
| Column                                                                   | Title                 | Туре                    | Editable |  |
| 1                                                                        | Kode Penerbangan      | Object                  |          |  |
| 2                                                                        | Nama Pesawat          | Object                  |          |  |
| 3                                                                        | Asal                  | Object                  |          |  |
| 4                                                                        | Tujuan                | Object                  |          |  |
| 5                                                                        | TGL Berangkat         | Object                  |          |  |
| 6                                                                        | Waktu                 | Object                  |          |  |
|                                                                          | OK R                  | eset to <u>D</u> efault | Cancel   |  |

Gambar 7.8 Jendela model tabel

Untuk meload data dan menampilkan dalam komponen jTabel ketik sintaks dibawah ini kedalam kelas public class input\_penerbangan extends javax.swing.JFrame { }. import javax.swing.JOptionPane; import java.sql.Connection; import java.sql.SQLClientInfoException; import java.sql.Statement; import java.sql.ResultSet; import java.sql.\*; import javax.swing.\*; import javax.swing.table.\*; import java.util.List; import javax.swing.table.AbstractTableModel; import java.util.\*;

# Nama kelas....{

Vector row = new Vector(); Vector dataEnt = new Vector(); DefaultTableModel mod= new DefaultTableModel(null, row); private String Kode\_tiket=""; private String Kode\_penerbang=""; private String Nama\_penerbang=""; private String Asal=""; private String Tujuan=""; private String Tanggal="";

# Lanjutan..

| public input_penerbangan() {                              |
|-----------------------------------------------------------|
| initComponents();                                         |
| KoneksiDatabase k_terbang = new KoneksiDatabase();        |
| try {                                                     |
| <pre>konek_penerbangan = k_terbang.getConnection();</pre> |
| String sql="select * from penerbang";                     |
| Statement stm=                                            |
| konek_penerbangan.createStatement();                      |
| ResultSet rs= stm.executeQuery(sql);                      |
| while (rs.next()) { }                                     |
| stm.close();                                              |
| <pre>}catch(Exception e)</pre>                            |
| {                                                         |
| System.out.println(e.getMessage());                       |
| }                                                         |
|                                                           |

# Lanjutan..

```
row.add("Kode Penerbangan");
    row.add("Pesawat");
    row.add("Asal");
    row.add("Tujuan");
    row.add("Tanggal");
    row.add("WaktU");
     try {
        String sql="select * from tb_penerbangan order by
kd_terbang asc";
       Statement stm=
konek penerbangan.createStatement();
       ResultSet rs= stm.executeQuery(sql);
       dataEnt=new Vector();
       Vector dataTbl=new Vector();
       while (rs.next())
       {
          Vector dataRow=new Vector();
daftar_penerbangan enty= new daftar_penerbangan();
          dataRow.add(rs.getString("kd_terbang"));
          dataRow.add(rs.getString("Pesawat"));
          dataRow.add(rs.getString("asal"));
          dataRow.add(rs.getString("tujuan"));
          dataRow.add(rs.getString("tgl_berangkat"));
          dataRow.add(rs.getString("wkt"));
```

| Lanjutan                                                                                                    |
|----------------------------------------------------------------------------------------------------|
| <pre>enty.setKode_penerbang(rs.getString("kd_terbang"));<br/>enty.setNama_penerbang(rs.getString("Pesawat"));<br/>enty.setAsal(rs.getString("asal"));<br/>enty.setTujuan(rs.getString("tujuan"));<br/>enty.setTanggal(rs.getString("tgl_berangkat"));<br/>enty.setWaktu(rs.getString("wkt"));<br/>dataEnt.add(enty);<br/>dataTbl.add(dataRow);<br/>}<br/>mod.setDataVector(dataTbl, row);<br/>tabel_terbang.setModel(mod);<br/>}catch(Exception e)<br/>{ e.printStackTrace();<br/>System.out.println("view.tables "+o.getMossage());</pre> |
| }                                                                                                    |

Sintaks diatas menghubungkan class **Finput\_penerbangan** dengan class **daftar\_penerbangan**, dimana pengisian variabel dalam class daftar\_penerbangan dilakukan dalam class ini, sekaligus menset data kedalam tabel untuk ditampilkan.

Untuk mengatur posisi frame agar selalu berada ditengah saat pertama tampil, pada jendela inspector klik kanan frame pilih Events-> window-> windowactivated laluketik sintaks berikut:

| Lakukan import pada 2 library dibawah ini:                      |
|-----------------------------------------------------------------|
| import java.awt.Dimension;                                      |
| import java.awt.Toolkit;                                        |
| Macukan cintaka kadalam mathad "farmWindowAatiyatad"            |
| Masukan sintaks kedalam method "TormwindowActivated             |
| Dimension posisi = Toolkit.getDefaultToolkit().getScreenSize(); |
| int x = (posisi.width - this.getWidth())/2;                     |
| int y = (posisi.height - this.getHeight())/2;                   |
| this.setLocation(x,y);                                          |

> Pada tombol **<u>Baru</u>** ketik sintaks berikut :

```
jButton3.setVisible(false);
jButton4.setVisible(false);
jTextField1.setText=" ";
jTextField2.setText=" ";
jTextField3.setText=" ";
jTextField4.setText=" ";
jTextField5.setText=" ";
```

Keterangan : Sintaks diatas menset tombol Edit dan Hapus pada kondisi tidak aktif.

Serta area text field menjadi kosong.

Selanjutnya ketik sintaks dibawah ini pada tombol Simpan.

```
KoneksiDatabase sambung = new KoneksiDatabase();
     Kode_penerbang =(String)jTextField1.getText();
Nama penerbang =(String)jTextField2.getText();
     Asal
                =(String)jTextField3.getText();
                 =(String)jTextField4.getText();
    Tujuan
    Waktu
                 =(String)jTextField5.getText();
SimpleDateFormat t5 = new SimpleDateFormat("yyyy-MM-dd");
Tanggal
             =(String) t5.format(jXDatePicker1.getDate());
if ((jTextField1.getText().equals("")) ||
  (jTextField2.getText().equals("")) ||
  (jTextField3.getText().equals(""))
  (jTextField4.getText().equals("")) ||
  (jTextField5.getText().equals("")))
JOptionPane.showMessageDialog(null,"Maaf, data anda belum
lengkap","Warning", JOptionPane.WARNING_MESSAGE);
iTextField1.reguestFocus();
```

```
} else{try konek_penerbangan = sambung.getConnection();
String sgl="insert into tb penerbangan
(kd_terbang,Pesawat,asal,tujuan,tgl_berangkat,wkt)
values(?,?,?,?,?,?)";
PreparedStatement pStmn=
konek penerbangan.prepareStatement(sql);
         pStmn.setString(1,Kode penerbang);
         pStmn.setString(2,Nama penerbang);
         pStmn.setString(3,Asal);
         pStmn.setString(4,Tujuan);
         pStmn.setString(5,Tanggal);
         pStmn.setString(6,Waktu);
      pStmn.executeUpdate();
         pStmn.close():
      }catch(Exception e)
       { System.out.println(e.getMessage()); }
     this.dispose();
FInput_penerbangan refresh = new FInput_penerbangan();
       refresh.setVisible(true); }
```

Pada sintaks tombol simpan, untuk mengantisipasi terjadinya penyimpanan data yang kosong dilakukan metode dengan menolak jika komponen **jTextField** inputan dalam kondisi kosong karena nilai inputan yang berada pada komponen tersebut akan dimasukan kedalam variabel yang berhubungan dengan field pada tabel.

Untuk memasukan data kedalam tabel, hal yang harus diperhatikan adalah urutan indeks field saat merancang tabel yang disesuaikan dengan variabel yang akan mengisinya.

Selanjutnya pada tombol <u>Edit</u> ketik sintaks berikut :

```
KoneksiDatabase sambung = new KoneksiDatabase();
Kode penerbang =(String)jTextField1.getText();
Nama_penerbang =(String)jTextField2.getText();
Asal
            =(String)jTextField3.getText();
Tujuan
             =(String)jTextField4.getText();
Waktu
                   =(String)jTextField5.getText();
SimpleDateFormat t5 = new SimpleDateFormat("yyyy-MM-dd");
Tanggal
             =(String) t5.format(jXDatePicker1.getDate());
if ((jTextField1.getText().equals("")) ||
  (jTextField2.getText().equals("")) ||
  (jTextField3.getText().equals("")) ||
  (jTextField4.getText().equals("")) ||
  (jTextField5.getText().equals("")))
```

| Lanjutan<br>{JOptionPane.showMessageDialog(null,"Maaf, data anda belum<br>lengkap","Informasi",JOptionPane.WARNING_MESSAGE);<br>jTextField1.requestFocus();<br>} else |
|----------------------------------------------------------------------------------------------------|
| {try {konek_penerbangan = sambung.getConnection();<br>String sgl = "update th_penerbangan set                                                                         |
| Pesawat='"+jTextField2.getText()+"',"                                                                                                    |
| + " asal='"+jTextField3.getText()+"', "                                                                                                    |
| + "tujuan='"+jTextField4.getText()+"', "                                                                                                    |
| + "tgl_berangkat='"+Tanggal+"',"                                                                                                    |
| + "wkt='"+jTextField5.getText()+                                                                                                    |
| "' where kd_terbang='"+jTextField1.getText()+"";                                                                                                    |
| PreparedStatement pStmn=                                                                                                    |
| konek_penerbangan.prepareStatement(sql);                                                                                                    |
| Statement Stmn=                                                                                                    |
| konek_penerbangan.createStatement();                                                                                                    |
| Stmn.execute(sql);                                                                                                    |
| Stmn.close(); }catch(Exception e)                                                                                                    |
| <pre>{ System.out.println(e.getMessage()); }</pre>                                                                                                    |
| this.dispose();                                                                                                    |
| FInput_penerbangan refresh = new                                                                                                    |
| FInput_penerbangan();                                                                                                    |
| refresh.setVisible(true); }                                                                                                    |

Selanjutnya pada tombol <u>**Hapus**</u>, ketik sintaks dibawah ini:

| KoneksiDatabase sambung = new KoneksiDatabase();<br>Kode_penerbang =(String)jTextField1.getText();<br>if ((jTextField1.getText().equals("")))<br>{JOptionPane.showMessageDialog(null,"Maaf, Input anda belum<br>lengkap","Informasi",JOptionPane.WARNING_MESSAGE);<br>jTextField1.requestFocus();<br>} else |
|----------------------------------------------------------------------------------------------------|
| <pre>{try { konek penerbangan = sambung.getConnection();</pre>                                                                                                    |
| String sgl="delete from tb penerbangan where                                                                                                    |
| kd_terbang='"+iTextField1.getText()+"' ":                                                                                                    |
| PreparedStatement pStmn=                                                                                                    |
| konek penerbangan.prepareStatement(sql);                                                                                                    |
| Statement Stmn=                                                                                                    |
| konek penerbangan.createStatement();                                                                                                    |
| Stmn.execute(sql);                                                                                                    |
| Stmn.close():                                                                                                    |
| catch(Exception e)                                                                                                    |
| { System.out.println(e.getMessage()); }                                                                                                    |
| this.dispose():                                                                                                    |
| Finput penerbangan refresh = new                                                                                                    |
| Finput penerbangan():                                                                                                    |
| refresh.setVisible(true); }                                                                                                    |

Buatlah class dengan nama validasi\_penerbangan.java, Selanjutnya ketik sintaks berikut untuk mencegah terjadinya redudansi (data yang sama dalam satu tabel).

```
private Connection konek_penerbangan = null;
  public String kunci_penerbangan="";
  public String xkode="";
public void cari(String kode terbang)
{ try { KoneksiDatabase sambung = new KoneksiDatabase();
       konek_penerbangan = sambung.getConnection();
       String cari="Select * from tb penerbangan where
kd terbang=""+kode terbang+""":
Statement statement=konek_penerbangan.createStatement();
    ResultSet rs = statement.executeQuery(cari);
    if (rs.next()) { xkode = rs.getString(1);
      xpesawat = rs.getString(2);
      xasal = rs.getString(3);
      xtujuan = rs.getString(4);
      xtgl = (String)rs.getString(5);
      xwaktu = rs.getString(6); } }
    catch (SQLException ex) {
      System.out.println("SQLException: " + ex.getMessage());
      System.out.println("SQLState: " + ex.getSQLState());
      System.out.println("VendorError: " + ex.getErrorCode());
    }
            }
```

Sintaks tersebut nantinya akan dieksekusi melalui tombol <u>Simpan</u> pada form Input Data Penerbangan, dengan memasukan sintak berikut dan menempatkannya pada bagian sebelum sintaks untuk menyimpan dieksekusi (baris paling atas).

Selanjutnya untuk membantu memudahkan proses pada tombol Edit dan Hapus, pada komponen jTable lakukan klik kanan Events-> Mouse-> mouseClicked dan ketik sintak berikut :

> int xrow = tabel\_tiket.getSelectedRow(); String Kode\_terbang =(String) tabel\_terbang.getValueAt(xrow, 0); String nm\_pesawat =(String) tabel\_terbang.getValueAt(xrow, 1); String asl =(String) tabel\_terbang.getValueAt(xrow, 2); String tjuan =(String)tabel\_terbang.getValueAt(xrow, 3); String tgL\_Br =(String) tabel\_terbang.getValueAt(xrow, 4); String wakt=(String) tabel\_terbang.getValueAt(xrow, 5); jTextField1.setText(Kode\_terbang); jTextField2.setText(nm\_pesawat); jTextField3.setText(asl);

> Yang terakhir pada tombol <u>Cari</u> ketik sintaks berikut:

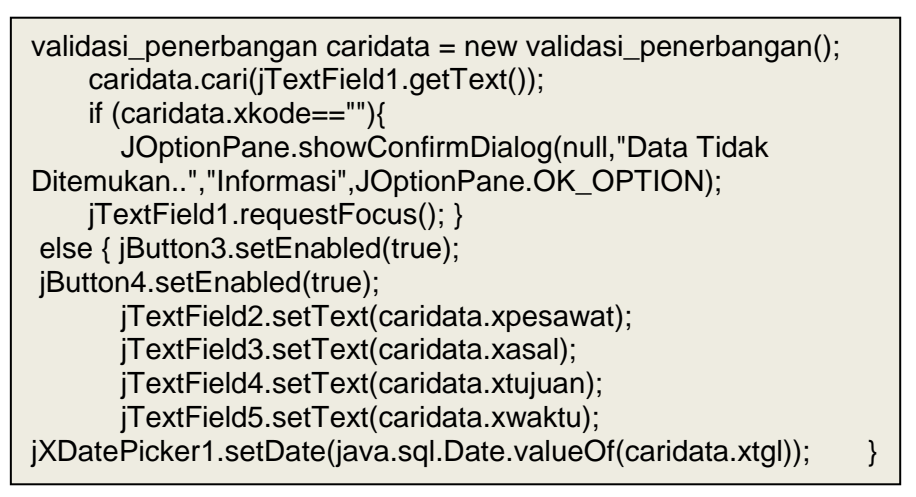

> Hasil dari perancangan form Input data penerbangan adalah:

| Kode Penerbong                                                     | person in the second second second second second second second second second second second second second second |                                                  | El Curi                                              |                                                                |                                                       |
|--------------------------------------------------------------------|----------------------------------------------------------------------------------------------------|--------------------------------------------------|------------------------------------------------------|----------------------------------------------------------------|-------------------------------------------------------|
| Nama Pesnikał                                                      | 1                                                                                                    |                                                  |                                                      |                                                                |                                                       |
| Asat                                                               | -                                                                                                    |                                                  |                                                      |                                                                |                                                       |
| Telizien                                                           | -                                                                                                    |                                                  |                                                      |                                                                |                                                       |
|                                                                    |                                                                                                    |                                                  |                                                      |                                                                |                                                       |
| Hit derandkal                                                      | AL- 02/40                                                                                                    | 2012                                             |                                                      |                                                                |                                                       |
| Hit Berangkal                                                      | Min 03/18/                                                                                                    | 2012                                             |                                                      |                                                                |                                                       |
| Hit Berangkal<br>Wahta                                             | Min 03/18/                                                                                                    | 2012                                             |                                                      |                                                                |                                                       |
| 161 Berangkat<br>Wakto<br>ode Penerbanaan                          | Min 03/38/<br>Pesawat                                                                                           | 2012 Asa                                         | Tuguan                                               | Tanconi                                                        | Waktu                                                 |
| Hit. Berangkat<br>Wahta<br>ode Penerbangan                         | Min 03/18/<br>Pesawat<br>Juan Air                                                                               | 2012 Atal<br>Atal<br>Makacar                     | Tutuan                                               | Tangoni<br>2012-03-08                                          | Waktu /                                               |
| Hit Berangkat<br>Wahta<br>ode Penerhangan<br>11                    | Min 03/18/<br>Pesawat<br>Lion Air<br>Bataxie Air                                                                | Asal<br>Makasar<br>Makasar                       | Tutuan<br>Bali<br>Singepura                          | Tanggal<br>2012-03-08<br>2012-03-15                            | Weikh/<br>12:00:00<br>12:00:00                        |
| Hit Bernigkat<br>Wakta<br>ode Pererhanam<br>11<br>12<br>13         | Min 03/18/<br>Pesawat<br>Uon Air<br>Batavie Air<br>Batavie Air                                                  | Asal<br>Asal<br>Makacuar<br>Makasaar<br>Makasaar | Tiguan<br>Bal<br>Singapura<br>Singapura              | Tanopal<br>2052-03-08<br>2012-03-15<br>2012-03-15              | Wakti/<br>12:00:00<br>12:00:00<br>12:00:00            |
| Hit Berangkat<br>Wahts<br>Kole Penerhanaan<br>01<br>12<br>23<br>24 | Min 83/18/<br>Pesawat<br>Uan Ar<br>Batavia Ar<br>Arthur Ar                                                      | Asal<br>Asal<br>Makassar<br>Mekassar<br>Mekassar | Tutuan<br>Bal<br>Singepura<br>Singepura<br>Argentina | Toncon<br>1052-03-08<br>2012-03-15<br>2012-03-15<br>2012-03-11 | Wekt1<br>12:00:00<br>12:00:00<br>12:00:00<br>21:00:09 |

Gambar 7.9 Hasil form input data penerbangan

- Jika dilihat hasil perancangan form input data penerbangan, status tombol <u>Edit</u>dan <u>Hapus</u> yaitu tidak aktif. Hal itu dikondisikan karena penggunaan kedua tombol tersebut berdasarkan ketentuan input kode penerbangan. Maka dari itu, kedua tombol tersebut akan aktif melalui tombol <u>Cari</u>pada saat menemukan kode yang terdaftar.
- Untuk persiapan dalam merancang form input data tiket, Lakukan enkapsulasi data tiket melalui class daftar\_tiket.java, tempatkan dalam package class\_penerbangan. Seperti gambar berikut :

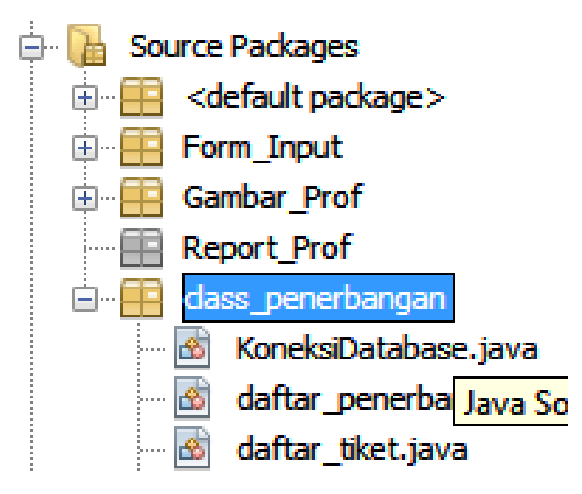

Gambar 7.10 Perancangan package class\_penerbangan

Untuk melakukan pemindahan class / form ke package yang berbeda dapat menggunakan fasilitas **Repactor->Copy.** 

> Pada class daftar\_tiket.java ketik sintaks berikut:

```
public int daf_harga=0;
    public int diskon=0;
    public int bayar=0;
    public String Kode_tiket="";
    private String jenis_tiket="";
    private int harga=0;
public String getKode_tiket(){return Kode_tiket; }
    public void setKode_tiket(String Kode_tiketx){
        this.Kode_tiket=Kode_tiketx;}
public String getjenis_tiket(){ return jenis_tiket; }
    public void setjenis_tiket(String Jenis_tiket; }
    public void setjenis_tiket(String Jenis_tiket; }
    public void setjenis_tiket(String Jenis_tiket; }
```

```
Lanjutan..
public void setharga(int Harga){ this.harga = Harga; }
public int getharga(){
                        return harga; }
public void daftar_harga (int potongan,int harga){
  daf harga=harga;
diskon = potongan;
if (potongan==25)
bayar = daf_harga-(daf_harga * 25/100);
else if (potongan==50)
{
bayar = daf_harga-(daf_harga * 50/100);
}
else if (potongan==70)
{
bayar = daf_harga-(daf_harga * 70/100);}
else {bayar = daf_harga * 1;} }
```

Pada sintaks diatas terdapat method **daftar\_harga** untuk memproses perhitungan harga tiket, yang nantinya dideklarasikan melalui form input data tiket pada komponen combobox.

Selanjutnya kita akan merancang form Input data tiket.

Untuk memudahkan pengaturan tiap form, buatlah terlebih dahulu package dengan nama **Form\_Input**, yang nantinya berisi daftar form yang akan digunakan dalam program seperti gambar berikut :

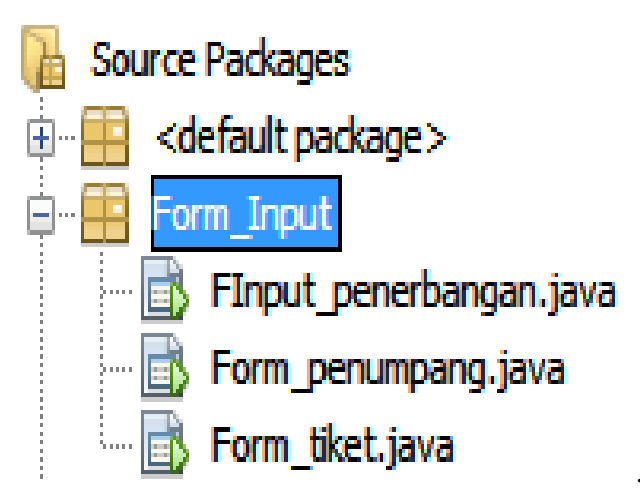

Gambar 7.11 Perancangan package Form\_Input

- **Input Data Tiket Kode Tiket** jTextField1 Cari **Jenis Tiket** Dewasa \* Harga jTextField2 **Jumlah Bayar** : Potongan Promo 0 % 👻 jTextField3 :>>>>> Kode Tiket Jenis Tiket Harga ä 🚺 Baru Simpan Edit 🔁 Hapus KELUAR
- > Perancangan form Input data tiket seperti gambar berikut :

Gambar 7.12 Perancangan form input data tiket

Dengan ketentuan :

| Palette : Swing Controls |          |             |             |            |  |  |
|--------------------------|----------|-------------|-------------|------------|--|--|
| Komponen                 | nen Text | icon        | Variabel    | Border     |  |  |
| <b>r</b>                 |          |             | name        |            |  |  |
| iLabel4                  | Asal     | -           | Jlabel4     | Ecthed     |  |  |
| <u> </u>                 |          |             |             | Border     |  |  |
| jLabel9                  | -        | Vista2.jpg  | Jlabel9     | Soft Bevel |  |  |
| Destter 1                | D        | Narra Dia a | :D          | Bevel      |  |  |
| JBullon1                 | Baru     | New.Png     | JButton1    | Border     |  |  |
| jComboBox1               | -        | -           | jComboBox1  | -          |  |  |
| iTable                   | _        | _           | Tabel tiket | Mate       |  |  |
|                          |          |             |             | Border     |  |  |

Pengaturan dan perlakuan pada form Input data tiket hampir sama dengan form sebelumnya, yaitu diawali dengan mengetikan sintaks untuk meload data dan menampilkan kedalam komponen jTabel pada kelas public class Form\_Tiket extends javax.swing.JFrame { }. Vector row = new Vector(); Vector dataEnt = new Vector(); DefaultTableModel mod= new DefaultTableModel(null, row); private String Kode tiket=""; private String jenis\_tiket=""; private int harga=0; private Connection konek\_tiket=null; public Form\_tiket() { KoneksiDatabase k\_terbang = new KoneksiDatabase(); try { konek\_tiket = k\_terbang.getConnection(); String sql="select \* from tb\_tiket"; Statement stm= konek tiket.createStatement(); ResultSet rs= stm.executeQuery(sql); while (rs.next()){ } stm.close(); }catch(Exception e){System.out.println(e.getMessage());}

### Lanjutan...

```
row.add("Kode Tiket");
row.add("Jenis Tiket");
row.add("Harga");
try {
String sql="select * from tb tiket order by kd tiket asc";
Statement stm= konek_tiket.createStatement();
ResultSet rs= stm.executeQuery(sql);
dataEnt=new Vector();
Vector dataTbl=new Vector();
while (rs.next())
{ Vector dataRow=new Vector();
daftar penerbangan enty= new daftar penerbangan();
dataRow.add(rs.getString("kd_tiket"));
dataRow.add(rs.getString("jns_tiket"));
dataRow.add(rs.getString("harga"));
enty.setKode_penerbang(rs.getString("kd_tiket"));
enty.setNama_penerbang(rs.getString("ins_tiket"));
enty.setAsal(rs.getString("harga"));
dataEnt.add(enty);
dataTbl.add(dataRow);}
mod.setDataVector(dataTbl, row);
tabel_tiket.setModel(mod);
}catch(Exception e)
{e.printStackTrace();
System.out.println("view tables "+e.getMessage());}
```

Untuk mengatur posisi frame agar selalu berada ditengah saat pertama tampil, pada jendela inspector klik kanan frame pilih Events-> window-> windowactivated lalu ketik sintak berikut:

| Lakukan import pada 2 library dibawah ini:                                                                              |
|----------------------------------------------------------------------------------------------------|
| import java.awt.Dimension;                                                                                              |
| import java.awt.Toolkit;                                                                                                |
| Masukan sintaks kedalam method "formWindowActivated"<br>Dimension posisi = Toolkit getDefaultToolkit() getScreenSize(): |
| int x = (posisi.width - this.getWidth())/2;<br>int y = (posisi.height - this.getHeight())/2;                            |
| this.setLocation(x,y);                                                                                                  |

> Pada tombol **<u>Baru</u>** ketik sintaks berikut :

```
jButton3.setEnabled(false);
jButton4.setEnabled(false);
jTextField1.setText("");
jTextField2.setText("0");
jTextField3.setText("0");
jTextField1.requestFocus();
```

Sebelum memasukan sintaks kedalam tombol simpan sebaiknya dibentuk dahulu class validasi\_tiket.java. Sintaknya seperti berikut:

| public class validasi_tiket<br>{                                                                                                    |
|----------------------------------------------------------------------------------------------------|
| <pre>private Connection konek_tiket = null;<br/>public String kunci_penerbangan="";<br/>public String xkode="";<br/>public String xjenis="";<br/>public int xharga=0;</pre>       |
| public void cari(String kode_tiket) { try {                                                                                                    |
| KoneksiDatabase sambung = new KoneksiDatabase();<br>konek_tiket = sambung.getConnection();<br>String cari=                                                                        |
| "Select * from tb_tiket where kd_tiket='"+kode_tiket+"'";<br>Statement statement=konek_tiket.createStatement();<br>ResultSet rs = statement.executeQuery(cari);<br>if (rs.next()) |

```
Lanjutan...
{ xkode = rs.getString(1);
    xjenis = rs.getString(2);
    xharga = rs.getInt(3);
    }
}
catch (SQLException ex) {
    System.out.println("SQLException: " +
ex.getMessage());
    System.out.println("SQLState: " + ex.getSQLState());
    System.out.println("VendorError: " + ex.getErrorCode());
    }
}
```

Selanjutnya ketik sintaks dibawah ini pada tombol Simpan.

```
KoneksiDatabase sambung = new KoneksiDatabase();
    validasi_tiket validasi = new validasi_tiket();
    validasi.cari(jTextField1.getText()); if (validasi.xkode.equals(""))
{ Kode tiket =(String)jTextField1.getText();
ienis tiket =(String)iTextField2.getText():
              = new Integer(jTextField3.getText()).intValue();
   harga
if ((jTextField1.getText().equals("")) ||
  (jTextField2.getText().equals("")) ||
  (jTextField3.getText().equals(""))){
JOptionPane.showMessageDialog(null,"Maaf, data anda belum
lengkap","Informasi", JOptionPane.WARNING MESSAGE);
iTextField1.requestFocus();
} else
          konek_tiket = sambung.getConnection();
{ try {
String sql="insert into tb_tiket (kd_tiket,jns_tiket,harga)
values(?,?,?)";
PreparedStatement pStmn= konek_tiket.prepareStatement(sql);
pStmn.setString(1,Kode tiket);
pStmn.setString(2,jenis_tiket);
pStmn.setInt(3,harga);
pStmn.executeUpdate();
pStmn.close();
       }catch(Exception e) {
System.out.println(e.getMessage());}
      this.dispose();
Form tiket refresh = new Form tiket();
      refresh.setVisible(true);
    } else {
                int jwb;
    jwb =JOptionPane.showConfirmDialog(null,"Input Kode Tiket
Sudah terdaftar...., Akan Melanjutkan Proses??",
       "peringatan", JOptionPane.YES_NO_OPTION);
```

```
Lanjutan...
if (jwb==JOptionPane.YES_OPTION) {
    this.dispose();
    Form_tiket refresh = new Form_tiket();
    refresh.setVisible(true); jTextField1.setText("");
    jTextField1.requestFocus();
} else
{ this.setDefaultCloseOperation(EXIT_ON_CLOSE);
    dispose(); }}
```

Selanjutnya pada tombol <u>Edit</u> ketik sintaks berikut :

```
KoneksiDatabase sambung = new KoneksiDatabase();
    Kode_tiket =(String)jTextField1.getText();
jenis tiket =(String)jComboBox1.getSelectedItem();
               = new Integer(jTextField3.getText()).intValue();
    harga
if ((jTextField1.getText().equals("")) ||
  (jTextField3.getText().equals("")))
{JOptionPane.showMessageDialog(null,"Maaf, data anda belum
lengkap","Informasi", JOptionPane.WARNING_MESSAGE);
jTextField1.requestFocus();
} else{try {
       konek_tiket = sambung.getConnection();
       String sql = "update tb_tiket set jns_tiket='"+
jComboBox1.getSelectedItem()+"',"+
 harga='"+jTextField3.getText()+
  "' where kd tiket="'+jTextField1.getText()+"'";
PreparedStatement pStmn= konek tiket.prepareStatement(sql);
       Statement Stmn= konek tiket.createStatement();
       Stmn.execute(sql);
       Stmn.close();
       }catch(Exception e)
            System.out.println(e.getMessage()); }
       this.dispose();
       Form tiket refresh = new Form tiket();
       refresh.setVisible(true);
       jButton3.setEnabled(true);
      jButton4.setEnabled(true); }
```

Selanjutnya pada tombol <u>**Hapus**</u>, ketik sintaks dibawah ini:

```
KoneksiDatabase sambung = new KoneksiDatabase();
Kode_tiket =(String)jTextField1.getText();
if ((jTextField1.getText().equals("")) )
{JOptionPane.showMessageDialog(null,"Maaf, data anda belum
lengkap","Informasi",JOptionPane.WARNING_MESSAGE);
jTextField1.requestFocus();
} else
```

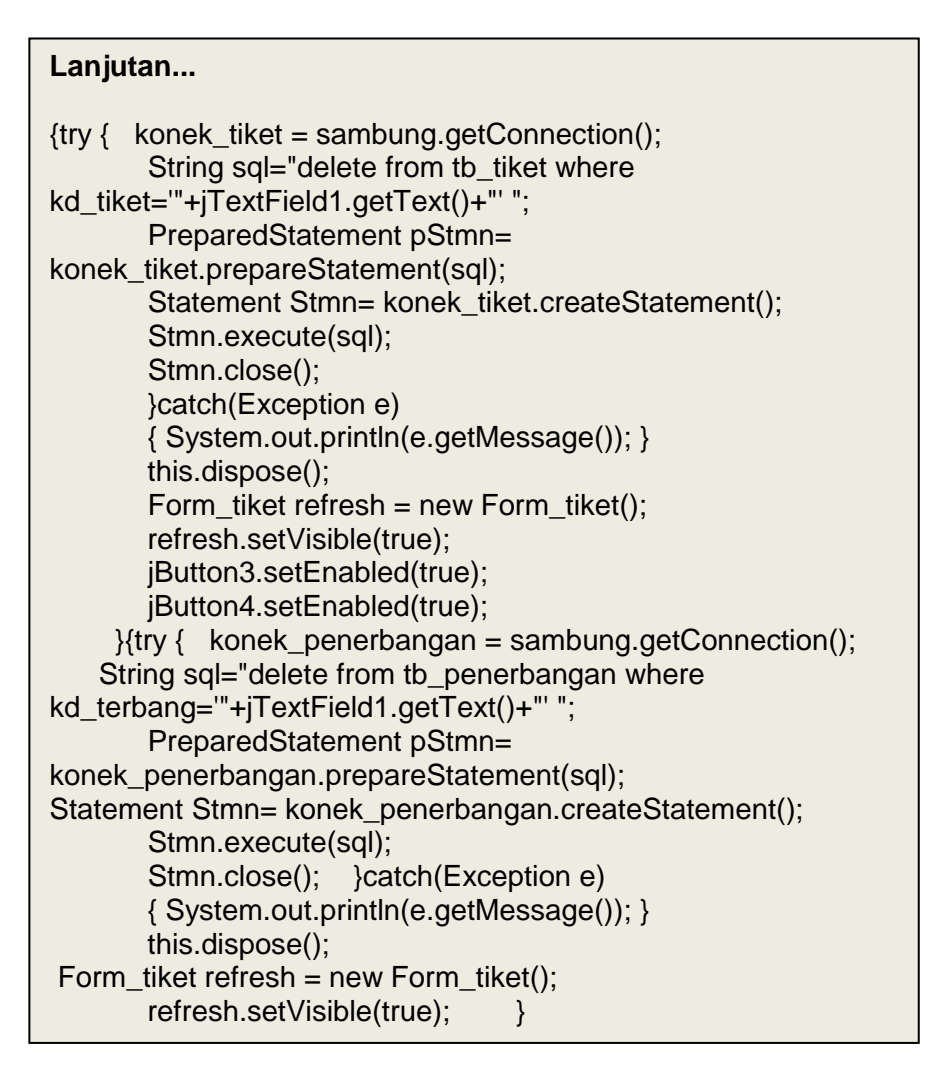

Selanjutnya pada tombol <u>Cari</u> ketik sintaks berikut :

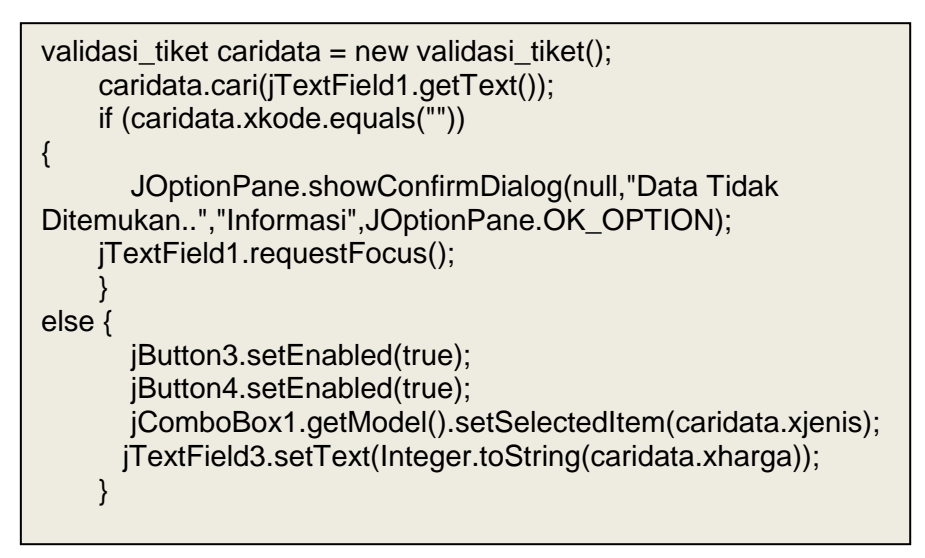

Untuk membantu memudahkan proses pada tombol Edit dan Hapus, pada komponen jTable lakukan klik kanan Events-> Mouse-> mouseClicked dan ketik sintak berikut :

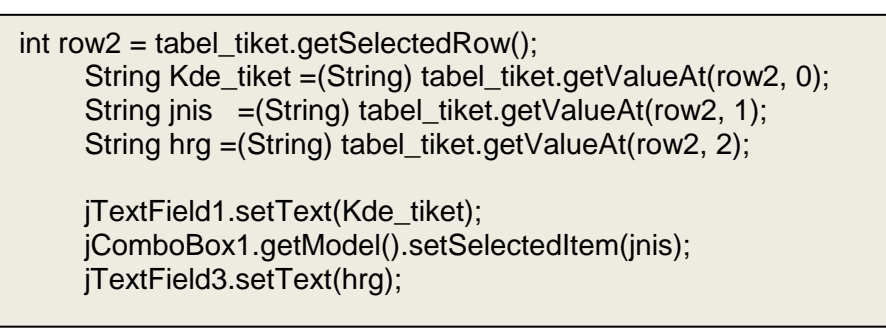

> Hasil dari perancangan form Input data tiket adalah:

| Kode Tiket     |         | -/-                   |          | Q Cari       |
|----------------|---------|-----------------------|----------|--------------|
| Jenis Tiket    | Pilihan |                       |          |              |
| Harga          | 0       |                       |          | Jumlah Bayar |
| Potongan Promo | Pote    | ongan 💌               | > 0      |              |
| Kode Tiket     |         | Jenis                 | Tiket    | Harga        |
| -001<br>-003   |         | Dewasa<br>Anak - anak |          | 1875000      |
|                |         |                       |          |              |
|                |         | 1                     |          |              |
| 🕼 Baru         | R       | Simpan                | 47) Edit | () Hapus     |

Gambar 7.13 Hasil form input data tiket

Form inputan terakhir yang akan dirancang adalah form input data penerbangan. Persiapan awal dalam merancang form input data penumpang adalah dengan melakukan enkapsulasi data penumpang melalui daftar\_penumpang.java danmenempatkannya dalam package class\_penerbangan. Lalu pada class daftar\_tiket.java ketik sintaks berikut:

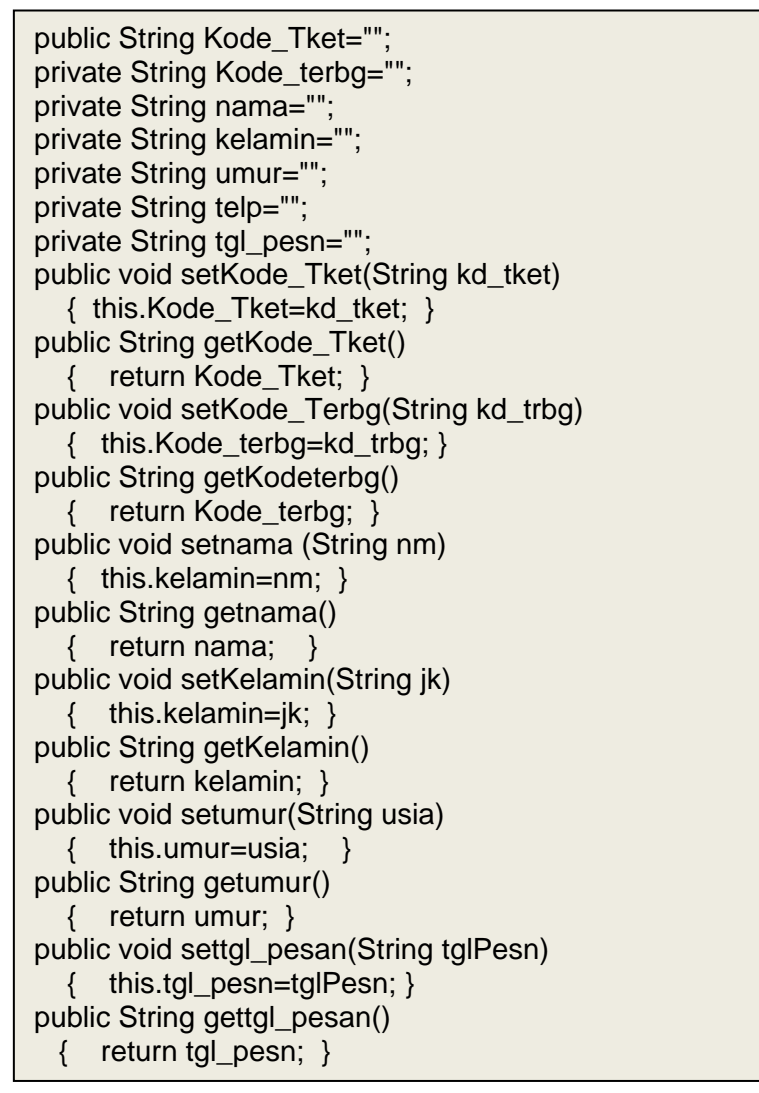

- Rancang Form Input penumpang dengan ketentuan sebagai berikut :
  - ✓ Nama Frame : Form\_penumpang
  - ✓ pada jendela Inspector atur Layout form pada Abslute layout.

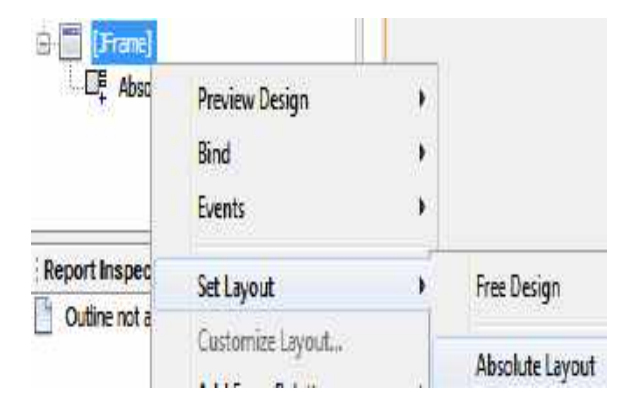

Gambar 7.14 Setting layout form

> Rancang Form Input data penumpang seperti gambar berikut :

| Kode Tiket<br>Kode Penerbanga<br>Nama Penumpang<br>Kelamin | Kode Tike<br>Kode pen<br>TextField | t<br>erbangan<br>1 | ↓ Tangg     ↓ Jum 0     ↓     ↓     ↓     ↓     ↓     ↓     ↓     ↓     ↓     ↓     ↓     ↓     ↓     ↓     ↓     ↓     ↓     ↓     ↓     ↓     ↓     ↓     ↓     ↓     ↓     ↓     ↓     ↓     ↓     ↓     ↓     ↓     ↓     ↓     ↓     ↓     ↓     ↓     ↓     ↓     ↓     ↓     ↓     ↓     ↓     ↓     ↓     ↓     ↓     ↓     ↓     ↓     ↓     ↓     ↓     ↓     ↓     ↓     ↓     ↓     ↓     ↓     ↓     ↓     ↓     ↓     ↓     ↓     ↓     ↓     ↓     ↓     ↓     ↓     ↓     ↓     ↓     ↓     ↓     ↓     ↓     ↓     ↓     ↓     ↓     ↓     ↓     ↓     ↓     ↓     ↓     ↓     ↓     ↓     ↓     ↓     ↓     ↓     ↓     ↓     ↓     ↓     ↓     ↓     ↓     ↓     ↓     ↓     ↓     ↓     ↓     ↓     ↓     ↓     ↓     ↓     ↓     ↓     ↓     ↓     ↓     ↓     ↓     ↓     ↓     ↓     ↓     ↓     ↓     ↓     ↓     ↓     ↓     ↓     ↓     ↓     ↓     ↓     ↓     ↓     ↓     ↓     ↓     ↓     ↓     ↓     ↓     ↓     ↓     ↓     ↓     ↓     ↓     ↓     ↓     ↓     ↓     ↓     ↓     ↓     ↓     ↓     ↓     ↓     ↓     ↓     ↓     ↓     ↓     ↓     ↓     ↓     ↓     ↓     ↓     ↓     ↓     ↓     ↓     ↓     ↓     ↓     ↓     ↓     ↓     ↓     ↓     ↓     ↓     ↓     ↓     ↓     ↓     ↓     ↓     ↓     ↓     ↓     ↓     ↓     ↓     ↓     ↓     ↓     ↓     ↓     ↓     ↓     ↓     ↓     ↓     ↓     ↓     ↓     ↓     ↓     ↓     ↓     ↓     ↓     ↓     ↓     ↓     ↓     ↓     ↓     ↓     ↓     ↓     ↓     ↓     ↓     ↓     ↓     ↓     ↓     ↓     ↓     ↓     ↓     ↓     ↓     ↓     ↓     ↓     ↓     ↓     ↓     ↓     ↓     ↓     ↓     ↓     ↓     ↓     ↓     ↓     ↓     ↓     ↓     ↓     ↓     ↓     ↓     ↓     ↓     ↓     ↓     ↓     ↓     ↓     ↓     ↓     ↓     ↓     ↓     ↓     ↓     ↓     ↓     ↓     ↓     ↓     ↓     ↓     ↓     ↓     ↓     ↓     ↓     ↓     ↓     ↓     ↓     ↓     ↓     ↓     ↓     ↓     ↓     ↓     ↓     ↓     ↓     ↓     ↓     ↓     ↓     ↓     ↓     ↓     ↓     ↓     ↓     ↓     ↓     ↓     ↓     ↓     ↓     ↓     ↓     ↓     ↓     ↓     ↓     ↓     ↓     ↓     ↓     ↓     ↓     ↓     ↓     ↓     ↓ | al. Pesan<br>3/16/2012 |          | Baru      |
|------------------------------------------------------------|------------------------------------|--------------------|----------------------------------------------------------------------------------------------------|------------------------|----------|-----------|
| Umur<br>Telphone                                           | (TextField                         | 2                  |                                                                                                    |                        |          | C Hapus   |
| Kode Tiket Koo                                             | le Terbang                         | Nama Penum         | Kelamin                                                                                                    | Umur                   | telphone | Tgl Pesan |
|                                                            |                                    |                    |                                                                                                    | 12                     |          |           |

Gambar 7.15 Perancangan form input data penumpang

Dengan ketentuan:

| Palette : Swing Controls |      |            |              |            |  |  |  |
|--------------------------|------|------------|--------------|------------|--|--|--|
| Komponen                 | Text | icon       | Variabel     | Border     |  |  |  |
|                          |      |            | name         |            |  |  |  |
| jLabel4                  | Umur | -          | Jlabel4      | Ecthed     |  |  |  |
|                          |      |            |              | Border     |  |  |  |
| jLabel9                  | -    | Vista2.jpg | Jlabel9      | Soft Bevel |  |  |  |
| iButton1                 | Dom  | Nou Dng    | Dutton 1     | Bevel      |  |  |  |
| JDuttoiri                | Daru | INCW.I IIg | JDuttom      | Border     |  |  |  |
| jDatePicker1             | -    | -          | jDatePicker1 | -          |  |  |  |
| iTable                   | -    | -          | tabel pnp    | Mate       |  |  |  |
|                          |      |            | —1 I         | Border     |  |  |  |
| jComboBox1               | -    | -          | jComboBox1   | -          |  |  |  |
| jComboBox2               | -    | -          | jComboBox1   | -          |  |  |  |

Untuk meload data dan menampilkan dalam komponen jTabel ketik sintaks dibawah ini kedalam kelas public class input\_penumpang extends javax.swing.JFrame { }.

> import javax.swing.JOptionPane; import java.sql.Connection; import java.sql.SQLClientInfoException; import java.sql.Statement; import java.sql.ResultSet; import java.sql.\*; import javax.swing.\*; import javax.swing.table.\*; import javax.swing.table.\*; import javax.util.List; import javax.swing.table.AbstractTableModel; import java.util.\*;

### Lanjutan..

```
public Form_penumpang() {
initComponents();
   KoneksiDatabase k_penumpang = new
KoneksiDatabase();
    try { konek_penumpang =
k_penumpang.getConnection();
       String sql="select * from tb_penumpang";
       Statement stm=
konek_penumpang.createStatement();
       ResultSet rs= stm.executeQuery(sql);
       while (rs.next())
{ }
       stm.close();
    }catch(Exception e)
            System.out.println(e.getMessage());
                                                   }
    {
```

| Lanjutan                                             |
|------------------------------------------------------|
| row.add("Kode Tiket");                               |
| row.add("Kode Penerbangan");                         |
| row.add("Nama Penumpang");                           |
| row.add("Kelamin");                                  |
| row.add("Umur");                                     |
| row.add("Phone");                                    |
| row.add("TGL PESAN");                                |
| try {                                                |
| String sql="select * from tb_penumpang order by nama |
| asc";                                                |
| Statement stm=                                       |
| konek_penumpang.createStatement();                   |
| ResultSet rs= stm.executeQuery(sql);                 |
| dataEnt=new Vector();                                |
| Vector dataTbl=new Vector();                         |
| while (rs.next())                                    |
| { Vector dataRow=new Vector();                       |
| daftar_penerbangan enty= new                         |
| daftar_penerbangan();                                |
| dataRow.add(rs.getString("kd_tiket"));               |
| dataRow.add(rs.getString("kd_terbang"));             |
| dataRow.add(rs.getString("nama"));                   |
| dataRow.add(rs.getString("jk"));                     |
| dataRow.add(rs.getString("umur"));                   |
| dataRow.add(rs.getString("telp"));                   |
| ualaRow.add(rs.getString( tgi_pesan*));              |

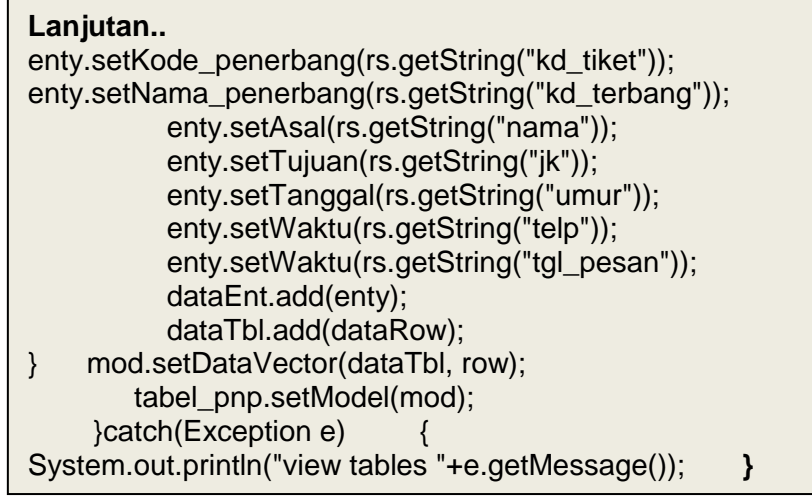

Sintaks diatas menghubungkan class **Finput\_penumpang** dengan class **daftar\_penumpang**, dimana pengisian variabel dalam class daftar\_penumpang dilakukan dalam class ini, sekaligus menset data kedalam tabel untuk ditampilkan.

Untuk mengatur posisi frame agar selalu berada ditengah saat pertama tampil, pada jendela inspector klik kanan frame pilih Events-> window-> windowactivated lalu ketik sintak berikut:

```
Lakukan import pada 2 library dibawah ini:

import java.awt.Dimension;

import java.awt.Toolkit;

Masukan sintaks kedalam method "formWindowActivated"

Dimension posisi = Toolkit.getDefaultToolkit().getScreenSize();

int x = (posisi.width - this.getWidth())/2;

int y = (posisi.height - this.getHeight())/2;

this.setLocation(x,y);
```

Selanjutnya didalam form terdapat komponen jCombobox1, dimana item dalam komponen ini akan diisi dengan kode tiket dari tabel tb\_tiket, dan komponen jComboBox2 diisi dengan kode penerbangan dari tabel tb\_penerbangan. Untuk meload kedua data tersebut, , pada jendela inspector klik kanan frame pilih Events->window->WindowOpened laluketik sintak berikut :

```
KoneksiDatabase isicombo= new KoneksiDatabase();
try
{konek penumpang = isicombo.getConnection();
String sqlku ="select kd tiket from tb tiket";
Statement stmku = konek_penumpang.createStatement();
ResultSet panggil_sql = stmku.executeQuery(sqlku);
String sqlku2 ="select kd_terbang from tb_penerbangan";
Statement stmku2 = konek_penumpang.createStatement();
ResultSet panggil_sql2 = stmku2.executeQuery(sqlku2);
while (panggil sql.next())
{ jComboBox1.addItem(panggil_sql.getString("kd_tiket")); }
while (panggil_sql2.next())
{jComboBox2.addItem(panggil_sql2.getString("kd_terbang"));}
       panggil_sql.close();
                              panggil_sql2.close();
catch (Exception e)
JOptionPane.showConfirmDialog(null,"Proses koneksi
GAGAL....","Informasi", JOptionPane.YES_OPTION);
}
```

> Pada tombol **<u>Baru</u>** ketik sintaks berikut :

jButton3.setVisible(false); jButton4.setVisible(false); jTextField1.setText=" "; jTextField2.setText=" "; jTextField3.setText=" ";

> Pada tombol <u>Simpan</u> ketik sintaks berikut :

```
KoneksiDatabase sambung = new KoneksiDatabase();
validasi_penumpang validasi = new validasi_penumpang();
validasi.validasi penumpang(jComboBox1.getSelectedItem().toString()
, jComboBox2.getSelectedItem().toString());
if (validasi.kunci xterbang.eguals("") &&
validasi.kunci_xtiket.equals("")){
    Kode tket =(String)iComboBox1.getSelectedItem();
kode_terbg =(String)jComboBox2.getSelectedItem();
    nama_penumpang =(String)jTextField1.getText();
    if (jRadioButton1.isSelected()){kel = "Pria"; }
    if (jRadioButton2.isSelected()){kel = "Wanita"; }
             =(String)jTextField3.getText();
    tlp
              =(String)jTextField2.getText();
    umr
    SimpleDateFormat t5 = new SimpleDateFormat("yyyy-MM-dd");
    T pesan
                  =(String) t5.format(iXDatePicker1.getDate());
if ((jTextField1.getText().equals("")) || (jTextField2.getText().equals(""))
|| (jTextField3.getText().equals("")) ||
(iComboBox1.getSelectedItem().equals("Pilih Kode Tiket")) ||
 (iComboBox1.getSelectedItem().equals("Pilih Kode Penerbangan")))
{JOptionPane.showMessageDialog(null,"Maaf, data and a belum
lengkap","Informasi", JOptionPane.WARNING_MESSAGE);
iTextField1.requestFocus();
} else{ try {
konek_penumpang = sambung.getConnection();
    String sql="insert into tb penumpang
(kd tiket,kd terbang,nama,jk,umur,telp,tgl pesan)
values(?,?,?,?,?,?,?)";
         PreparedStatement pStmn=
konek_penumpang.prepareStatement(sql):
         pStmn.setString(1,Kode_tket);
         pStmn.setString(2,kode_terbg);
         pStmn.setString(3,nama_penumpang);
         pStmn.setString(4,kel);
         pStmn.setString(5,umr);
         pStmn.setString(6,tlp);
         pStmn.setString(7,T pesan);
pStmn.executeUpdate();
         pStmn.close(); }catch(Exception e)
       { System.out.println(e.getMessage()); }
```

```
Lanjutan....
this.dispose();
       Form penumpang refresh = new Form penumpang();
       refresh.setVisible(true);
                                }
    } else {
    int jwb;
    jwb =JOptionPane.showConfirmDialog(null,"Input Kode
Penerbangan Sudah terdaftar...., Akan Melanjutkan Proses??",
       "peringatan", JOptionPane.YES NO OPTION);
    if (jwb==JOptionPane.YES OPTION) {
      this.dispose();
       Form_penumpang refresh = new Form_penumpang();
       refresh.setVisible(true);
      jTextField1.setText("");
      iTextField1.requestFocus();
    } else {
    this.setDefaultCloseOperation(EXIT ON CLOSE);
    dispose();
                 } }
```

Pada sintaks tombol simpan, untuk mengantisipasi terjadinya penyimpanan data yang kosong dilakukan metode dengan menolak proses simpan jika tidak dilakukan pemilihan item pada komponen jComboBox1 dan jComboBox2.Karena nilai inputan yang berada pada komponen tersebut akan dimasukan kedalam variabel yang berhubungan dengan field pada tabel sebagai kunci validasi.

> Pada tombol <u>Edit</u> ketik sintaks berikut

KoneksiDatabase sambung = new KoneksiDatabase(); validasi\_penumpang validasi = new validasi\_penumpang(); validasi.validasi\_penumpang(jComboBox1.getSelectedItem().toString(), jComboBox2.getSelectedItem().toString()); if (validasi.kunci\_xterbang.equals("") && validasi.kunci\_xtiket.equals("")) { JOptionPane.showConfirmDialog(null,"Data kode tiket"+validasi.kunci xtiket+"dan kode terbang validasi.kunci xterbang+ "Tidak Ditemukan", "Informasi", JOptionPane.OK OPTION); jComboBox1.requestFocus(); } else { Kode\_tket =(String)jComboBox1.getSelectedItem(); =(String)jComboBox2.getSelectedItem(); kode\_terbg nama\_penumpang =(String)jTextField1.getText(); if (jRadioButton1.isSelected()) kel = "Pria"; else kel = "Wanita"; tlp=(String)jTextField3.getText();umr =(String)jTextField2.getText(); SimpleDateFormat tfrmt = new SimpleDateFormat("yyyy-MM-dd"); T pesan =(String) tfrmt.format(jXDatePicker1.getDate());

```
Lanjutan...
if ((jTextField1.getText().equals("")) ||
                                      (jTextField2.getText().equals(""))
|| (jTextField3.getText().equals("")) ||
(jComboBox1.getSelectedItem().equals("Pilih Kode Tiket")) ||
(jComboBox2.getSelectedItem().equals("Pilih Kode Penerbangan")))
{JOptionPane.showMessageDialog(null,"Maaf, data and a belum
lengkap", "Informasi", JOptionPane.WARNING_MESSAGE);
iTextField1.requestFocus();
} else{try {
                konek_penumpang = sambung.getConnection();
String sql = "update tb penumpang set
nama='"+nama_penumpang+"',"
+ "jk='"+kel+"',"
               + "umur='"+umr+"',"
               + "telp='"+tlp+"',tgl_pesan='"+T_pesan+"'"
               + "where kd_tiket='"+Kode_tket+"'and kd_terbang="
               + ""+ kode terbg+"";
       Statement Stmn= konek penumpang.createStatement();
       Stmn.executeUpdate(sal):
       Stmn.close();
       }catch(Exception e)
          System.out.println(e.getMessage());
                                                 }
       this.dispose();
       Form_penumpang refresh = new Form_penumpang();
       refresh.setVisible(true):
       jButton3.setEnabled(true); jButton4.setEnabled(true);
```

Pada sintaks diatas sebelum melakukan proses edit data terlebih dahulu dilakukan proses identifikasi terhadap variabel kode tiket dan kode penerbangan, jika keduanya tidak ditemukan bersamaan dalam satu record maka data dianggap tidak ditemukan sebagaimana telah diatur sebelumnya pada class **validasi\_penumpang.** 

> Pada tombol <u>Hapus</u> ketik sintaks dibawah ini :

```
KoneksiDatabase sambung = new KoneksiDatabase();
validasi_penumpang validasi = new validasi_penumpang();
validasi.validasi_penumpang(jComboBox1.getSelectedItem().toString(),
jComboBox2.getSelectedItem().toString());
if (validasi.kunci_xterbang.equals("") &&
validasi.kunci_xtiket.equals("")){
JOptionPane.showConfirmDialog(null,"Data kode
tiket"+validasi.kunci_xtiket+"dan kode terbang
"+validasi.kunci_xterbang+"Tidak
Ditemukan","Informasi",JOptionPane.OK_OPTION);
jComboBox1.requestFocus(); }
```

```
Lanjutan...
else {
        Kode tket
                     =(String)jComboBox1.getSelectedItem();
       kode terbg
                     =(String)jComboBox2.getSelectedItem();
if ((jComboBox1.getSelectedItem().equals("Pilih Kode Tiket")) ||
  (jComboBox2.getSelectedItem().equals("Pilih Kode Penerbangan")))
{ JOptionPane.showMessageDialog(null,"Maaf, data anda belum
lengkap",
                 "Informasi", JOptionPane.WARNING_MESSAGE);
jComboBox1.requestFocus();
} else { try {
                  konek_penumpang = sambung.getConnection();
   String sql = "delete from tb penumpang where
                kd_tiket=""+Kode_tket+"'and kd_terbang="
              + """+ kode_terbg+""";
       Statement Stmn= konek_penumpang.createStatement();
       Stmn.executeUpdate(sql);
       Stmn.close();
       }catch(Exception e)
       { System.out.println(e.getMessage()); }
       this.dispose();
       Form_penumpang refresh = new Form_penumpang();
       refresh.setVisible(true);
       jButton3.setEnabled(true);
      iButton4.setEnabled(true); }}
```

Pada komponen jTable lakukan klik kanan Events-> Mouse-> mouseClicked dan ketik sintak berikut :

| <pre>int pilih = tabel_pnp.getSelectedRow();<br/>String Kde_tkt =(String) tabel_pnp.getValueAt(pilih, 0);<br/>String Kde_terbg =(String) tabel_pnp.getValueAt(pilih, 1);<br/>String nm_pnp =(String) tabel_pnp.getValueAt(pilih, 2);<br/>String jkl =(String) tabel_pnp.getValueAt(pilih, 3);<br/>String tlpn =(String)tabel_pnp.getValueAt(pilih, 4);<br/>String umuR =(String) tabel_pnp.getValueAt(pilih, 5);<br/>String Tgl=(String) tabel_pnp.getValueAt(pilih, 6);</pre> |  |
|----------------------------------------------------------------------------------------------------|--|
| jTextField1.setText(nm_pnp);<br>jTextField2.setText(umuR);<br>jTextField3.setText(tlpn);<br>if (jkl.equals("Pria")){jRadioButton1.setSelected(true);}<br>if (jkl.equals("Wanita")){jRadioButton2.setSelected(true);}<br>jComboBox1.getModel().setSelectedItem(Kde_tkt);<br>jComboBox2.getModel().setSelectedItem(Kde_terbg);<br>jXDatePicker1.setDate(java.sql.Date.valueOf(Tgl));                                                                                             |  |

> Pada tombol <u>Cari</u> ketik sintaks berikut :

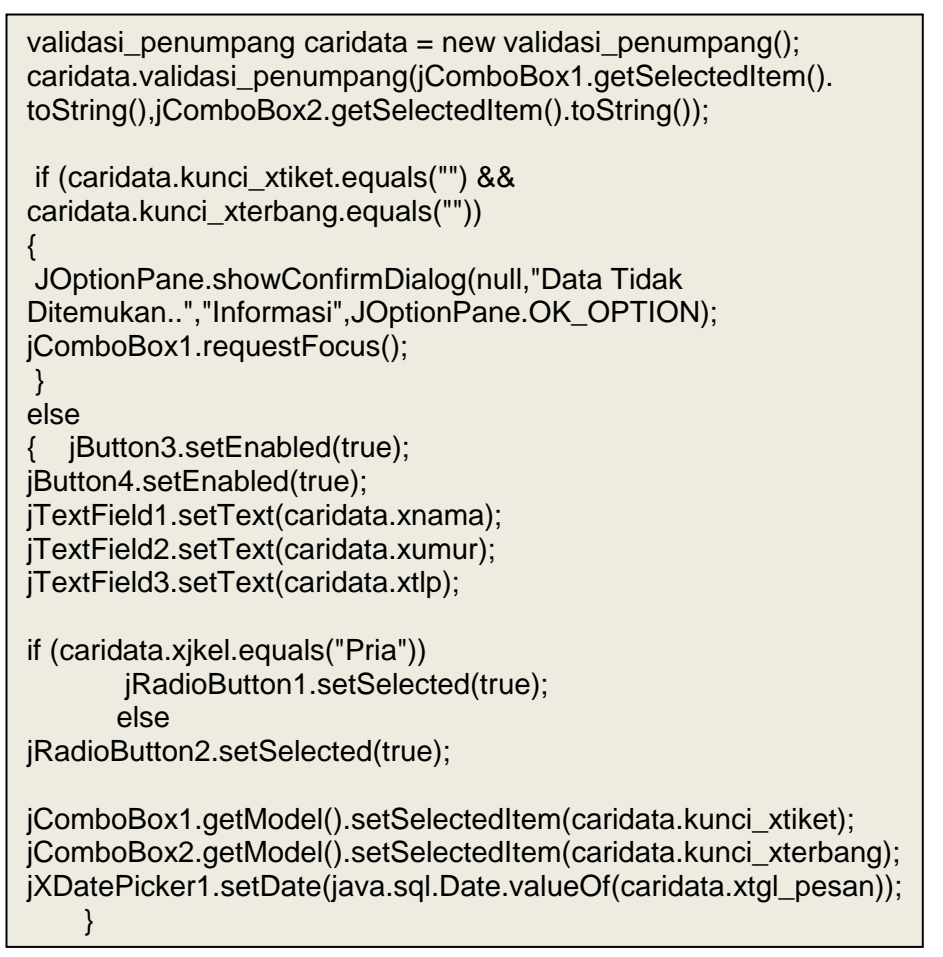

> Hasil Perancangan form input data penumpang seperti berikut :

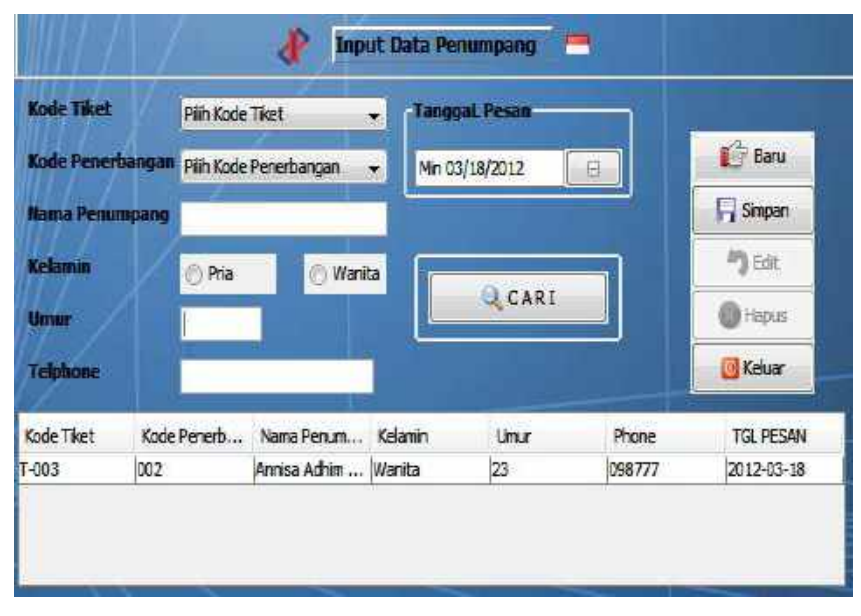

Gambar 7.16 Hasil form input data penumpang

# C. Perancangan Form Cari Data.

Rancang class daftar\_caridata.java dalam packageclass\_penerbangan, yang nantinya akan digunakan pada form pencarian data penumpang. Sintaks sebagai berikut :

| public class daftar_caridata {<br>public String K_tiket="";<br>private String kode, penerbng=""; |  |
|--------------------------------------------------------------------------------------------------|--|
| private String namaP="";                                                                         |  |
| private String tglBeli="";                                                                       |  |
| private int nargaB=0;                                                                            |  |
| this.K tiket = kt:}                                                                              |  |
| public String getCari_Ktiket(){                                                                  |  |
| return K_tiket; }                                                                                |  |
| public void setcari_Kterbang (String kdter){                                                     |  |
| this.kode_penerbng = kdter; }                                                                    |  |
| return kode penerbng: }                                                                          |  |
| public void setcari_Npen (String NmP){                                                           |  |
| this.namaP = NmP;}                                                                               |  |
| public String getCari_Npen(){                                                                    |  |
| return namaP;}                                                                                   |  |
| public void setcari_i Bell (String i gBl){                                                       |  |
| public String getCari TgBli(){                                                                   |  |
| return tglBeli;}                                                                                 |  |
| public void setharga(int Harga){                                                                 |  |
| this.hargaB = Harga; }                                                                           |  |
| public int getnarga(){                                                                           |  |
| return hargab; }}                                                                                |  |

Selanjutnya rancang form pencarian data penumpang dengan nama Form\_cari.java dan tempatkan dalam package Form\_Input.

Gambar perancangan form sebagai berikut :

| Tanocal Pembeka | Rab 03/21/2012 |         | 🔍 Tampikan |
|-----------------|----------------|---------|------------|
| die 1           | Title 2        | Title 3 | Title 4    |
|                 |                |         |            |
|                 |                |         |            |
|                 |                |         |            |
|                 |                |         |            |
|                 |                |         |            |
|                 |                |         | KELUAR     |

Gambar 7.17 Hasil form input data penumpang

Dengan ketentuan:

| Palette : Swing Controls |              |            |              |            |  |  |
|--------------------------|--------------|------------|--------------|------------|--|--|
| Komponen                 | en Text icon |            | Variabel     | Border     |  |  |
| -                        |              |            | name         |            |  |  |
| iLabel1                  | Tgl          | -          | Jlabel1      | Ecthed     |  |  |
| 5                        | Beli         |            |              | Border     |  |  |
| jLabel2                  | -            | Vista2.jpg | Jlabel2      | Soft Bevel |  |  |
| iButton1                 | Tampil       | New Png    | iButton1     | Bevel      |  |  |
| JDattom                  | Tumpn        | 110001115  | JDattom      | Border     |  |  |
| jDatePicker1             | -            | -          | jDatePicker1 | -          |  |  |
| jTable                   | -            | -          | tabel_cari   | Mate       |  |  |
| 2                        |              |            |              | Border     |  |  |

Untuk meload data dan menampilkan dalam komponen jTabel ketik sintaks dibawah ini kedalam kelas public class input\_penerbangan extends javax.swing.JFrame { }.

| Lanjutan<br>private Vector row = new Vector();<br>private Vector dataEnt = new Vector();<br>private Vector dataTbl=new Vector();<br>private DefaultTableModel model= new<br>DefaultTableModel(dataTbl, row);                                          |
|----------------------------------------------------------------------------------------------------|
| Vector xrow = new Vector();<br>Vector xdataEnt = new Vector();<br>Vector xdataTbl=new Vector();<br>DefaultTableModel xmodel= new<br>DefaultTableModel(xdataTbl, xrow);                                                                                |
| private String Kode_tket="";<br>private String kode_terbg="";<br>private String nama_penumpang="";<br>private String kel="";<br>private String umr="";<br>private String tlp="";<br>private String T_pesan="";<br>private Connection konek_cari=null; |
#### Lanjutan..

```
public Form_Cari() {
    initComponents();
     KoneksiDatabase k_cari = new KoneksiDatabase();
    try { konek_penumpang =
k_penumpang.getConnection();
       String sqlCari="select
tb_tiket.kd_tiket,tb_penumpang.kd_terbang,nama,tgl_pesan,
harga from tb_tiket, tb_penumpang where tb_tiket.kd_tiket =
tb_penumpang.kd_tiket";
       Statement stm=
konek_penumpang.createStatement();
       ResultSet rs= stm.executeQuery(sqlCari);
       while (rs.next())
                             { }
       stm.close();
    }catch(Exception e)
```

#### Lanjutan..

| <pre>{ System.out.println(e.getMessage()); } row.add("Kode Tiket"); row.add("Kode Penerbangan"); row.add("Nama Penumpang"); row.add("TanggaL Pesan"); row.add("Harga"); try { String sglCari="select"</pre> |
|----------------------------------------------------------------------------------------------------|
| the tiket kd tiket the penumpang kd terbang pama tal pesan                                                                                                    |
| b_inel.ru_inel.ib_penultipang.ru_ierbang,nama,igi_pesan,                                                                                                    |
| targa nom to_tiket, to_penumpang where to_tiket.ku_tiket =                                                                                                    |
| Statement stm- konek, cari createStatement():                                                                                                    |
| $R_{\text{scultSet rs}} = \text{stm} execute Ouerv(sclCari);$                                                                                                    |
| dataEnt-new Vector():                                                                                                    |
| $uala \square \Pi = \Pi e W Vector(),$                                                                                                    |
| Wille (IS.IEXI())                                                                                                    |
| { vector udiaRow=new vector(),                                                                                                    |
| data_candata enty= new dattar_candata();                                                                                                    |
| dataRow.add(rs.getString("kd_tiket"));                                                                                                    |
| dataRow.add(rs.getString("kd_terbang"));                                                                                                    |
| dataRow.add(rs.getString("nama"));                                                                                                    |
| dataRow.add(rs.getString("tgl_pesan"));                                                                                                    |
| dataRow.add(rs.getString("harga"));                                                                                                    |
| enty.setcari_Ktiket(rs.getString("kd_tiket"));                                                                                                    |
| enty.setcari_Kterbang(rs.getString("kd_terbang"));                                                                                                    |
| enty.setcari_Npen(rs.getString("nama"));                                                                                                    |
| enty.setcari_TBeli(rs.getString("tgl_pesan"));                                                                                                    |
| enty.setharga(rs.getInt("harga"));                                                                                                    |
|                                                                                                    |

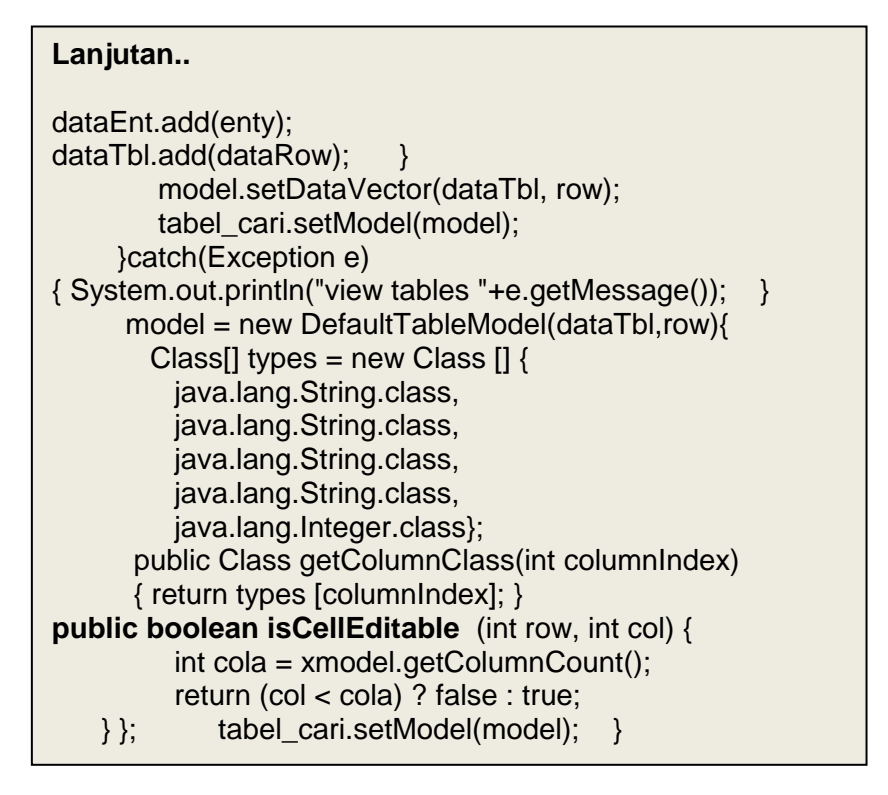

Sintaks diatas menghubungkan class **Form\_cari** dengan class **daftar\_caridata**, dimana pengisian variabel dalam class daftar\_caridata dilakukan dalam class ini, sekaligus menset data kedalam tabel untuk ditampilkan.

Didalam class diatas terdapat sintaks yang digunakan untuk menset tabel menjadi readonly melalui method **isCellEditable**. Pengaturan readonly tabel dapat dilakukan pada saat menggunakan komponen jTable kedalam form.

Untuk mengatur posisi frame agar selalu berada ditengah saat pertama tampil, pada jendela inspector klik kanan frame pilih Events-> window-> windowactivated lalu ketik sintak berikut:

| Lakukan import pada 2 library dibawah ini:                                                                                                    |
|----------------------------------------------------------------------------------------------------|
| import java.awt.Dimension;                                                                                                    |
| import java.awt.Toolkit;                                                                                                    |
| <pre>Masukan sintaks kedalam method "formWindowActivated"<br/>Dimension posisi = Toolkit.getDefaultToolkit().getScreenSize();<br/>int x = (posisi.width - this.getWidth())/2;<br/>int y = (posisi.height - this.getHeight())/2;<br/>this.setLocation(x,y);</pre> |

Klik ganda pada tombol <u>**Tampilkan**</u> lalu ketik sintaks berikut :

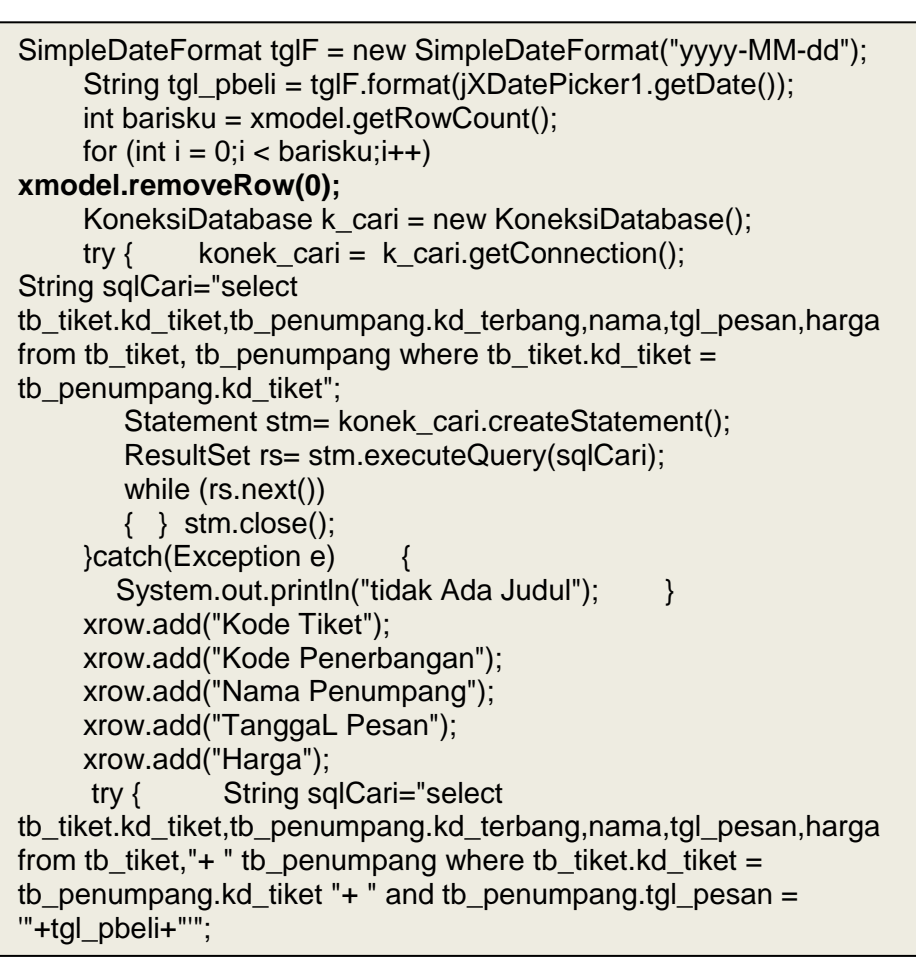

#### Lanjutan.....

| Statemen<br>R<br>xo<br>w | t stm= konek_cari.createStatement();<br>esultSet rs= stm.executeQuery(sqlCari);<br>dataEnt=new Vector();<br>hile (rs.next())<br>Vector xdataRow=new Vector();<br>daftar_caridata enty= new daftar_caridata();<br>xdataRow.add(rs.getString("kd_tiket"));<br>xdataRow.add(rs.getString("kd_terbang"));<br>xdataRow.add(rs.getString("nama"));<br>xdataRow.add(rs.getString("harga"));<br>xdataRow.add(rs.getString("harga"));<br>enty.setcari_Ktiket(rs.getString("kd_tiket"));<br>enty.setcari_Kterbang(rs.getString("kd_terbang"));<br>enty.setcari_Tben(rs.getString("nama")); |
|--------------------------|----------------------------------------------------------------------------------------------------|
|                          | enty.setcari_Kterbang(rs.getString("kd_terbang"));<br>enty.setcari_Npen(rs.getString("nama"));                                                                                                    |
|                          | enty.setcari_TBeli(rs.getString("tgl_pesan"));                                                                                                    |
|                          | enty.setharga(rs.getint( narga ));<br>xdataEnt add(enty):                                                                                                    |
|                          | xdataTbl.add(xdataRow):                                                                                                    |

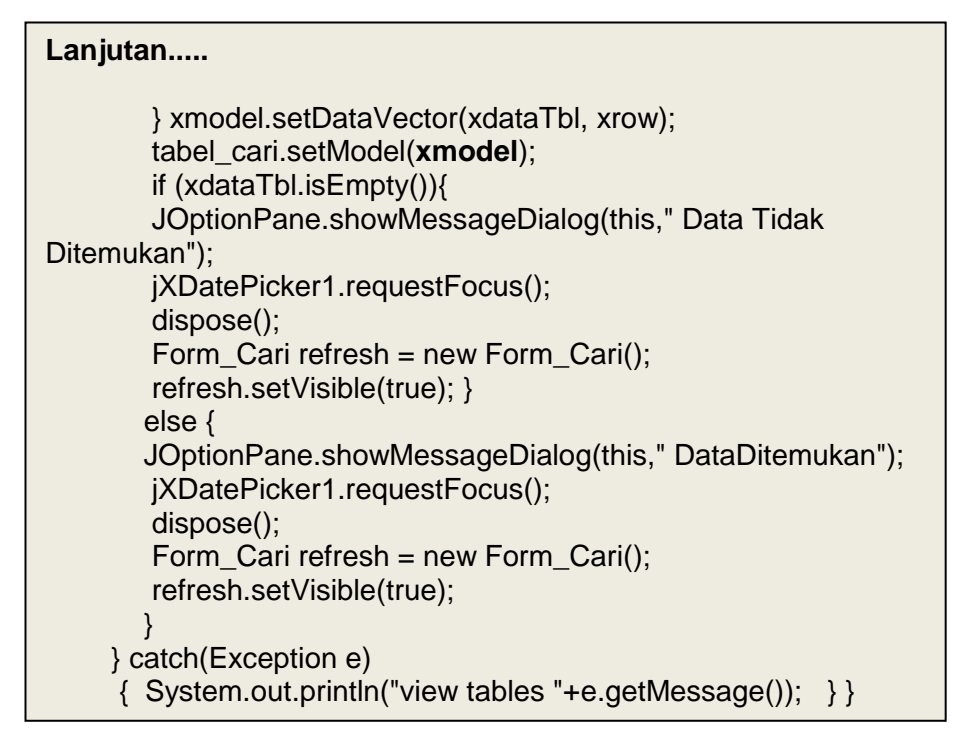

Pada sintaks diatas terdapat object **xmodel** dari class DefaultmodelTable yang digunakan untuk menampung hasil query, dimana setiap akan dilakukan eksekusi proses query, tabel akan dikosongkan terlebih dahulu.

> Hasil perancangan form pencarian seperti gambar berikut :

| Kode Tiket | Kode Penerb | angan Nama Penumpa | ing TanggaL Pesan | Harga   |
|------------|-------------|--------------------|-------------------|---------|
| T-001      | 002         | Amirullah          | 2012-03-19        | 2000000 |
| T-004      | 002         | Imran Arsal        | 2012-03-19        | 1875000 |
|            |             | DataDitemukan      |                   |         |

Gambar 7.18 Form pencarian data penumpang

#### D. Perancangan Report.

Terdapat banyak tools untuk reporting dalam java. Diantaranya yang dapat digunakan adalah :

1. Jasper Report

Merupakan software open source untuk reporting.

2. iReport

Merupakan visual Designer untuk membuat laporan yang komplek menggunakan JasperReport library tanpa harus memiliki pengetahuan tentang XML.

Beberapa fitur iReport :

- 98% mendukung JasperReports tags
- Visual designer wysiwyg untuk menggambar rectangles, lines, ellipses, text fields fields, charts, sub reports...
- Built-in editor dengan syntax highlighting
- Mendukung Unicode dan bahasa non Latin (Russian, Chinese, Korean,...)
- Document structure browser
- **Wenggabungkan compiler dan exporter**
- Mendukung semua JDBC compliant databases
- Memiliki Wizard untuk membuat report secara otomatis
- Mendukung sub reports
- 4 Save backup
- **4** Support for templates
- Sebelum melakukan perancangan report, terlebih dahulu lakukan instalasi Ireport 4.0.2. Prosedur instalasi sebagai berikut :

iReport-4.0.2-windows-installe

Klik ganda pada file Ireport 4.0.2

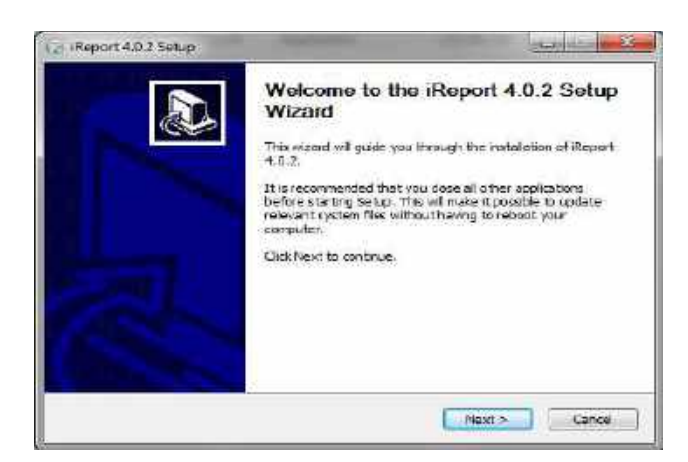

Gambar 7.19 jendela welcome instalasi Ireport 4.02

▶ Klik <u>Next</u>untuk melanjutkan proses instalasi.

| House Agroament<br>Place receive the literate terms bef                                                     | bio mutaling Raper 1 4.0.2.                                                                             | 0             |
|----------------------------------------------------------------------------------------------------|----------------------------------------------------------------------------------------------------|---------------|
| Press Page Down to say the rest of                                                                          | the agreement.                                                                                          |               |
| 4ND AFFERO GENERA<br>Version 3, 19 Novem                                                                    | L PUBLIC LICENSE<br>(ber 2007                                                                           | -             |
| Copyright (C) 2007 Free Software<br>Everyone is permitted to copy and<br>of this license document, but chan | Foundation, Inc. < <u>http://for.org/</u> ><br>I distribute verbatim capies<br>iging it is not allowed. |               |
| Proamble                                                                                                    |                                                                                                    |               |
| The GNL Affers General Public Lik<br>software and other kinds of works                                      | ense is a free, copylaft license for<br>toeofically despred to ensure                                   | +             |
| If you accept the terms of the agre-<br>agreement to instal Report 4.0.2.                                   | ement, tildi I Agree to continue. You nut                                                               | st accept the |
| dalf. Instal Parte and +5                                                                                   |                                                                                                    |               |
|                                                                                                    | Cont Thurs                                                                                              | Count         |

Gambar 7.20 Jendela License Agreement

Klik tombol <u>I Agree</u> pada jendela license agreement

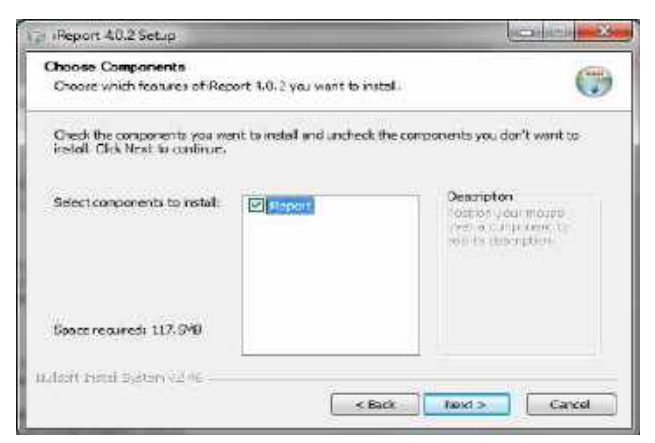

Gambar 7.21 Jendela pilihan komponen feature

▶ Klik <u>Next</u>untuk melanjutkan proses instalasi.

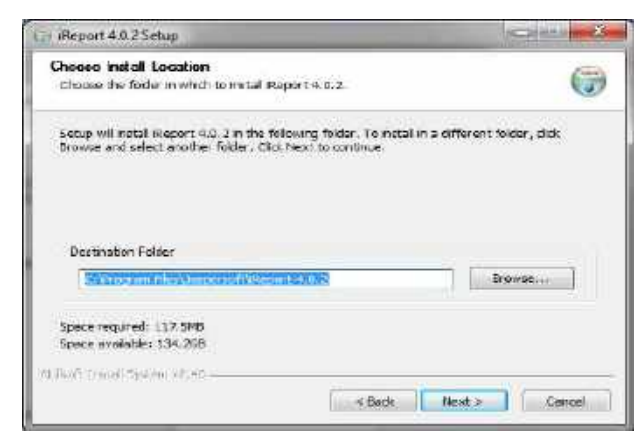

Gambar 7.22 Jendela directory instalasi IReport 4.0.2

> Tentukan directory instalasi Ireport 4.0.2 lalu klik Next.

| / IReport 4.9.2 Setup                                                                                      |                                    |
|----------------------------------------------------------------------------------------------------|------------------------------------|
| Choose Start Menu Folder<br>Choose a Start Neru folder for the Report 5.0.2 shorts                         | ats. 🧊                             |
| Select the Start Menu folder in which you would like to o<br>can also enter a name to create a new folder. | reats the program's shortcuts. You |
| Economic Colorest                                                                                          |                                    |
| Accessories<br>ACD Systems                                                                                 | *                                  |
| Activision<br>Administrative Tools                                                                         |                                    |
| Anti ARP V2.0<br>arca:.com                                                                                 |                                    |
| Avira<br>Recon Lititico                                                                                    |                                    |
| Cain                                                                                                    |                                    |
| Counter-Strike Xtreme V6<br>CyberLinkPowerDVD 10                                                           | 5 <del>7.</del>                    |
| Earl touch System (2,+2 -                                                                                  |                                    |
|                                                                                                    | and man I make                     |

Gambar 7.23 Jendela pengaturan shorcut Ireport 4.0.2

> Atur letak shortcut lalu klik <u>Install</u> untuk melanjutkan proses.

| installing                          |                                                 | 100 |
|-------------------------------------|-------------------------------------------------|-----|
| Please walt while Report 4.0.2 is b | eing installed.                                 |     |
| Extract: extbroweer.dl              |                                                 |     |
|                                     |                                                 |     |
| Extract: xerces-2.8.0 jar 1005      | <b>'s</b>                                       | 14  |
| Output folder: C:\Program Hies\b    | aspersoft/Report-4.0.2(deto/produles/extlyaxb   |     |
| Extract: activation.jar 100%        |                                                 |     |
| Extract: jasb-impl.jar 100%         |                                                 |     |
| Excract: Josh vdc.Jar 30(1%)        |                                                 |     |
| Output folder: C:\Program Files\J   | aspersoft\Report-4.0.2ide10\modules\ext\jexb\ap | þ   |
| Extract: jaxb-api.jar, 200%         |                                                 |     |
| Extract: jsr173_api.jar 100%        |                                                 |     |
| Dutput folder: C:\Ptogram Files\)   | aspersoft\Report-4.0.2\jde10\modules\jb         | 13  |
| Extract: extbrowser.dl              |                                                 | 1   |
| -                                   |                                                 |     |
| A RECORD PARAMETERS AND AND AND AND |                                                 |     |

Gambar 7.24 Proses extrac file jar

Proses extract file jar berlansung dan membutuhkan waktu beberapa menit, setelah selesai akan tampil gambar seperti berikut

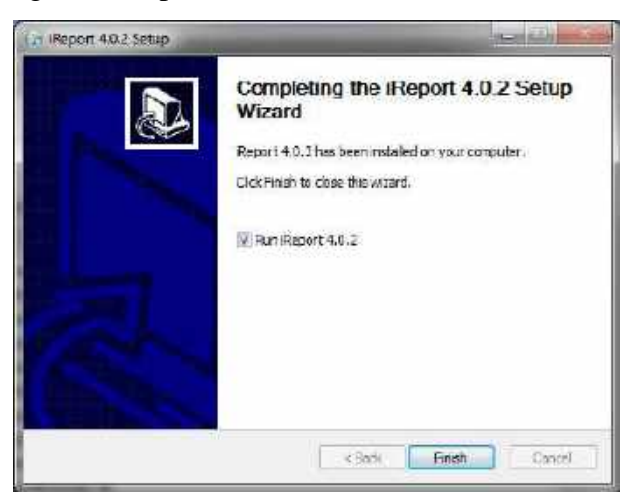

Gambar 7.25 Jendela tahap akhir instalasi Ireport 4.0.2

> Tampilan IReport 4.0.2 saat loading module seperti gambar berikut .

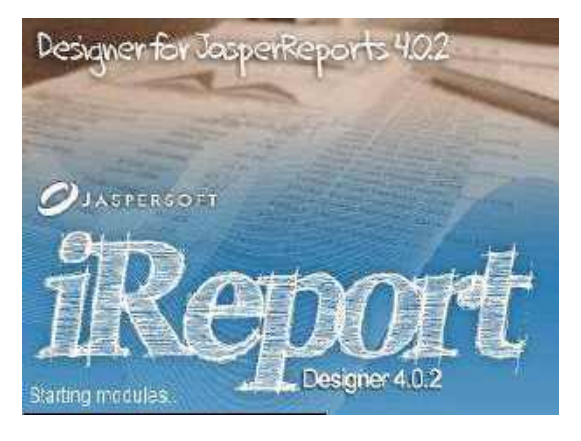

Gambar 7.26 Tampilan Loading Ireport 4.0.2

Tampilan utama jendela IReport 4.0.2 seperti gambar berikut.

| In Street Read Longer. | 407                                                                                                    |                                                                                                    |      | 1 10 M                                                                                                    |
|------------------------|----------------------------------------------------------------------------------------------------|----------------------------------------------------------------------------------------------------|------|----------------------------------------------------------------------------------------------------|
| Life 2.4 See hand Note | e gade jak ten                                                                                                    |                                                                                                    |      | Tel Internet Control of Control of Control o |
| A X 2 2 7              | (* ) (* 1000) (* )                                                                                                    |                                                                                                    |      | ide services                                                                                                    |
| Argent Superior        | 2 JASPERSOFT                                                                                                    |                                                                                                    | 1.20 | - Auto                                                                                                    |
|                        | A reast<br>A provide<br>A provide<br>A | the first set of the set of the s |      |                                                                                                    |
|                        | Spotlight<br>Community Users<br>Is foldation fails with<br>two Stiffsorce types<br>Setublishes                                                                                                    | Resource Concer<br>Section For<br>Particulation                                                                                                    |      | -                                                                                                    |
|                        | Argant foldows studies                                                                                                    | Sec.                                                                                                    | 1111 |                                                                                                    |
|                        |                                                                                                    |                                                                                                    |      |                                                                                                    |
| COVER-                 | a.)                                                                                                    |                                                                                                    |      |                                                                                                    |

Gambar 7.27 Tampilan utama Ireport 4.0.2

- Rancang form cetak dengan kan menggunakan Ireport 4.0.2
- Pada project buat terlebih dahulu package yang akan menampung report dengan nama Report\_Prof.
- Sebelum melakukan design report , bentuk terlebih dahulu datasource yang berisi koneksi database untuk report yang akan didesign.
- Langkah awal prosedure pembuatan yaitu
- Setelah aplikasi Ireport 4.0.2 aktif akan tampil seperti gambar berikut

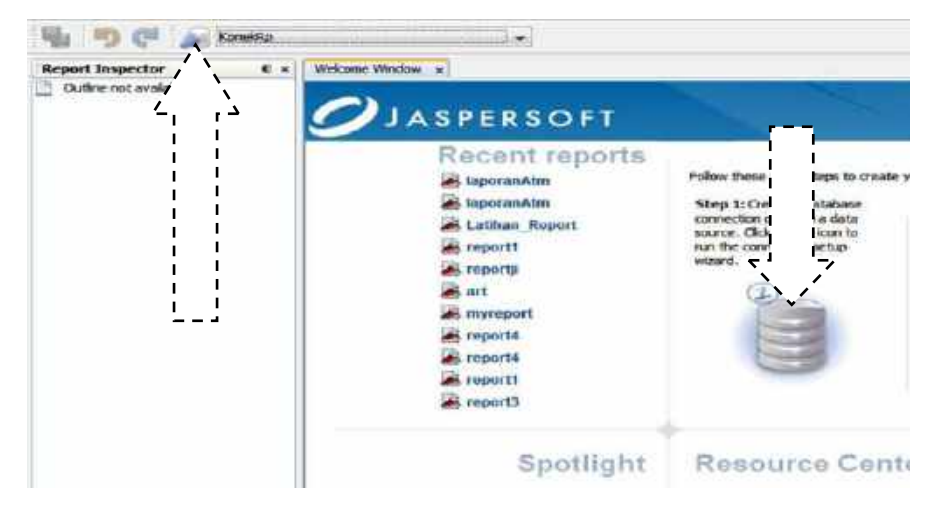

Gambar 7.28 Jendela pembuatan datasource

Klik gambar database atau tool datasource. Maka akan tampil seperti gambar berikut :

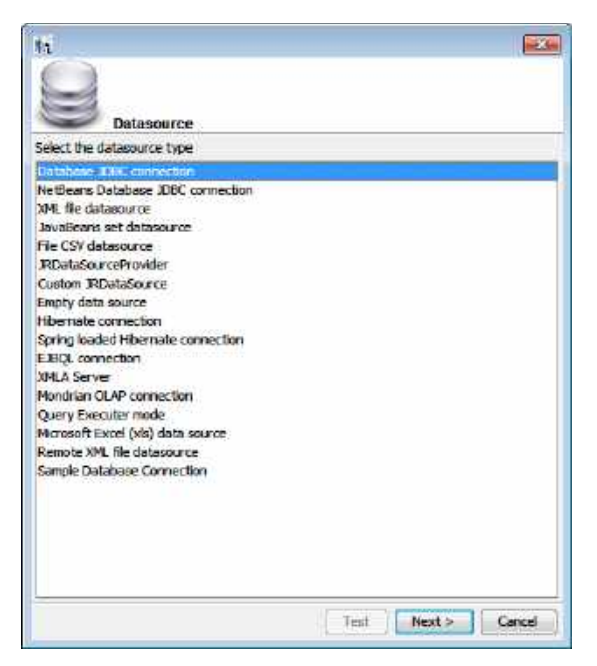

Gambar 7.29 Jendela pilihan tipe datasource

Untuk tipe datasource tentukan pada bagian Database JDBC Connection. Lalu klik tombol <u>Next.</u>

| lame tket                | profesional                                                                                                    |                                                |
|--------------------------|----------------------------------------------------------------------------------------------------|------------------------------------------------|
| JDBC Driver              | MySQL (com.mysql.jdbc.Driver)                                                                                        | 5                                              |
| JOBC URL<br>JOBC URL V   | jdbc:mysql://localhost/liket_profesional<br>Nizard                                                                   |                                                |
| Server Add               | dress localhost                                                                                                    | - 1.                                           |
| Database                 | tiket_profesional                                                                                                    | Wizard                                         |
| Password ATTENTI Now, Re | ION! Passwords are stored in dear text. If you dont spo<br>sport will ask you for one only when required and will no | Save passwor<br>edify a password<br>t save it. |
|                          | -                                                                                                    | S-2001                                         |

Gambar 7.30 Jendela pengisian parameter datasource

- Ketentuan pengisian parameter datasource adalah:
  - Name : DS\_Tiket\_profesional
  - JDBC Driver : MySQL (com.mysql.jdbc.Driver)
  - JDBC URL : jdbc:mysql://localhost/tiket\_profesional

- Server Address : Localhost
- Database : tiket\_profesional
- User : root
- Password : -
- Centang save password
- Bila semua sudah diisi dengan benar klik tombol <u>Test</u> untuk menguji koneksi jika berhasil akan tampil pesan seperti pada gambar.
- ▶ Klik tombol <u>Save</u> untuk menyimpan pengaturan.
- Untuk membuat report baru klik menu File => New, maka tampil jendela model report yang ingin digunakan. klik model A4 Potrait, lalu klik launch Report Wizard Seperti gambar berikut :

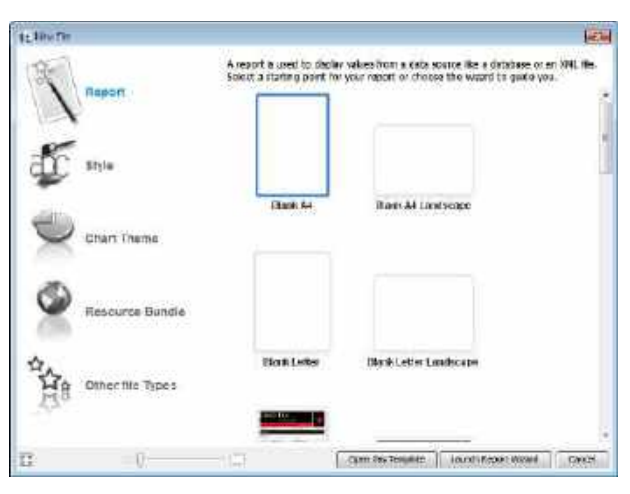

Gambar 7.31 Jendela pilihan model report

Maka akan tampil jendela pengaturan letak file jrxml yang nanti setelah dicompile akan berubah menjadi file jasper.

| Report name: | TiketProfesional                                                |
|--------------|-----------------------------------------------------------------|
| Location:    | nsProjects\Buku_Netbeanas_Prof\src\Report_Prof Browse           |
| File:        | ects\Buku_Netbeanas_Prof\src\Report_Prof\TiketProfesional.jrxml |
|              |                                                                 |
|              |                                                                 |
|              |                                                                 |
|              |                                                                 |
|              |                                                                 |
|              |                                                                 |
|              | < Back Next > Einish Cancel Help                                |

Gambar 7.32 Jendela pengisian nama report

- Report name isi dengan nama report.
- Location : tentukan alamat package **Report\_Prof**, agar pada saat dieksekusi report sudah berada dalam project.
- Contoh : C:\Users\Satellite

 $L510 \ because Projects \ buku\_Net beans \ Prof \ src \ Prof.$ 

- Alamat package berada dalam folder **src** pada project.
- ▶ Klik <u>Next</u> untuk melanjutkan proses.

| Connections / Data Sources                                                                                                    |                                     |
|----------------------------------------------------------------------------------------------------|-------------------------------------|
| DS_Tiket_profesional                                                                                                    | ✓ New                               |
| Query (SQL)                                                                                                    |                                     |
| SELECT<br>tb_penumpang.`nama`,<br>tb_penumpang.`tgl_pesan`, <br>tb_tiket.`harga`,<br>tb_tiket.`kd_tiket`,<br>tb_penumpang.`kd_terbang`<br>FROM<br>`tb_tiket` tb_tiket INNER JOIN `tb_<br>`kd_tiket` = tb_penumpang.`kd_tiket` | penumpang`tb_penumpang ON tb_tiket. |
| Design query                                                                                                    | Load query                          |
| < <u>B</u> ack Next >                                                                                                    | Einish Cancel Help                  |

Gambar 7.33 Jendela design query report

> Setelah tampil seperti gambar diatas, pada bagian Query ketik sintaks berikut :

| SELECT                                    |
|-------------------------------------------|
| tb_penumpang.nama,                        |
| tb_penumpang.tgl_pesan,                   |
| tb_tiket.harga,                           |
| tb_tiket.kd_tiket,                        |
| tb_penumpang.kd_terbang                   |
| FROM                                      |
| tb_tiket tb_tiket INNER JOIN tb_penumpang |
| tb_penumpang ON tb_tiket.kd_tiket =       |
| tb_penumpang.kd_tiket                     |

Klik <u>Next</u> untuk melanjutkan, maka tampil gambar berikut

| 1 New<br>Steps                                                                                         | rields                                               |  |
|----------------------------------------------------------------------------------------------------|------------------------------------------------------|--|
| Oneone Template     Name and location     Query     Guery     Geological State     Group by     Friish | rama<br>td.potari<br>hartsa<br>kd.tkrt<br>kd.terbang |  |
| ~~~~~~~~~~~~~~~~~~~~~~~~~~~~~~~~~~~~~~~                                                                |                                                      |  |

Gambar 7.34 Jendela seleksi fields

- Seleksi field yang akan digunakan dalam report. Dengan menekan tombol
  - >>
- ➢ Klik tombol <u>Next</u> maka tampil seperti gambar berikut :
- > Jika berhasil maka akan tempil jendela seperti berikut :

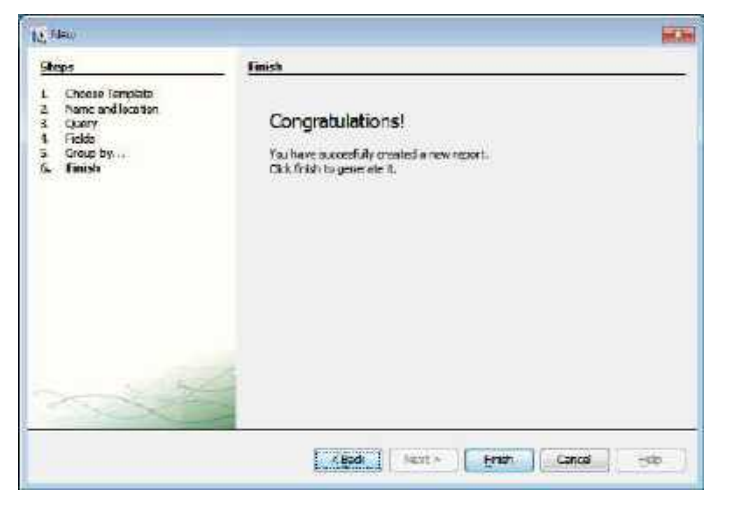

Gambar 7.35 Jendela tahap akhir pembuatan datasource

- > Klik <u>Finish</u> untuk mengakhiri pengaturan file Jrxml.
- > Aktifkan netbeans untuk proses design lebih lanjut.
- Pada package Report\_prof klik ganda file TiketProfesional.jrxml Maka akan tampil jendela untuk mendesign report seperti gambar berikut.

| 🍿 👘 🔐 🔊 25. Sect.#                                                           | triceose +                                                                                                    |
|------------------------------------------------------------------------------|----------------------------------------------------------------------------------------------------|
| Report Englection 11 a                                                       | Information - A technologian -                                                                                  |
| 世田 Hyten<br>田田 Paraesten<br>田島 Peter<br>田人 Terreter                          | A mode no to not on the state of the                                                                            |
| No 19. Konster<br>Ki 19. Trix<br>Ki 19. Trix                                 | The second second second second second second second second second second second second second second second se |
| Detal )                                                                      | Ran Header                                                                                                    |
| No. 101 Page Forter<br>101 June Forter<br>101 Page Tarter<br>101 Page Survey | China chann                                                                                                    |
| a 📑 Sogwore                                                                  | Dwill 1                                                                                                    |
|                                                                              | da - Catalor Peloe                                                                                              |

Gambar 7.36Tampilan area design Ireport 4.0.2

- Pada jendela report terdapat beberapa band yang dapat digunakan untuk keperluan tertentu. Jika ingin dihilangkan, klik kanan pada band yang tidak dibutuhkan lalu klik Delete Band.
- Gunakan beberapa komponen tambahan yang diinginkan pada jendela Report
   Element seperti gambar berikut :

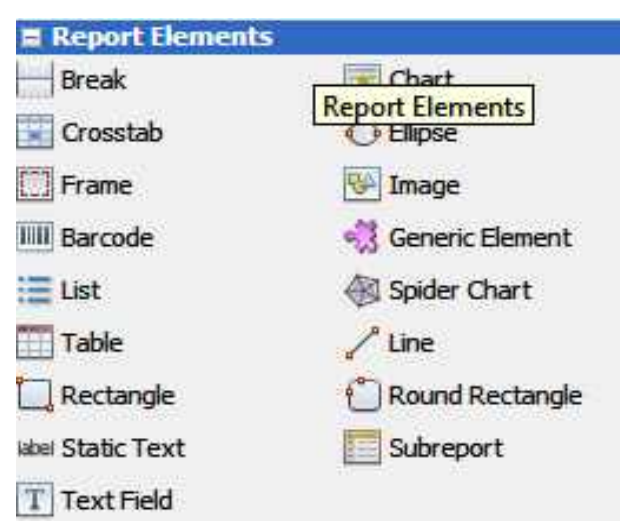

Gambar 7.37 Tampilan report element

Untuk memasukan field yang telah disiapkan melalui sintaks query sebelumnya, pada jendela Report Inspector bagian Fields klik dan seret field yang diinginkan ke jendela design dan tempatkan pada band Details. Seperti gambar berikut :

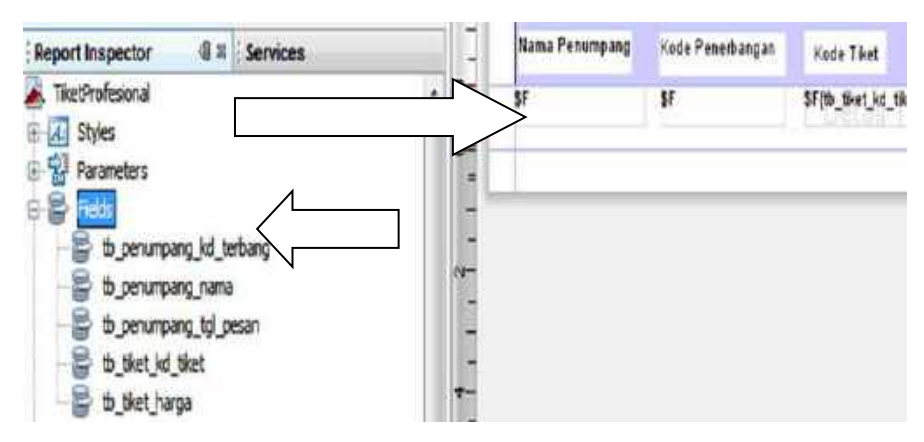

Gambar 7.38 Proses design report

- > Untuk melihat hasil design klik tombol **Preview**
- > Untuk kembali pada jendela desin klik **Designer**

| ava    |     | daftar_car | idata.java | 83 | 68 | da | ftar_ | penu |
|--------|-----|------------|------------|----|----|----|-------|------|
| Design | ner | XML        | Preview    | 10 | 3  | Ð  | Θ     | F    |

Gambar 7.39Tombol preview

> Hasil perancangan report seperti gambar berikut.

| ~                    | Contob L         | iket Sederbana | Profesional |
|----------------------|------------------|----------------|-------------|
| Nama Penumpang       | Koda Peneibangan | Kode Tiket     | Haiga Tket  |
| CARLON CHARTER STORE |                  |                |             |

Gambar 7.40 Tampilan hasil perancangan report

> Hasil preview perancangan report seperti gambar berikut :

| Nama Penumpang   | Kodd Penerbangan | Kode Tiket | Harga Tiket |  |
|------------------|------------------|------------|-------------|--|
| Artsie sull aafe | 062              | 1:001      | 2000000.0   |  |
| mran Arosi       | 002              | T-004      | 1676000.D   |  |
|                  |                  |            | 100 00 00.0 |  |
|                  |                  |            |             |  |

Gambar 7.41 Tampilan hasil preview perancangan report

- Selanjutnya akan dibuat parameter pada report, yang nantinya dapat digunakan untuk kebutuhan saat melakukan filter data. Prosedur pembuatan parameter sebagai berikut :
- > Pada report inspector klik kanan **Parameter** =>add parameter

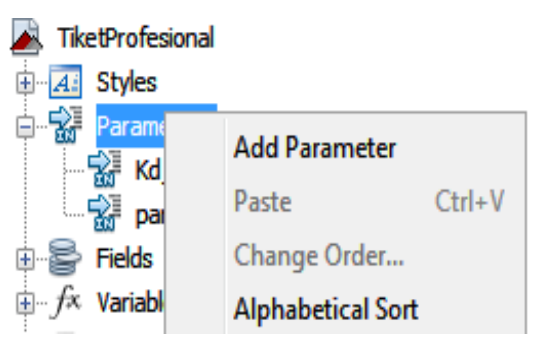

Gambar 7.42 Pembuatan parameter query

Setelah terbentuk, klik kanan parameter lalu pilih Rename., lalu isi dengan field yg akan menjadi parameter didalam sintaks query sql.

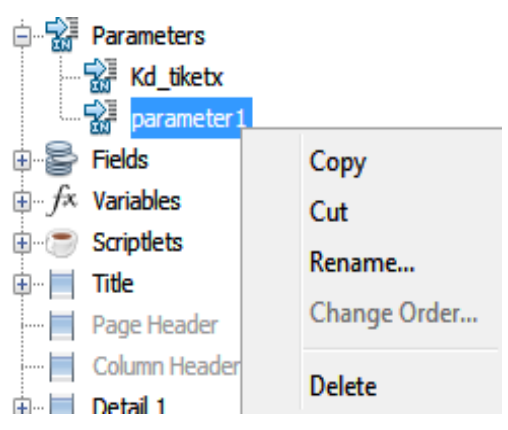

Gambar 7.43 Rename parameter

- Setelah semua komponen dianggap cukup, lakukan compile file report jrxml agar terbentuk file Jasper.
- > File jasper inilah yang nantinya dipanggil melalui sintaks melalui form cetak.

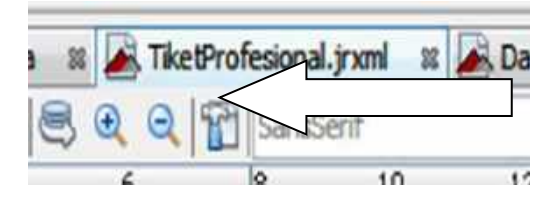

Gambar 7.44 Compile file jasper

> File jrxml dan jasper sudah berada dalam package **Report\_Prof.** 

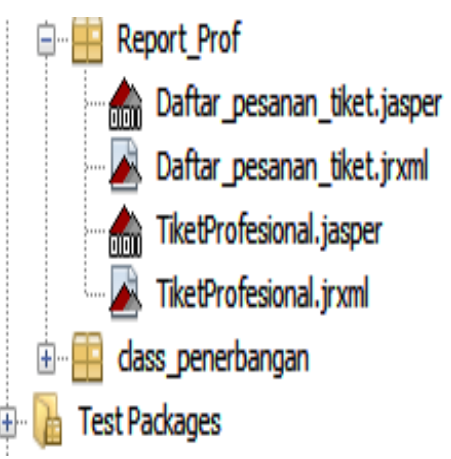

Gambar 7.45 Daftar file jrxml dan jasper

- E. Perancangan form cetak.
- Contoh yang pertama akan dilakukan perancangan form cetak tiket dengan nama
   Form\_Cetak.java seperti gambar berikut :

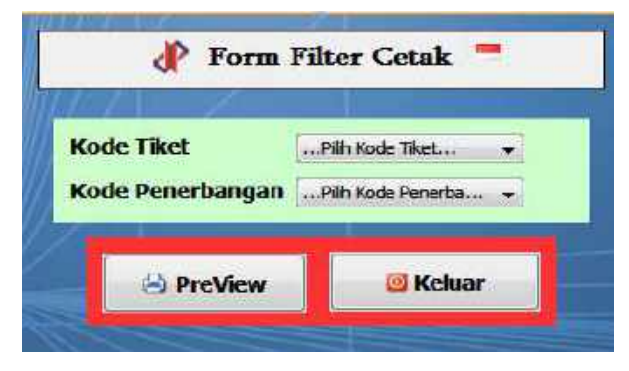

Gambar 7.46 Perancangan form cetak tiket

Untuk mengisi item combobox kode tiket dan kode penerbangan, seperti yang dilakukan pada form penumpang dimana data akan diambil dari tabel tb\_tiket dan tb\_penerbangan dengan meload data dari tabel tersebut melalui sintaks seperti berikut

| try {                                                        |
|--------------------------------------------------------------|
| KoneksiDatabase k cetak = new KoneksiDatabase();             |
| kon_cetak = k_cetak.getConnection();                         |
| String sqlku ="select kd_tiket from tb_tiket";               |
| Statement stm_kdtiket = kon_cetak.createStatement();         |
| ResultSet panggil_sql = stm_kdtiket.executeQuery(sqlku);     |
| String sqlku2 ="select kd_terbang from tb_penerbangan";      |
| Statement stm_kdterbang = kon_cetak.createStatement();       |
| ResultSet panggil_sql2 = stm_kdterbang.executeQuery(sqlku2); |
| while (panggil_sql.next())                                   |
| {                                                            |
| jComboBox1.addItem(panggil_sql.getString("kd_tiket"));       |
| }                                                            |
| while (panggil_sql2.next())                                  |
| {                                                            |
| jComboBox2.addItem(panggil_sql2.getString("kd_terbang"));    |
| }                                                            |
| panggil_sql.close();                                         |
| panggil_sql2.close();                                        |
| } catch (Exception e)                                        |
| { JOptionPane.showConfirmDialog(null,"Proses koneksi GAGAL", |
| "Informasi", JOptionPane.YES_OPTION); }                      |

Agar sintak untuk menampilkan report dapat tereksekusi dengan baik, terlebih dahulu masukan library yang dibutuhkan dalam sintaks cetak seperti gambar berikut :

## Selanjutnya dalam tombol **<u>PreView</u>** ketik sintaks berikut :

| try                             | {                                                               |  |  |  |  |  |
|---------------------------------|-----------------------------------------------------------------|--|--|--|--|--|
|                                 | <pre>String kdT=jComboBox1.getSelectedItem().toString();</pre>  |  |  |  |  |  |
|                                 | <pre>String kdTr=jComboBox2.getSelectedItem().toString();</pre> |  |  |  |  |  |
|                                 | System.out.println("Compiling report");                         |  |  |  |  |  |
| System.out.println("Selesai!"); |                                                                 |  |  |  |  |  |
| Stri                            | ng alamatFile="C:\\Users\\SatelliteL510\\"+                     |  |  |  |  |  |
| Doc                             | uments\\NetBeansProjects\\"+                                    |  |  |  |  |  |
| ujiRe                           | eport\\src\\Report_Prof\\TiketProfesional.jasper";              |  |  |  |  |  |
|                                 | Map parameter = new HashMap();                                  |  |  |  |  |  |
|                                 | parameter.put ("Kd_tiketx",kdT);                                |  |  |  |  |  |
|                                 | parameter.put ("kd_terbang", kdTr);                             |  |  |  |  |  |
|                                 | System.out.println("get a database connection!");               |  |  |  |  |  |
|                                 | String userName = "root";                                       |  |  |  |  |  |
|                                 | String password = "";                                           |  |  |  |  |  |
|                                 | String url = "jdbc:mysql://localhost/tiket_profesional";        |  |  |  |  |  |
|                                 | Class.forName ("org.gjt.mm.mysql.Driver");                      |  |  |  |  |  |

```
Lanjutan...

Connection conx =

DriverManager.getConnection(url,userName,password);

JasperPrint jasperPrint =

JasperFillManager.fillReport(alamatfile, parameter, conx);

System.out.println("view report in the JasperViewer!");

JasperViewer.viewReport(jasperPrint, false);

System.out.println("Done!");

} catch (JRException e)

{

JOptionPane.showMessageDialog(this, "Gagal tampilkan

report1!\n" + e);

} catch (Exception e)

{

JoptionPane .showMessageDialog

(this, "Gagal tampilkan report!\n" + e); }
```

- Selanjutnya akan dilakukan pengeksekusian terhadap file jasper yang menggunakan parameter.
- Hal yang perlu diperhatikan adalah pada sintak query dalam file jrxml terlebih dahulu disiapkan variabel yang nantinya akan diisi dengan nilai dari componen input seperti jCombobox jTextField dll
- Setelah terbentuk file jrxml pada jendela Report Inspector klik kanan nama file lalu pilih Edit Query seperti gambar berikut :

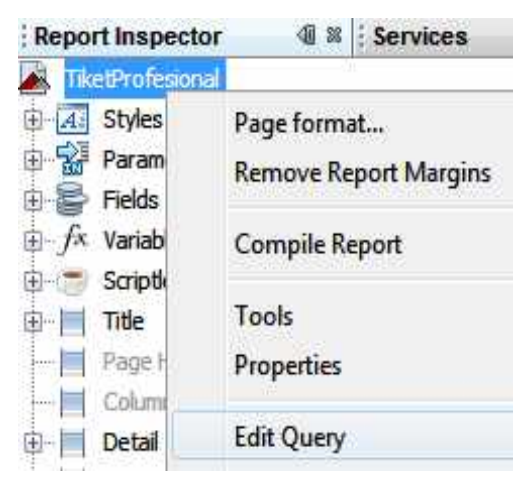

Gambar 7.47 Prosedure edit query

Lalu ketik sintaks berikut dalam editor design query :

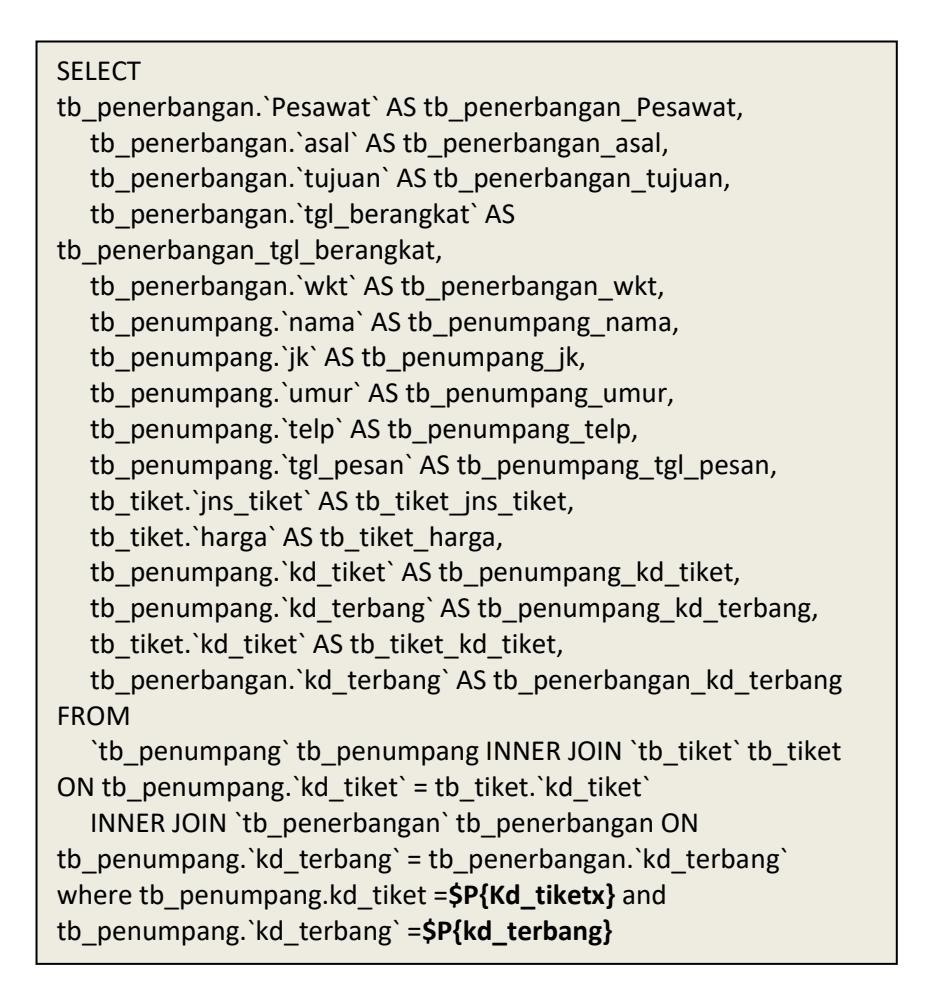

- Didadalm sintaks query diatas terdapat pemanggilan parameter sesuai dengan yang telah dibuat sebelumnya.
- > Hasil eksekusi tombol **PreView** seperti gambar berikut :

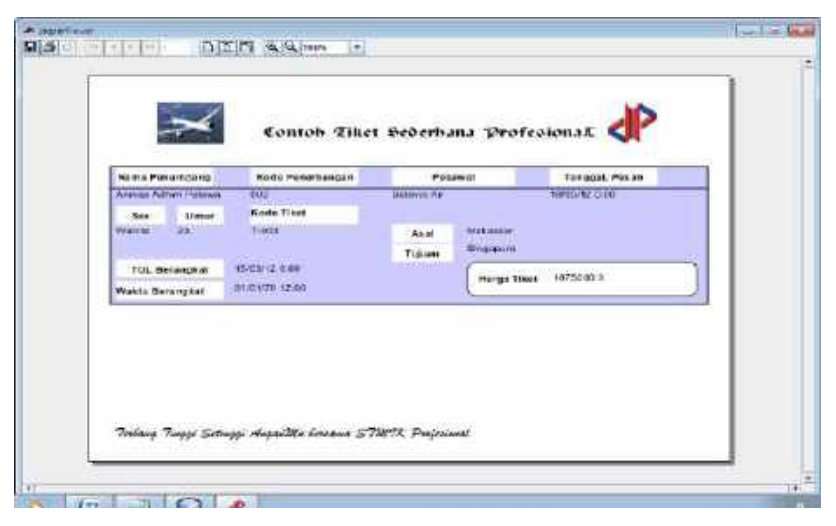

Gambar 7.48 Hasil eksekusi tombol preview

#### F. Perancangan Form Menu Utama dan Login.

- Untuk keamanan aplikasi akan dirancang form login yang akan memproteksi setiap pengguna, dengan melakukan autentikasi pengguna tersebut setiap akan masuk ke menu utama.
- gambar form login seperti berikut :

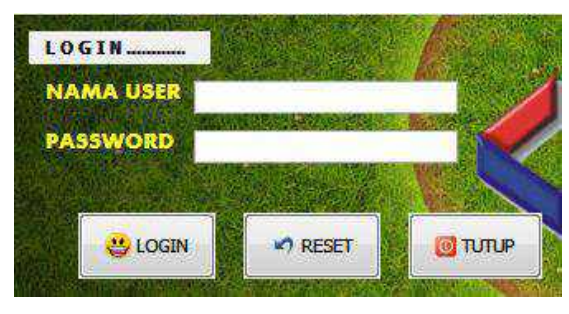

Gambar 7.49 Perancangan form login

| Palette : Swing Controls |       |          |                 |                  |  |  |
|--------------------------|-------|----------|-----------------|------------------|--|--|
| Komponen                 | Text  | icon     | Variabel name   | Border           |  |  |
| jButton1                 | Login | User.png | jButton1        | Ecthed<br>Border |  |  |
| jTextField1              | -     | -        | jTextField1     | Bevel<br>Border  |  |  |
| jPasswordField1          | -     | -        | jPasswordField1 | -                |  |  |

> Klik ganda pada tombol **LOGIN** lalu ketik sintaks berikut :

```
try { String usernm=jTextField1.getText().trim();
      String passwd=jPasswordField1.getText().trim();
      KoneksiDatabase K_Log = new KoneksiDatabase();
      konek_login = K_Log.getConnection();
String sql="select pass from tb_user where user=""+usernm+"";
      Statement stm = konek login.createStatement();
      ResultSet rs = stm.executeQuery(sql);
      if (rs.next())
         String pass =rs.getString("Pass");
      {
          if (pass.equals(passwd)){
JOptionPane.showMessageDialog(null,"SELAMAT DATANG","STMIK
PROFESIONAL MAKASSAR", JOptionPane.WARNING_MESSAGE);
Menu_Utama utama = new Menu_Utama(); utama.setVisible(true);
this.dispose(); } else {
JOptionPane.showMessageDialog(null,"Username atau Password
salah", "Peringatan", JOptionPane. WARNING_MESSAGE);
            ClearForm();
                          }
Else {
          JOptionPane.showMessageDialog(null,"Username atau
Password salah", "Peringatan", JOptionPane. WARNING_MESSAGE);
         ClearForm();
                         }
                                 stm.close();
    }catch(Exception e)
                          { System.out.println("salah "); }
```

➢ Klik ganda pada tombol <u>Reset</u> lalu ketik sintaks berikut :

jTextField1.setText(""); jPasswordField1.setText(""); jTextField1.requestFocus();

➢ Klik ganda pada tombol <u>Reset</u> lalu ketik sintaks berikut :

| int tutup;                                                 |
|------------------------------------------------------------|
| tutup=JOptionPane.showConfirmDialog(null,"Akan membatalkan |
| Login??",                                                  |
| "peringatan",JOptionPane.YES_NO_OPTION);                   |
| if (jwb==JOptionPane.YES_OPTION) {                         |
| this.setDefaultCloseOperation(EXIT_ON_CLOSE);              |
| System.exit(0); }                                          |

Tahap selanjutnya, untuk memudahkan pemanggilan setiap form dapat dilakukan pengontrolan melalui form menu utama. Langkah pembuatannya adalah dengan mengatur penempatan proses input, pencarian dan report seperti gambar berikut :

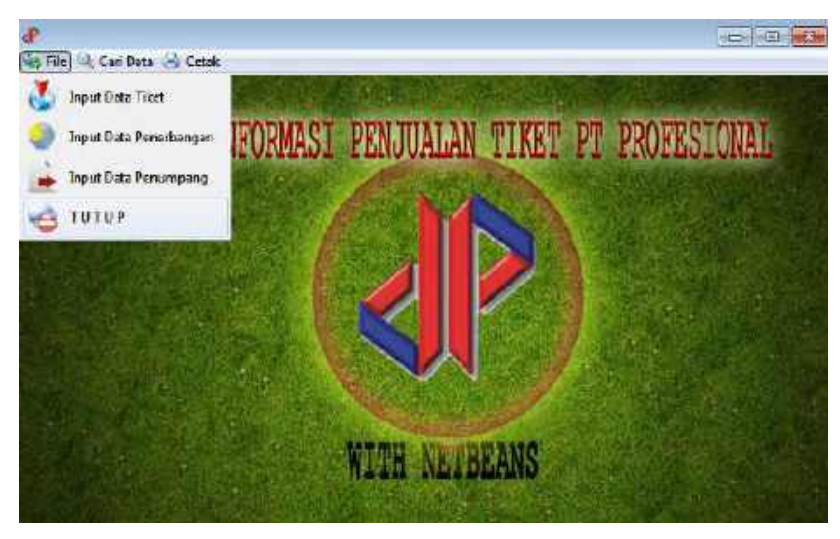

Gambar 7.50 Perancangan menu utama

Import library jasper melalui sintaks berikut :

import javax.swing.JOptionPane; import net.sf.jasperreports.view.\*; import net.sf.jasperreports.engine.\*; import java.sql.DriverManager; import java.sql.Connection; import java.util.\*;

- Pada menu File => Input Data Tiket event ActionPerformed ketik sintak berikut : Form\_tiket tampil = new Form\_tiket(); tampil.setVisible(true);
- Pada menu File =>Input Data Penerbangan event ActionPerformed ketik sintak berikut :

Form\_penerbangan tampil = new Form\_penerbangan(); tampil.setVisible(true);

Pada menu File => Input Data Penumpang event ActionPerformed ketik sintak berikut :

Form\_penumpang tampil = new Form\_penumpang();

tampil.setVisible(true);

Pada menu Cari Data => Penumpang / Tanggal event ActionPerformed ketik sintak berikut :

Form\_cari tampil = new Form\_cari();

tampil.setVisible(true);

Pada menu Cetak => Tiket Penumpang event ActionPerformed ketik sintak berikut :

Form\_cetak tampil = new Form\_cetak();

tampil.setVisible(true);

Pada menu Cetak => Laporan event ActionPerformed ketik sintak berikut :

try { String path="C:\\Users\\Satellite L510\\Documents\\NetBeansProjects\\ujiReport\\src\\Report\_Prof\\Dafta r\_pesanan\_tiket.jasper"; System.out.println(path); HashMap parameter = new HashMap(); String userName = "root"; String password = ""; String url = "jdbc:mysql://localhost/tiket\_profesional"; Class.forName ("org.gjt.mm.mysql.Driver"); Connection conx = DriverManager.getConnection(url,userName,password); JasperPrint jasperPrint = JasperFillManager.fillReport(path, parameter, conx); JasperViewer.viewReport(jasperPrint, false); catch (JRException e) } JOptionPane.showMessageDialog(this, "Gagal tampilkan { report1!n'' + e; } catch (Exception e) { JOptionPane.showMessageDialog(this, "Gagal tampilkan report!\n" + e); }

Langkah terakhir pada class Main ketik sintaks berikut :

public static void main(String[] args) {
 loading tampil = new loading();
 tampil.setVisible(true);
}

Hirarki Project Buku\_ProfesionaL

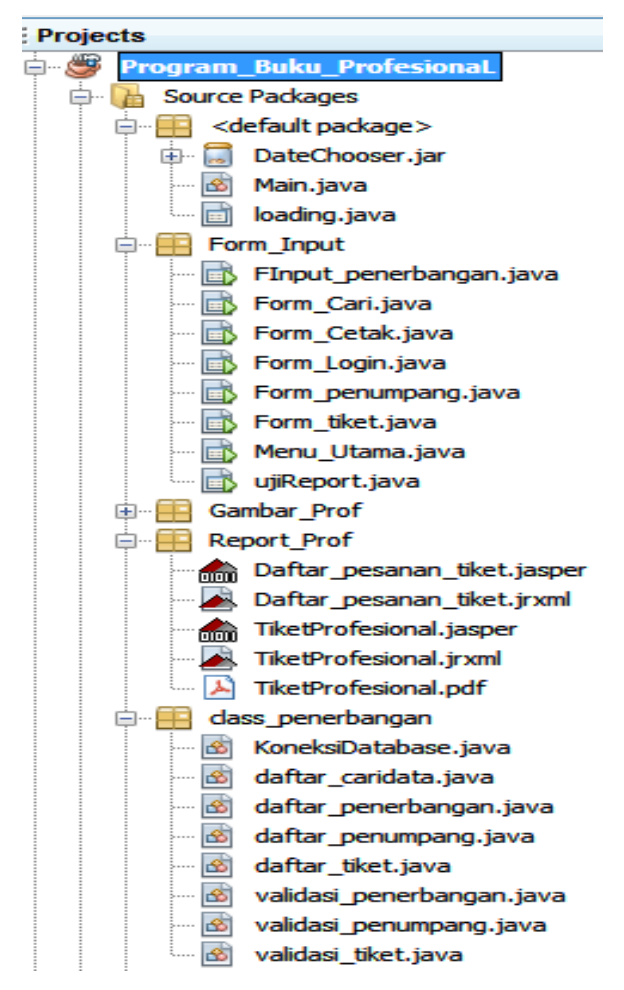

Gambar 7.51 Hirarki Project Buku\_netbeans\_profesionaL

### **DAFTAR PUSTAKA**

- Elenia, E. E., S, I. G. N. B. A., Oktavia, Ma., S, M. R. T., Aldisa, N., Widjayanti, P., & Ependi, V. (2020). Modul Praktikum Modul Praktikum. *Akuntansi Keuangan Lanjut* 2, 10.
- FT, Mhaisen, & et, al. (2018). 済無No Title No Title No Title. Angewandte Chemie International Edition, 6(11), 951–952., 13, 10–27.
- Litbang, T. (2016). *Webmaster Series JavaScript* (Ignas (ed.); 1st ed.). WAHANA KOMPUTER DAN ANDI.

## DESKRIPSI – BIODATA SAMSURIAH

## A. Identitas Diri

| 1.  | Nama Lengkap       | Samsuriah, S.Kom., M.T.                            |
|-----|--------------------|----------------------------------------------------|
| 2.  | Jenis Kelamin      | Perempuan                                          |
| 3.  | Jabatan Fungsional | Lektor                                             |
| 4.  | NIDN               | 0905068005                                         |
| 5.  | Tempat dan Tanggal | Pajalesang, 05 Juni 1980                           |
|     | Lahir              |                                                    |
| 6.  | E-mail             | samsuriahagus@gmail.com                            |
| 7.  | Nomor Telepon/HP   | 08114118115                                        |
| 8.  | Alamat Kantor      | Jl. AP.Pettarani No.27 Makassar                    |
| 9.  | Nomor Telepon/fax  |                                                    |
| 10. | Lulusan yang Telah | Lebih 500 Mahasiswa dari Program Studi Manajemen   |
|     | DIhasilkan         | Informatika dan Sistem Informasi                   |
| 11. | Mata Kuliah yang   | Teknik Riset Operasi, Sistem Operasi Linux Ubuntu, |
|     | Diampu             | Pemrograman Berorientasi Objek (Java)              |

## B. Pengalaman Penelitian dan Pengabdian kepada Masyarakat dalam 5 Tahun Terakhir

| No   | Tohun | Judul Depalition                  | Penda       | anaan         |
|------|-------|-----------------------------------|-------------|---------------|
| INO. | Tanun | Judui Penenuan                    | Sumber      | Jml (Juta Rp) |
| 1    | 2019  | Analisis Wireless Access Point    |             |               |
|      |       | Pada Fitur Konfigurasi Unifi      | -           | -             |
|      |       | Ubiquiti Networks                 |             |               |
| 2    | 2020  | Penentuan Titik Koordinat pada    | STMIK       |               |
|      |       | GPS untuk Data Mahasiswa          | Profesional | 1.500.000,-   |
|      |       |                                   | Makassar    |               |
| 3    | 2021  | Implementasi Articulate Storyline |             |               |
|      |       | Dalam Pembuatan Bahan Ajar        |             |               |
|      |       | Digital Pada Mata Kuliah Teknik   | -           | -             |
|      |       | Riset Operasi                     |             |               |
| 4    | 2022  | Sistem Pendukung Keputusan        |             |               |
|      |       | Dalam Menentukan Tingkat          |             |               |
|      |       | Kepuasan Pelanggan Terhadap       | -           | -             |
|      |       | Pelayanan Pada Cafe Algo          |             |               |
|      |       | Makassar                          |             |               |
| 5    | 2023  | Penerapan Kriptografi Caesar      |             |               |
|      |       | Cipher Pada Fitur Pesan Teks      | -           | -             |

### C. Publikasi Ilmiah pada Jurnal dalam 5 Tahun Terakhir

| No. | Judul Artikel Ilmiah         | Nama Jurnal | Volume/Nomor/Tahun |
|-----|------------------------------|-------------|--------------------|
| 1   | Analisis Wireless Access     | Jurnal      | 11/1/2019          |
|     | Point Pada Fitur Konfigurasi | Informatika |                    |

|   | Unifi Ubiquiti Networks      | Progres        |           |
|---|------------------------------|----------------|-----------|
| 2 | Penentuan Titik Koordinat    | Jurnal         | 12/2/2020 |
|   | pada GPS untuk Data          | Informatika    |           |
|   | Mahasiswa                    | Progres        |           |
| 3 | Implementasi Articulate      | Jurnal         | 13/1/2021 |
|   | Storyline Dalam Pembuatan    | Informatika    |           |
|   | Bahan Ajar Digital Pada      | Progres        |           |
|   | Mata Kuliah Teknik Riset     |                |           |
|   | Operasi                      |                |           |
| 4 | Sistem Pendukung Keputusan   | Jurnal         | 14/2/2022 |
|   | Dalam Menentukan Tingkat     | Informatika    |           |
|   | Kepuasan Pelanggan           | Progres        |           |
|   | Terhadap Pelayanan Pada      |                |           |
|   | Cafe Algo Makassar           |                |           |
| 5 | Penerapan Kriptografi Caesar | Nusantara      | 2/9/2023  |
|   | Cipher Pada Fitur Pesan Teks | Hasana Journal |           |

## D. Karya Buku dalam 5 Tahun Terakhir

| No. | Judul Buku | Tahun | Jumlah<br>Halaman | Penerbit |
|-----|------------|-------|-------------------|----------|
| -   | -          | -     | -                 | -        |

Semua data yang tertulis dan tercantum dalam biodata ini adalah benar.

Buku Ajar

# PEMROGRAMAN BERORIENTASI OBJEK

Penulis : Ida Mhd. Faisal Samsuriah Musdalifa Darniati Rosnani Nasir Dikwan Moeis

merupakan Java salah satu bahasa pemrograman yang banyak diminati antara lain karena java unggul ketika digunakan dalam pembuatan aplikasi berbasis mobile, juga yang berskala enterprise. aplikasi Dengan demikian, ketika Anda menguasai bahasa Java maka dapat membuat berbagai macam aplikasi yang bejalan pada multiplatform, baik pada skala kecil maupun yang berskala besar

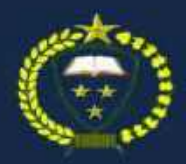

PUBLISHER BY PT. Inovasi Pratama Internasional